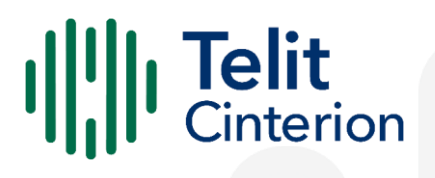

# **LE910Cx** Software User Guide

1VV0301556 Rev. 14 2023-12-05 Released Confidential

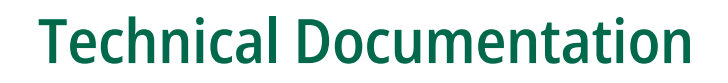

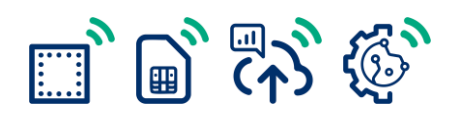

# Contents

| Conte | ents                                             | 2  |
|-------|--------------------------------------------------|----|
| 1     | Applicability Table                              | 7  |
| 2     | Introduction                                     | 8  |
| 2.1   | Scope                                            | 8  |
| 2.2   | Audience                                         | 8  |
| 2.3   | Contact Information, Support                     | 9  |
| 2.4   | Conventions                                      | 9  |
| 2.5   | Terms and conditions                             | 10 |
| 2.6   | Disclaimer                                       | 10 |
| 3     | LE910Cx Variants                                 | 11 |
| 4     | High-Level SW Architecture                       |    |
| 4.1   | Architecture Based on Linux                      | 12 |
| 4.2   | Architecture Based on ThreadX                    | 13 |
| 5     | Functional Description                           |    |
| 5.1   | General Functionality and Main Features          | 14 |
| 5.2   | Application System Overview                      | 14 |
|       | Memory Configuration                             | 15 |
|       | LE (Linux)                                       | 15 |
|       | TX (ThreadX)                                     | 15 |
|       | Partition Layout                                 | 15 |
|       | LE (Linux)                                       | 16 |
|       | TX (ThreadX)                                     | 18 |
|       | RAM Memory                                       | 20 |
|       | LE (Linux)                                       | 20 |
|       | TX (ThreadX)                                     | 20 |
|       | Customer Application – Storage and Configuration | 20 |
|       | Power Up Time                                    | 21 |
|       | LE (Linux)                                       | 21 |
|       | TX (ThreadX)                                     | 21 |
|       | Power Up Sequence                                | 21 |
|       | Location Subsystem                               | 22 |
|       | Application Development Environment              | 22 |
|       | Random Number Generator                          | 22 |
|       | Wake up Events                                   | 23 |
|       | Wake up Event Examples                           | 25 |
|       | CFUN=0: Call, SMS, #QSS, +CALA                   | 25 |
|       | CFUN=4: #QSS, +CALA                              | 28 |
|       | CFUN=5: Call, SMS, +CALA                         | 30 |
|       | SPI                                              | 34 |
|       | LE (Linux)                                       | 35 |
|       | IX (ThreadX)                                     | 35 |
|       | GPIO                                             | 35 |
|       | Serial Interfaces                                | 37 |
|       | LE (LINUX)                                       | 37 |
|       | Apps to External Micu                            | 3/ |
|       | Apps to wodern                                   | 37 |
|       |                                                  |    |

| Audio                                                 | 39        |
|-------------------------------------------------------|-----------|
| LE (Linux)                                            | 39        |
| TX (ThreadX)                                          | 40        |
| UART                                                  | 41        |
| LE (Linux)                                            | 41        |
| USB Interface                                         | 42        |
| LE (Linux)                                            | 42        |
| Changing USB Composition to MBIM only USB Composition | 43        |
| TX (ThreadX)                                          | 44        |
| HSIC Interface                                        | 44        |
| Ethernet Interface                                    | 45        |
| SD/MMC Interface                                      | 46        |
| RTC                                                   | 46        |
| Time Services                                         | 46        |
| Coordinated Universal Time (UTC)                      | 47        |
| Time Zones                                            | л7<br>Д7  |
| Davlight Saving Time (DST)                            | 47        |
|                                                       | 47        |
| System Time Base                                      | 47        |
| Data Connection                                       | -0        |
|                                                       | 40        |
| WatchDog                                              | -0        |
| Hardware Watchdog Characteristics                     | -0<br>/0  |
| Watchdog Connectivity                                 | 4J<br>50  |
| A7 Apps Processor Watchdogs                           | 50        |
| MPSS Watchdog                                         | 51        |
| MESS Walchubg                                         | 50        |
| Power Wahagement                                      | JZ        |
| Perior Marice Bullu (Linux)                           | 55<br>E 7 |
| Basic Operations                                      | ے /<br>1  |
| Command Designed Timesout                             | ے /<br>1  |
| Command Response Timeout                              | 57        |
| Basic AT Commands                                     | 61        |
| AT Error Report Format                                | 61        |
| RAT and Band Selection                                | 61        |
| RAT Selection                                         | 61        |
| Band Selection                                        | 62        |
| SIM/USIM Management                                   | 62        |
| SIM Presence and PIN Request                          | 62        |
| Enter PIN Code                                        | 63        |
| Enter PUK Code                                        | 64        |
| SIM Status                                            | 64        |
| SIM Detection Mode                                    | 65        |
| SIM/USIM Access File                                  | 67        |
| MSISDN                                                | 67        |
| Preferred Operator List                               | 68        |
| Network Checking                                      | 70        |
| Network Survey                                        | 70        |
| BCCH Survey                                           | 71        |
| Network Information                                   | 71        |
| Network Status                                        | 71        |

5.3

|     | Circuit Service Network Registration Status in UTRAN/E-UTRAN      | 71  |
|-----|-------------------------------------------------------------------|-----|
|     | Packet Service Network Registration Status in UTRAN               | 72  |
|     | Packet Service Network Registration Status in E-UTRAN             | 73  |
|     | Network Operator Identification                                   | 74  |
|     | Signal Strength and Quality                                       | 75  |
|     | Extended Signal Quality                                           | 76  |
|     | Fast Network Status Check                                         | 77  |
|     | 3G Network                                                        | 79  |
|     | 4G Network                                                        | 80  |
|     | Voice Call Establishment – Originate                              | 80  |
|     | Dialing a Phone Number                                            | 81  |
|     | Disconnect a Call                                                 | 81  |
|     | Answering an Incoming Call                                        | 81  |
|     | Set Microphone Mute                                               | 81  |
| 5.4 | Advanced Operations                                               | 82  |
|     | Call Management                                                   | 82  |
|     | Identifying the Call Type                                         | 82  |
|     | Identify the Caller                                               | 83  |
|     | Calling Line Indication                                           | 84  |
|     | CLIR Service Status                                               | 84  |
|     | Restrict/Allow Caller Line ID Indication                          | 85  |
|     | Call Barring Control                                              | 85  |
|     | Lock/Unlock the Module                                            | 86  |
|     | Call Barring Service Status                                       | 86  |
|     | Bar/Unbar All Incoming Calls                                      | 87  |
|     | Bar/Unbar Incoming Calls in International Roaming                 | 88  |
|     | Bar/Unbar All Outgoing Calls                                      | 89  |
|     | Bar/Unbar All Outgoing International Calls                        | 90  |
|     | Bar/Unbar All Outgoing International Calls Except to Home Country | 91  |
|     | Unbar All Calls                                                   | 92  |
|     | DTMF Tones                                                        | 93  |
|     | DTMF Transmission on Uplink                                       | 93  |
|     | SMS Management                                                    | 94  |
|     | Select SMS Format Type                                            | 94  |
|     | Set Text Mode Parameters                                          | 95  |
|     | Character Sets                                                    | 97  |
|     | IRA Character Set                                                 | 98  |
|     | UCS2 Character Set                                                | 99  |
|     | Read SMSC Number                                                  | 99  |
|     | Set SMSC Number                                                   | 100 |
|     | Send an SMS                                                       | 100 |
|     | Select/Check SMS Storage Type                                     | 103 |
|     | Store an SMS                                                      | 103 |
|     | Send a Stored SMS                                                 | 105 |
|     | Delete an SMS                                                     | 106 |
|     | Read an SMS                                                       | 107 |
|     | SMS Status                                                        | 107 |
|     | Cell Broadcast Service                                            | 108 |
|     | GNSS Management                                                   | 110 |
|     | Introduction                                                      | 110 |
|     |                                                                   |     |

| LE910Cx Serial Ports                                     | 110 |
|----------------------------------------------------------|-----|
| WGS84                                                    | 111 |
| NMEA 0183                                                | 111 |
| GGA – Global Position System Fixed Data                  | 112 |
| GLL - Geographic Position - Latitude/Longitude           | 114 |
| GSA - GNSS DOP and Active Satellites                     | 115 |
| GSV - GNSS Satellites in View                            | 116 |
| RMC - Recommended Minimum Specific GNSS Data             | 118 |
| VTG - Course over Ground and Ground Speed                | 119 |
| GNS - GNSS Fix Data                                      | 119 |
| GRS - Range Residuals                                    | 120 |
| DTM - Datum Reference Information                        | 122 |
| Checking GNSS Device Functionality                       | 122 |
| Controlling GNSS Receiver                                | 123 |
| Power Control of GNSS Receiver                           | 123 |
| GNSS Reset                                               | 123 |
| GNSS Parameters Save                                     | 124 |
| Restore GNSS Parameters                                  | 124 |
| Read Acquired GNSS Position                              | 125 |
| Blocking access to AT and USB interfaces                 | 127 |
| Settings to ban access to the module from all interfaces | 127 |
| Example of AppZone code                                  | 127 |
| Packet Switched Data Operations                          | 129 |
| USB Tethering Connection                                 | 129 |
| Dial-Up Networking                                       | 129 |
| Standard ECM/RNDIS                                       | 129 |
| MBIM/RmNet                                               | 130 |
| Socket AT Commands                                       | 130 |
| Configuring Embedded TCP/IP Stack                        | 130 |
| Activating PDP Context                                   | 131 |
| Online Mode Operation                                    | 132 |
| Open Socket Connection                                   | 132 |
| Resume Suspended Connection                              | 132 |
| Close the Connection                                     | 133 |
| Command Mode Operation                                   | 133 |
| Open Socket Connection                                   | 133 |
| Send User Data                                           | 134 |
| Receive User Data                                        | 134 |
| Close the Connection                                     | 135 |
| Server Mode(Socket Listen) Operation                     | 135 |
| Create Listen Socket                                     | 135 |
| Accept Incoming Connection                               | 135 |
| Command Mode Operation                                   | 136 |
| SSL AT Commands                                          | 136 |
| Configuration                                            | 136 |
| Online Mode Operation                                    | 138 |
| Open Secure Socket Connection                            | 138 |
| Exchanging User Data                                     | 138 |
| Close the Connection                                     | 139 |
| Command Mode Operation                                   | 139 |

|     | Open Secure Socket Connection    | 139 |
|-----|----------------------------------|-----|
|     | Send User Data                   | 140 |
|     | Receive User Data                | 141 |
|     | Close the Connection             | 141 |
|     | HTTP AT Commands                 | 141 |
|     | Configuration                    | 141 |
|     | Query                            | 142 |
|     | Request                          | 142 |
|     | Receive                          | 143 |
|     | FTP AT Commands                  | 143 |
|     | Configuration                    | 143 |
|     | Open Connection                  | 144 |
|     | Online Mode Operation            | 144 |
|     | Uploading                        | 144 |
|     | Appending                        | 145 |
|     | Downloading                      | 145 |
|     | Command Mode Operation           | 146 |
|     | Uploading                        | 146 |
|     | Appending                        | 147 |
|     | Downloading                      | 147 |
|     | Close the Connection             | 148 |
|     | Email AT Commands                | 148 |
|     | Configuration                    | 148 |
|     | Sending an Email                 | 149 |
|     | IoT Platform AT Commands         | 149 |
|     | Connect to IoT Service           | 150 |
|     | API and AT Commands              | 151 |
|     | Disconnect from IoT Service      | 152 |
|     | IoT Platform AT Commands List    | 152 |
|     | Data Concurrency                 | 153 |
|     | LE (Linux)                       | 153 |
|     | Same PDN                         | 153 |
|     | Different PDNs                   | 153 |
|     | TX (ThreadX)                     | 155 |
|     | Same PDN                         | 155 |
|     | Different PDNs                   | 155 |
|     | Maximum Number of PDN Contexts   | 156 |
| 6   | Performance Measurements (Linux) |     |
| 6.1 | Interrupt Latencies              | 157 |
| 6.2 | Memory Bandwidth and Latencies   | 160 |
| 7   | Service and Firmware Update      |     |
| 7.1 | Firmware Update                  | 164 |
|     | ,<br>TFI Update                  | 164 |
|     | XFP Update                       | 165 |
| 8   | Acronyms and Abbreviations       |     |
| 9   | Related Documents                | 170 |
| 10  | Document History                 |     |

### 1

# Applicability Table

#### Table 1: Applicability Table

| Products    |
|-------------|
| LE910C1-NA  |
| LE910C1-NS  |
| LE910CX-NF  |
| LE910CX-EU  |
| LE910CX-AP  |
| LE910CX-LA  |
| LE910C4-CN  |
| LE910C1-SV  |
| LE910C1-SA  |
| LE910C1-ST  |
| LE910C1-APX |
| LE910C1-EUX |
| LE910C1-SAX |
| LE910C1-SNX |
| LE910C1-SVX |
| LE910Cx-WWX |

## 2 Introduction

## 2.1 Scope

This document introduces the Telit LE910Cx module as well as presents possible and recommended Software solutions useful for the development of a product based on the LE910Cx module. All the features and solutions described in this document apply to all LE910Cx variants, where "LE910Cx" refers to the variants listed in the applicability table.

If a specific feature applies to a specific product, it will be clearly highlighted.

**Note:** The description text "LE910Cx" refers to all modules listed in the Applicability Table.

All the basic functions of a wireless module will be considered in this document; for each one of them a valid hardware solution will be suggested and usually incorrect solutions and common errors to be avoided will be highlighted. This document cannot embrace every hardware solution or every product that may be designed. Avoiding invalid solutions must be considered mandatory. Where the suggested hardware configurations are not to be considered mandatory, the information provided should be used as a guide and starting point for the proper development of the product with the Telit LE910Cx module.

**Note:** The integration of the GSM/GPRS/EGPRS/WCDMA/HSPA+/LTE LE910Cx cellular module within the user application must be done according to the design rules described in this manual.

The information presented in this document is believed to be accurate and reliable. However, no responsibility is assumed by Telit Communication S.p.A. for its use, as well as any infringement of patents or other rights of third parties which may arise from its use. No license is granted by implication or otherwise under any patent rights of Telit Communication S.p.A. other than for circuitry embodied in Telit products. This document is subject to change without notice.

## 2.2 Audience

This document is intended for Telit customers, especially system integrators, about to implement their applications using the Telit LE910Cx module.

## 2.3 Contact Information, Support

For technical support and general questions, e-mail:

- <u>TS-EMEA@telit.com</u>
- <u>TS-AMERICAS@telit.com</u>
- <u>TS-APAC@telit.com</u>
- <u>TS-SRD@telit.com</u>
- <u>TS-ONEEDGE@telit.com</u>

Alternatively, use: <u>https://www.telit.com/contact-us/</u>

Product information and technical documents are accessible 24/7 on our website: <u>https://www.telit.com</u>

## 2.4 Conventions

**Note:** Provide advice and suggestions that may be useful when integrating the module.

**Danger:** This information MUST be followed, or catastrophic equipment failure or personal injury may occur.

**ESD Risk:** Notifies the user to take proper grounding precautions before handling the product.

**Warning:** Alerts the user on important steps about the module integration.

All dates are in ISO 8601 format, that is YYYY-MM-DD.

## 2.5 Terms and conditions

Refer to https://www.telit.com/hardware-terms-conditions/.

## 2.6 Disclaimer

THE MATERIAL IN THIS DOCUMENT IS FOR INFORMATIONAL PURPOSES ONLY. TELIT CINTERION RESERVES THE RIGHT TO MAKE CHANGES TO THE PRODUCTS DESCRIBED HEREIN. THE SPECIFICATIONS IN THIS DOCUMENT ARE SUBJECT TO CHANGE AT THE DISCRETION OF TELIT CINTERION WITHOUT PRIOR NOTICE. THIS DOCUMENT IS PROVIDED ON "AS IS" BASIS ONLY AND MAY CONTAIN DEFICIENCIES OR INADEQUACIES. TELIT CINTERION DOES NOT ASSUME ANY LIABILITY FOR INFORMATION PROVIDED IN THE DOCUMENT OR ARISING OUT OF THE APPLICATION OR USE OF ANY PRODUCT DESCRIBED HEREIN.

TELIT CINTERION GRANTS A NON-EXCLUSIVE RIGHT TO USE THE DOCUMENT. THE RECIPIENT SHALL NOT COPY, MODIFY, DISCLOSE, OR REPRODUCE THE DOCUMENT EXCEPT AS SPECIFICALLY AUTHORIZED BY TELIT CINTERION.

TELIT CINTERION AND THE TELIT CINTERION LOGO, ARE TRADEMARKS OF TELIT CINTERION AND ARE REGISTERED IN CERTAIN COUNTRIES. ALL OTHER REGISTERED TRADEMARKS OR TRADEMARKS MENTIONED IN THIS DOCUMENT ARE THE PROPERTY OF THEIR RESPECTIVE OWNERS AND ARE EXPRESSLY RESERVED BY TELIT CINTERION (AND ITS LICENSORS).

## 3 LE910Cx Variants

The LE910Cx is available in a variety of configurations, however, it is classified into two categories based on the operating system. The first is based on Linux, while the second is based on ThreadX.

The basic operating system for each variant is listed below.

#### Table 2: Basic OS for Each Variant

| Variants    | OS      |
|-------------|---------|
| LE910C1-NA  | Linux   |
| LE910C1-NS  | Linux   |
| LE910Cx-NF  | Linux   |
| LE910Cx-EU  | Linux   |
| LE910Cx-AP  | Linux   |
| LE910Cx-LA  | Linux   |
| LE910C4-CN  | Linux   |
| LE910C1-SV  | Linux   |
| LE910C1-SA  | Linux   |
| LE910C1-ST  | Linux   |
| LE910C1-APX | ThreadX |
| LE910C1-EUX | ThreadX |
| LE910C1-SAX | ThreadX |
| LE910C1-SNX | ThreadX |
| LE910C1-SVX | ThreadX |
| LE910Cx-WWX | ThreadX |

Therefore, when referring to the document, please check for differences depending on the OS. Unless otherwise specified, the descriptions apply to both Linux and ThreadX variations.

## 4 High-Level SW Architecture

## 4.1 Architecture Based on Linux

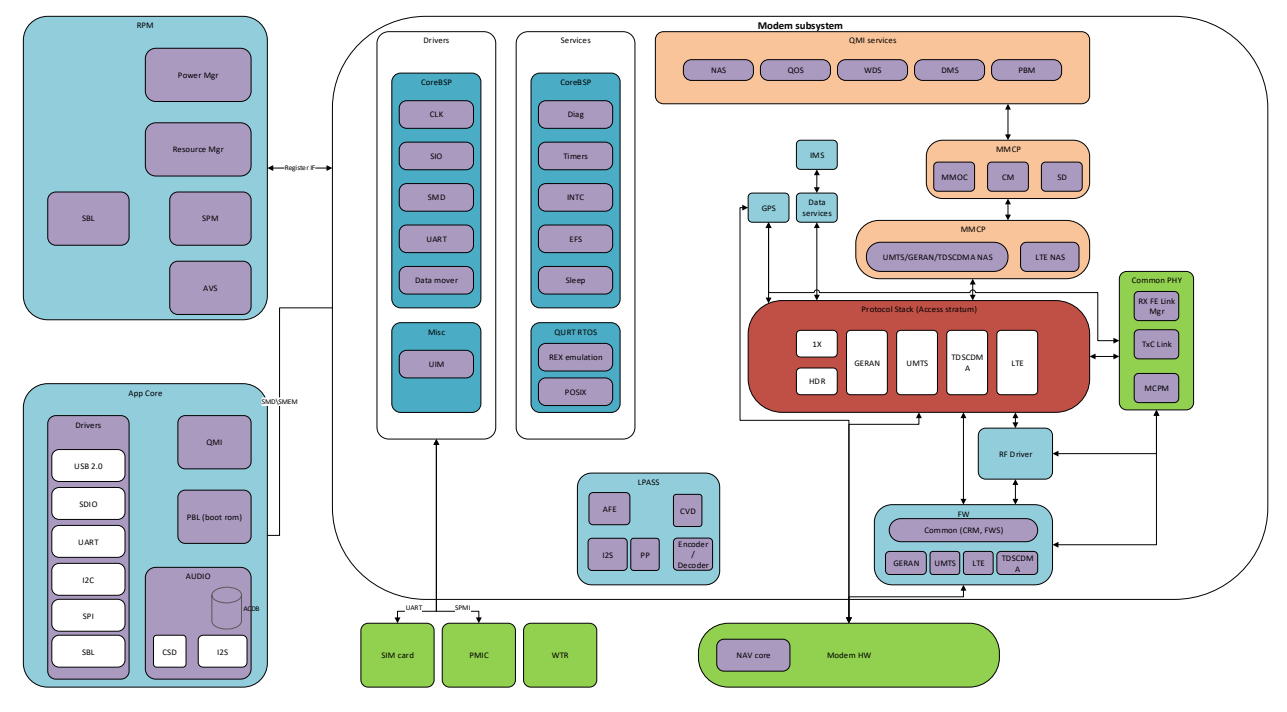

Figure 1: General System Architecture

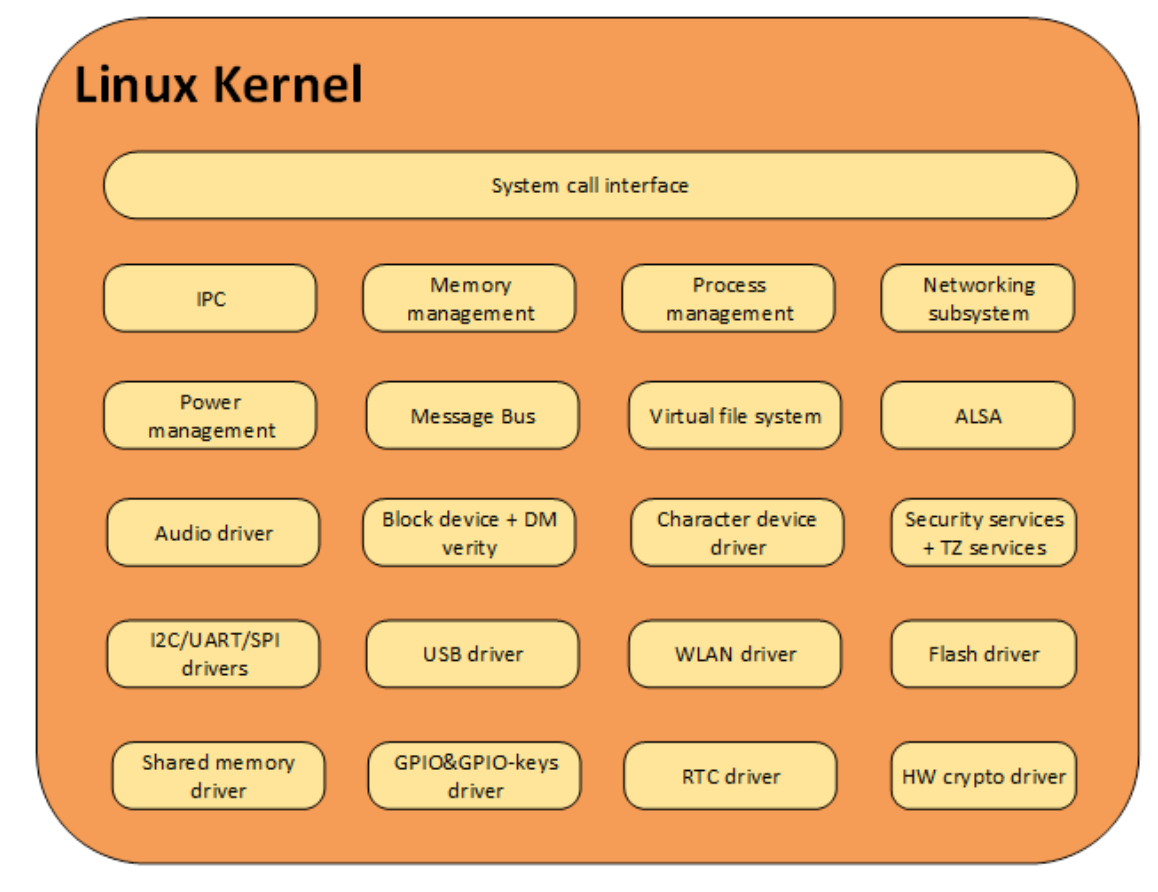

Figure 2: Linux Kernel Components

## 4.2 Architecture Based on ThreadX

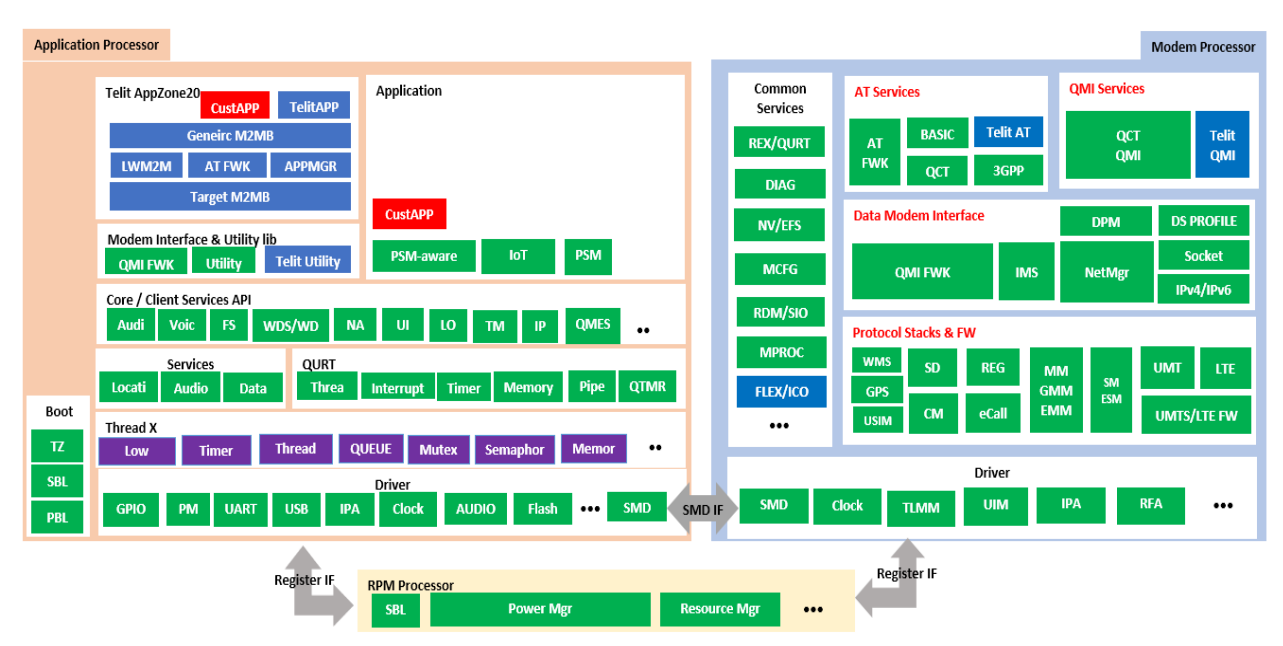

Figure 3: Architecture Based on ThreadX

# 5 Functional Description

## 5.1 General Functionality and Main Features

The LE910Cx family of cellular modules features LTE and multi-RAT modem together with an on-chip powerful application processor and a rich set of interfaces.

The main functions and features are listed below:

- Multi RAT cellular modem for voice and data communication
  - LTE FDD/TDD Cat4 (150/50Mbps DL/UL)
  - GSM/GPRS/EDGE
  - WCDMA up to DC HSPA+ Rel. 9
  - Support for SIM profile switching
- Digital audio and analog audio codec
- Application processor to run customer application code
  - 1.3 GHz Cortex-A7 with Linux version 3.18
  - Flash + DDR are large enough to allow for customer's software applications
- High-speed serial interfaces:
  - USB, HSIC
- Tools for firmware update (TFI)
- Stream download protocol (SDL)
- FOTA (Legacy AT FOTA)
- SGMII (optional) for external Ethernet transceiver
- SDIO for (optional) external Wi-Fi transceiver

Note: Small memory of Linux products, ThreadX products don't support Wi-Fi.

**Note:** ThreadX products do not support HSIC, SGMII, or SDIO.

## 5.2 Application System Overview

The Application Processor is a 32-bit ARM Cortex-A7 with a clock speed of 1.3 GHz that runs Linux. The application processor comes pre-installed with the following software:

- 32bit Cortex-A7@1.3GHz running the Linux kernel 3.18.
- Telit Unified AT command set, backward compatible with LE920, which is the main control interface to offer features from the variant not enabled to the application, with the following:
  - Hayes standard AT command set
  - ETSI GSM 07.07 specific AT command and GPRS specific commands
  - ETSI GSM 07.05 specific AT commands for SMS (Short Message Service) and CBS (Cell Broadcast Service)

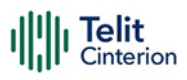

- Control of pre-integrated Firmware Update Agent (Harman)
- Antenna diagnostics
- Firmware Over-The-Air (FOTA) update supporting selective update. Backward compatible with LE910.
- Operator specific Device management client, backward compatible with LE910
- SPI device driver for user-space access of the SPI device, including slave to master interrupt, backward compatible with LE910
- GPIO interrupts driver for user-space to listen to interrupts on selected user GPIOs, backward compatible with LE910
- 2G/3G/4G and GNSS jamming detection
- Audio subsystem, backward compatible with LE910
  - PCM digital audio IO
  - Limited support for DTMF detection.
- FTM support, backward compatible with LE910
- Vocoder support and processing
  - GSM vocoders (EFR/HR/FR), all rates
  - AMR-NB, AMR-WB, all rates
  - Volte
  - Configurable noise suppressor, echo canceller, and processing chain
- Pre-integrated Wi-Fi driver via SDIO (QualcommA9377)
  - Wi-Fi can be controlled through AT command. For more information refer to AT Commands Reference Guide.

#### **Note:** ThreadX products:

- Do not support SDIO.
- Do not support SPI interrupt from the slave.

## **Memory Configuration**

The LE910Cx memory configuration is as follows:

### LE (Linux)

- Extended memory: 512Mbyte Flash /256Mbyte DDR
- Regular memory: 256Mbyte Flash /256Mbyte DDR
- Small memory: 256Mbyte Flash /128Mbyte DDR

### TX (ThreadX)

128Mbyte Flash /128Mbyte DDR

### **Partition Layout**

The below tables show the flash storage allocation on a partition basis.

**Note:** Flash allocation size includes the UBI container overhead (usually at 15% of the partition). Partitions marked as Telit: These are specific partitions used by Telit.

## LE (Linux)

#### Table 3: LE Extended Memory

| Partition name                         |         | Permission | Partition size (MB) |
|----------------------------------------|---------|------------|---------------------|
| sbl                                    |         | RO         | 1.25                |
| mibib                                  |         | RO         | 1.25                |
| telit                                  |         | RO         | 3.25                |
| efs2                                   |         | RO         | 12                  |
| tz                                     |         | RO         | 1                   |
| telit                                  |         | RO         | 1                   |
| rpm                                    |         | RO         | 0.5                 |
| telit                                  |         | RO         | 0.5                 |
| aboot                                  |         | RO         | 1                   |
| telit                                  |         | RO         | 1                   |
| boot                                   |         | RO         | 11.75               |
| telit                                  |         | RO         | 0.625               |
| modem                                  |         | RO         | 57.875              |
| telit                                  |         | RO         | 0.375               |
| recovery                               |         | RO         | 11.75               |
| fota                                   |         | RO         | 0.5                 |
| recoveryfs                             |         | RO         | 10.25               |
| telit                                  |         | RO         | 0.5                 |
| telit                                  |         | RO         | 3.5                 |
| Customapps<br>(0x77e0000 ~ 0x153e0000) |         | RW         | 220                 |
| System                                 | rootfs  | RO         |                     |
| (0x153e0000 ~                          | cachefs | RW         | 172.125             |
| 0x2000000)                             | usrfs   | RW         |                     |
| Summary                                |         |            | 512                 |

**Note:** Available memory: About 180 MB of memory is available for customer applications. (custom apps partition).

| Partition name                       |         | Permission | Partition size (MB) |
|--------------------------------------|---------|------------|---------------------|
| sbl                                  |         | RO         | 1.25                |
| mibib                                |         | RO         | 1.25                |
| telit                                |         | RO         | 3.25                |
| efs2                                 |         | RO         | 12                  |
| tz                                   |         | RO         | 1                   |
| rpm                                  |         | RO         | 0.5                 |
| aboot                                |         | RO         | 1                   |
| boot                                 |         | RO         | 11.75               |
| telit                                |         | RO         | 0.625               |
| modem                                |         | RO         | 57.875              |
| telit                                |         | RO         | 0.375               |
| recovery                             |         | RO         | 11.75               |
| fota                                 |         | RO         | 0.5                 |
| recoveryfs                           |         | RO         | 10.25               |
| telit                                |         | RO         | 0.5                 |
|                                      | rootfs  | RO         |                     |
| System $(0x71e0000 \sim 0x10000000)$ | cachefs | RW         | 142.125             |
|                                      | usrfs   | RW         | ]                   |
| Summary                              |         |            | 256                 |

#### Table 4: LE Regular Memory

**Note:** Available memory: About 7 MB of memory is available for customer applications.

#### Table 5: LE Small Memory

| Partition name |         | Permission | Partition size (MB) |
|----------------|---------|------------|---------------------|
| sbl            |         | RO         | 1.25                |
| mibib          |         | RO         | 1.25                |
| telit          |         | RO         | 3.25                |
| efs2           |         | RO         | 12                  |
| tz             |         | RO         | 1                   |
| rpm            |         | RO         | 0.5                 |
| aboot          |         | RO         | 1                   |
| boot           |         | RO         | 11.75               |
| telit          |         | RO         | 0.625               |
| modem          |         | RO         | 47.875              |
| telit          |         | RO         | 0.375               |
| recovery       |         | RO         | 11.75               |
| fota           |         | RO         | 0.5                 |
| recoveryfs     |         | RO         | 20.25               |
| telit          |         | RO         | 0.5                 |
| System         | rootfs  | RW         |                     |
| (0x71e0000 ~   | cachefs | RW         | 142.125             |
| 0x1000000)     | usrfs   | RW         |                     |
| Summary        |         |            | 256                 |

## TX (ThreadX)

#### Table 6: TX (ThreadX)

| Partition name | Permission | Partition size (MB) |
|----------------|------------|---------------------|
| SBL            | RO         | 1.25                |
| MIBIB          | RO         | 1.25                |
| Telit          | RO         | 2.75                |
| telit          | RO         | 5.5                 |
| Telit          | RO         | 0.5                 |

|  | Telit<br>Cinterion |
|--|--------------------|
|--|--------------------|

| Partition name | Permission | Partition size (MB) |
|----------------|------------|---------------------|
| EFS2           | RO         | 12                  |
| TZ             | RO         | 2.25                |
| telit          | RO         | 2.25                |
| DEVCFG         | RO         | 0.375               |
| APDP           | RO         | 0.375               |
| MSADP          | RO         | 0.5                 |
| SEC            | RO         | 0.25                |
| МВА            | RO         | 0.5                 |
| ACDB           | RO         | 0.5                 |
| RPM            | RO         | 0.375               |
| telit          | RO         | 0.375               |
| QDSP           | RO         | 47.25               |
| APPS           | RO         | 7                   |
| telit          | RO         | 7                   |
| telit          | RO         | 25.875              |
| Cache_APPS     | RO         | 0.25                |
| Cache_ACDB     | RO         | 0.25                |
| misc           | RO         | 0.25                |
| sec            | RO         | 0.25                |
| Telit          | RO         | 1.25                |
| Telit          | RO         | 2.125               |
| EFS2APPS       | RO         | 5.5                 |
| Summary        |            | 128                 |

## **RAM Memory**

### LE (Linux)

- LE910Cx-NF/EU/AP/LA
- 256Mbyte DDR, of which ~60MB will be available for customers' application usage.
- LE910C1-SV/SA/ST
- 128Mbyte DDR, is not available for customers' application usage due to small memory.
- No Telit AppZone Linux support.

## TX (ThreadX)

The details about the available RAM for customer's application can be retrieved from the module through the AT command AT#M2MRAM.

The usage is described in the document 80502ST10950A "LE910Cx AT Commands Reference Guide".

## **Customer Application – Storage and Configuration**

Using the Telit SDK, the customer application will be installed directly into the USRFS (/data is the mountpoint).

The customer application can also be linked to the powerup process on predefined hook points:

- /data/oem\_earlystart.sh This is at order 38 of the rcS (S is for Single user scripts are run first)
- /data/oemstart.sh This is at order 43 of the rc5 (5 is for multi-user scripts)
- /data/oem\_poststart.sh This is at order 99 of the rc5

Since the root-fs of Telit is RO, no applications can be placed there. The above method allows the application to run at powerup. The customer should choose one of the above installation techniques based on when they want the application to run during powerup (early, normal, and later).

The above scripts should link to the application binary for execution (at least one of them). For installation methods as well as build/installation tools refer to the Telit LE910C1 SDK document.

The Configuration files are stored in three main areas:

- 1. Telit Linux RO FS: The configuration stored there (mainly in /and so on) cannot be changed.
- 2. Telit RW USER FS (/data): The configuration stored there can be changed by the customer application. Examples are hosts, iproute, WLAN, and so on. Configuration stored there are persistent, that is written to the flash.

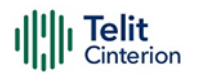

3. Telit RW RAM disk (/var/run): This is an FS mounted on the RAM directly, that is. not persistent.

DNS, mobile AP, and firewall configuration are some examples.

Customer applications are installed in the usrfs storage (/data). This is an RW mountpoint.

The customer application will be automatically linked to the powerup process via predefined scripts in the /data:

- /data/oem\_earlystart.sh This is at order 38 of the rcS (S is for Single user scripts are run first)
- /data/oemstart.sh This is at order 43 of the rc5 (5 is for multi-user scripts)
- /data/oem\_poststart.sh This is at order 99 of the rc5

The above scripts must then be linked to any customer application that needs to automatically run during the powerup process. Note the order of the scripts, rcS scripts runs first on a Linux machine, rc5 script runs after (43 is first then 99).

**Note:** Section Customer Application – Storage and Configuration is valid only for LE models.

## **Power Up Time**

### LE (Linux)

The following measurements were taken using a special perf build.

Non-secured device:

- Entering kernel: 0.712747
- Entering user space: 0.742889
- Entering customer application: 11.046918
- Modem out of reset: 13.774010

### TX (ThreadX)

AT On: about 9 seconds.

### **Power Up Sequence**

The following figure explains the LE910Cx powerup sequence.

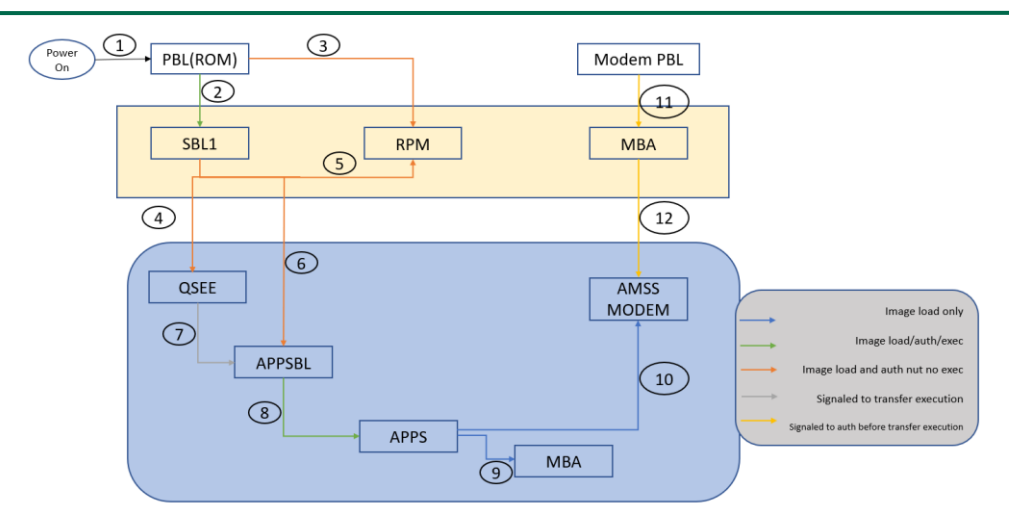

#### Figure 4: LE910Cx Powerup Sequence

## **Location Subsystem**

The following key features are offered by the Location subsystem:

- Support for GPS, GLONASS, BeiDou/Compass Phase II, Galileo and QZSS
- Supports the following Satellite Based Augmentation Systems (SBAS): WAAS, EGNOS, MSAS (tracked for cross-correlation improvement only)
- Receiver Autonomous Integrity Monitoring (RAIM) & Fault Detection and Exclusion (FDE) support, internal in the receiver.
- Support of assistance data (Ephemerides, location, time...) provided by customer application to ensure faster Time To First Fix (TTFF) through SUPL and LTO injection
- Periodic pulse output for synchronization with the GPS system clock
- NMEA-0183 output on USB

## **Application Development Environment**

Refer to the Telit AppZone Linux documentation in the link, below:

https://s3.amazonaws.com/iot-appzone.telit.com/LE910Cx-TX/25.30.222/index.html

**Note:** Telit AppZone Linux is not available on LE910C1-SA, LE910C1-ST, LE910C1-SV products, which have low memory,128Mbyte DDR and there is no RAM space for customer application.

### **Random Number Generator**

The LE910Cx RNG is based on FIPS-140-2 PRNG (aka hw\_drbg), seeded with QC designed hw entropy unit consisting of the noise source of the ring oscillator (RO).

There are several Linux devices to generate random numbers (under the /dev node):

- 1. **hw\_random** This is an HW random number generator, this is the preferred device to get random data from.
- 2. random This is, in most cases, an SW random generator.

The Linux kernel itself (on latest kernel versions >= msm-3.18) adds HW random data to /dev/random if randomness is not sufficient from SW RNG. Random will block if no sufficient randomness is built up.

3. **urandom** – This device does not have enough randomness and it is not recommended for use unless the quality of the RNG is a concern (this device will probably work faster).

The number of entropies used for the RNG can be checked, and modified, with the following sysfs:

/sys/module/rng\_core/parameters/current quality

Max value is 1024.

An example for reading random bytes from the hw\_random:

**Note:** Section Random Number Generator is valid only for LE (Linux) models.

### Wake up Events

The Telit Modules provide a function that reduces the power consumption during the period when they are in IDLE state (waiting for a call), allowing for longer activity with a given battery capacity.

The power-saving function can be configured in several modes according to the user's needs.

The Power Saving Modes supported by the Telit Module can be determined via the AT+CFUN=? command's response; for more information, refer to the AT Commands Reference Guide. In power-saving mode, CFUN=5 disables the UART AT interface. The URC is stored in the buffer and is not visible on the UART AT interface. It is flushed to DTE when the modem device exits power saving mode by <DTR=ON>.

AT#PSMRI=<duration time> must be configured as a non-zero value. It enables RI with the specified time if the URC event happened during power-saving mode with CFUN=5.

The power-saving function can be waked up in several events as follows:

 Table 7: Wake-up events out of power-saving mode

|                                                     | CFUN=0                                                                                                    | CFUN=4                                                                                             | CFUN=5                                                                                                    |
|-----------------------------------------------------|----------------------------------------------------------------------------------------------------|----------------------------------------------------------------------------------------------------|----------------------------------------------------------------------------------------------------|
| Wake up Events                                      | Module enters<br>NON-CYCLIC SLEEP<br>mode                                                                                          | Module performs<br>network<br>deregistration and<br>SIM deactivation.<br>TX and RX are<br>disabled | The power-saving is<br>enabled. DTR is<br>used to exit/enter<br>power saving.                                                                                                    |
| Unsolicited Result<br>Code                          | The new mode<br>depends on URC                                                                                                    | The new mode<br>depends on URC                                                                     | AT#PSMRI must be<br>configured as a<br>non-zero value to<br>get the URC event<br>via RI.<br>The new mode<br>depends on URC.                                                          |
| Incoming voice call<br>Incoming data<br>call(VoLTE) | Incoming call is<br>managed, and<br>RING is displayed.<br>The module exits<br>the power-saving<br>state and enters<br>CFUN=1 mode. | N/A                                                                                                | Incoming call is<br>managed. RI toggle.<br>DTR is<br>used to exit/ enter<br>a power-saving<br>state in CFUN=5<br>mode                                                                |
| Incoming SMS<br>AT+CNMI=0,0,                        | Incoming SMS is<br>managed, and URC<br>is not displayed.<br>The module stays<br>in power-saving<br>state in CFUN=0<br>mode.        | N/A                                                                                                | Incoming SMS is<br>managed, and URC<br>is not displayed.<br>DTR is used to<br>exit/enter a power-<br>saving state in<br>CFUN=5 mode.                                                 |
| Incoming SMS<br>AT+CNMI=1,1,                        | Incoming SMS is<br>managed, and URC<br>is displayed. The<br>module exits the<br>power-saving state<br>and enters CFUN=1<br>mode.   | N/A                                                                                                | Incoming SMS is<br>managed. DTR is<br>used to exit/ enter<br>power-saving state<br>in CFUN=5 mode.<br>URC is displayed<br>when the modem<br>device exits the<br>power-saving<br>mode |
| Incoming GPRS<br>packet                             | CFUN=1                                                                                                    | N/A                                                                                                | CFUN=5                                                                                                    |

|                | CFUN=0                                    | CFUN=4                                                                                             | CFUN=5                                                                        |
|----------------|-------------------------------------------|----------------------------------------------------------------------------------------------------|-------------------------------------------------------------------------------|
| Wake up Events | Module enters<br>NON-CYCLIC SLEEP<br>mode | Module performs<br>network<br>deregistration and<br>SIM deactivation.<br>TX and RX are<br>disabled | The power-saving is<br>enabled. DTR is<br>used to exit/enter<br>power saving. |
| RTC alarm      | CFUN=1                                    | CFUN=4                                                                                             | CFUN=5                                                                        |
| RTS toggling   | CFUN=1                                    | N/A                                                                                                | N/A                                                                           |

**Note:** Since the RTS toggle event periodically checks the pin status in CFUN=0 mode, in the worst case, it may take up to around 1 second for the module to wake up.

LE910C1-EU(4G+2G) does not allow power saving mode because the HSIC configuration of LE910C1-EU(4G+2G) is the master mode. To support power saving mode, HSIC configuration must be disabled by #HSICEN=0 (Manual reboot is required).

For further information, refer to section HSIC Interface.

### Wake up Event Examples

### CFUN=0: Call, SMS, #QSS, +CALA

#### Example 1

The wake-up event is an incoming call.

- 1. Starting control line configuration, UART AT interface is enabled. <DSR=ON>, RI=OFF, DCD=OFF, <CTS=ON>, RTS=ON, DTR=ON
- Type in CFUN=0, the module enters NON-CYCLIC SLEEP mode. AT+CFUN=0 OK
- Below is the new control line configuration. The module is in power saving.
   <DSR=OFF>, RI=OFF, DCD=OFF, <CTS=OFF>, RTS=ON, DTR=ON
   An incoming call arrives.

RING

4. Below is the new control line configuration. The module is no longer in power saving.

```
<DSR=ON>, RI=ON, DCD=OFF, <CTS=ON>, RTS=ON, DTR=ON
RING
```

- IIIII Telit Cinterion
  - 5. Check the current CFUN.

AT+CFUN?

+CFUN: 1 the module is in full functionality mode

OK

RING

6. Hang up the call.

ATH

OK

Here is the new control line configuration. <DSR=ON>, RI=OFF, DCD=OFF, <CTS=ON>, RTS=ON, DTR=ON

### Example 2

The wake-up event is an SMS receiving.

1. Enable URC created by the SMS receiving.

AT+CNMI=1,1,0,0,0

OK

Starting control line configuration, the UART AT interface is enabled. <DSR=ON>, RI=OFF, DCD=OFF, <CTS=ON>, RTS=ON, DTR=ON Type in CFUN=0, the module enters NON-CYCLIC SLEEP mode. AT+CFUN=0

OK

- Here is the new control line configuration. The module is in power saving.
   <DSR=OFF>, RI=OFF, DCD=OFF, <CTS=OFF>, RTS=ON, DTR=ON
   A SMS is arrived.
   +CMTI: "SM",17
- 3. Here is the new control line configuration. The module is no longer in power saving. <DSR=ON>, RI=OFF, DCD=OFF, <CTS=ON>, RTS=ON, DTR=ON
- 4. Check the current CFUN.
  AT+CFUN?
  +CFUN: 1 the module is in full functionality mode
  OK

#### Example 3

The wake-up event is the #QSS URC.

| 1. | Starting                                                                                                    | control    | line   | configuration,         | UART     | AT     | interface | is | enabled. |
|----|----------------------------------------------------------------------------------------------------|------------|--------|------------------------|----------|--------|-----------|----|----------|
|    | <dsr=on< td=""><td>I&gt;, RI=OFF</td><td>, DCD=</td><td>OFF, <cts=on></cts=on></td><td>, RTS=ON</td><td>I, DTF</td><td>R=ON</td><td></td><td></td></dsr=on<> | I>, RI=OFF | , DCD= | OFF, <cts=on></cts=on> | , RTS=ON | I, DTF | R=ON      |    |          |
| 2. | Enable                                                                                                    |            | Query  | / SI                   | Μ        |        | Status    |    | URC.     |

AT#QSS=1 OK

- 3. Type in CFUN=0, the module enters NON-CYCLIC SLEEP mode. AT+CFUN=0 OK
- 4. Here is the new control line configuration. The module is in power saving. <DSR=OFF>, RI=OFF, DCD=OFF, <CTS=OFF>, RTS=ON, DTR=ON
- Extract the SIM. After a while, the DTE displays the following URC: #QSS:0

```
Here is the new control line configuration. The module is no longer in power saving. <DSR=ON>, RI=OFF, DCD=OFF, <CTS=ON>, RTS=ON, DTR=ON
```

6. Check the current CFUN mode.
AT+CFUN?
+CFUN: 1 the module is in full functionality mode
OK

### Example 4

+CALA URC event forces the module in CFUN=1 mode.

- 1. Starting control line configuration, UART AT interface is enabled. <DSR=ON>, RI=OFF, DCD=OFF, <CTS=ON>, RTS=ON, DTR=ON
- Set the clock
   AT+CCLK="08/05/16,09:20:30+00"

OK

- 3. Set when the alarm wakes up: in two minutes (it is just an example). AT+CALA="08/05/16,09:22:30+00",0,2,"ALARM, ALARM, ALARM" OK
- Type in CFUN=0, the module enters NON-CYCLIC SLEEP mode. AT+CFUN=0 OK

Here is the new control line configuration. The module is in power saving. <DSR=OFF>, RI=OFF, DCD=OFF, <CTS=OFF>, RTS=ON, DTR=ON

5. During the ALARM waiting, the module is in power saving and UART AT interface is disabled.

When the alarm wakes up, the DTE displays the URCs. The module exits power

|          | saving<br>CFUN=0 moc<br>+CALA: ALAR                                         | de and enter<br>M, ALARM, A | s CFUN=1<br>LARM                             | mode.                    |                     |                                |                    | in                                     |
|----------|-----------------------------------------------------------------------------|-----------------------------|----------------------------------------------|--------------------------|---------------------|--------------------------------|--------------------|----------------------------------------|
| 6.       | Here i<br><dsr=on>,<br/>+CALA:<br/>Check<br/>AT#WAKE?<br/>#WAKE: 1</dsr=on> | s the RI=OFF,               | nev<br>DCD=<br>ALARM,<br>the<br>e is in alar | w co<br>OFF, <<br>m mode | ontrol<br>CTS=<br>/ | lir<br>ON>,<br>ALARM,<br>alarm | ie cont<br>RTS=ON, | figuration.<br>DTR=ON<br>ALARM<br>mode |
|          | ОК                                                                          |                             |                                              |                          |                     |                                |                    |                                        |
|          | +CALA: ALAR                                                                 | M, ALARM, A                 | LARM                                         |                          |                     |                                |                    |                                        |
| 7.       | Check<br>AT+CFUN?<br>+CFUN: 1<br>OK                                         |                             | the<br>the                                   | module                   | cu<br>is            | urrent<br>in full              | functionalit       | CFUN.<br>sy mode                       |
|          | +CALA: ALAR                                                                 |                             |                                              |                          |                     |                                |                    |                                        |
| 0        | +CALA: ALAR                                                                 |                             |                                              | 1                        |                     |                                |                    |                                        |
| 8.<br>9. | Atter 90 sec,<br>Check<br>AT#WAKE?<br>#WAKE: 0                              | the module                  | exits alarr<br>the<br>e exited a             | n mode.<br>Iarm mode     | à                   | alarm                          |                    | mode.                                  |
|          | ОК                                                                          |                             |                                              |                          |                     |                                |                    |                                        |

#### CFUN=4: #QSS, +CALA

#### Example 1

Telit

interion

#QSS URC event leaves the module in CFUN=4 mode.

- 1. Starting control line configuration, UART AT interface is enabled. <DSR=ON>, RI=OFF, DCD=OFF, <CTS=ON>, RTS=ON, DTR=ON
- Type in CFUN=4, the module performs network deregistration, and SIM deactivation. AT+CFUN=4
- OK 3. Control line configuration is not <DSR=ON>, RI=OFF, DCD=OFF, <CTS=ON>, RTS=ON, Enable Query SIM Status AT#QSS=1

```
OK
```

changed.

DTR=ON

URC.

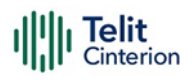

4. Extract the SIM. The URC does not arrive because CFUN=4 mode deactivates the SIM.
The module stays in CFUN=4 mode.
AT+CFUN?
+CFUN: 4
OK

#### Example 2

+CALA URC event leaves the module in CFUN=4 mode.

- 1. Starting control line configuration, UART AT interface is enabled. <DSR=ON>, RI=OFF, DCD=OFF, <CTS=ON>, RTS=ON, DTR=ON
- 2. Set the clock AT+CCLK="08/05/16,09:20:30+00" OK
- 3. Set when the alarm wakes up: in two minutes (it is just an example). AT+CALA="08/05/16,09:22:30+00",0,2,"ALARM, ALARM, ALARM" OK
- Type in CFUN=4, the module performs network deregistration and SIM deactivation. AT+CFUN=4

ОK

- 5. Control line configuration is not changed <DSR=ON>, RI=OFF, DCD=OFF, <CTS=ON>, RTS=ON, DTR=ON
- 6. When the alarm wakes up, the DTE displays the URCs. +CALA: ALARM, ALARM, ALARM
- Control line configuration is not changed.
   <DSR=ON>, RI=OFF, DCD=OFF, <CTS=ON>, RTS=ON, DTR=ON

+CALA: ALARM, ALARM, ALARM

8. Check the alarm mode
AT#WAKE?
#WAKE: 1 the module is in alarm mode
OK
+CALA: ALARM, ALARM, ALARM
The module does not change CFUN mode.
AT+CFUN?
+CFUN: 4
OK

+CALA: ALARM, ALARM, ALARM After 90 sec, the module exits alarm mode.

| 9. | Check<br>AT#WAKE?                          | the                          | alarm | mode. |
|----|--------------------------------------------|------------------------------|-------|-------|
|    | #WAKE: 0                                   | the module exited alarm mode |       |       |
|    | ОК                                         |                              |       |       |
|    | The module d<br>AT+CFUN?<br>+CFUN: 4<br>OK | loes not change CFUN mode.   |       |       |

### CFUN=5: Call, SMS, +CALA

#### Example 1

The wake-up event is an incoming call.

- 1. Starting control line configuration, UART AT interface is enabled. <DSR=ON>, RI=OFF, DCD=OFF, <CTS=ON>, RTS=ON, DTR=ON
- Force the module in CFUN=5 mode, the power saving is enabled. AT+CFUN=5 OK
- 3. Control line configuration does not change, UART AT interface is still enabled. <DSR=ON>, RI=OFF, DCD=OFF, <CTS=ON>, RTS=ON, DTR=ON
- 4. Force the module in power saving. DTR OFF
- The module is in power saving, and the UART AT interface is disabled.
   <DSR=OFF>, RI=OFF, DCD=OFF, <CTS=OFF>, RTS=ON, DTR=OFF
   An incoming call is arrived
   Here is the new control line configuration: RI=ON
   <DSR=OFF>, RI=ON, DCD=OFF, <CTS=OFF>, RTS=ON, DTR=OFF
- Exit power-saving and UART AT interface is enabled DTR ON
   <DSR=ON>, RI=ON, DCD=OFF, <CTS=ON>, RTS=ON, DTR=ON
   The module exits power saving but stays in CFUN=5 mode.

AT+CFUN? +CFUN:5 OK RING

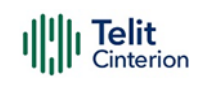

| 7. | Hang    | up |       | the | call.   |
|----|---------|----|-------|-----|---------|
|    | ATH     |    |       |     |         |
|    | ОК      |    |       |     |         |
| 8. | Enter   |    | power |     | saving. |
|    | DTR OFF |    |       |     |         |

The module enters again the power saving mode, and the UART AT interface is disabled. <DSR=OFF>, RI=OFF, DCD=OFF, <CTS=OFF>, RTS=ON, DTR=OFF

#### Example 2

The wake-up event is an SMS receiving.

- 1. Enable URC created by the SMS receiving. AT+CNMI=1,1,0,0,0 OK
- 2. Set AT#PSMRI to get the URC event during the power-saving mode AT#PSMRI=1000

OK

- 3. Starting control line configuration, the UART AT interface is enabled. <DSR=ON>, RI=OFF, DCD=OFF, <CTS=ON>, RTS=ON, DTR=ON
- Force the module in CFUN=5 mode, the power saving is enabled. AT+CFUN=5 OK
- 5. Control line configuration does not change, UART AT interface is still enabled. <DSR=ON>, RI=OFF, DCD=OFF, <CTS=ON>, RTS=ON, DTR=ON
- Force the module in power saving.
   DTR OFF
- 7. The module is in power saving and UART AT interface is disabled. <DSR=OFF>, RI=OFF, DCD=OFF, <CTS=OFF>, RTS=ON, DTR=OFF An SMS arrives and it is stored in the buffer on UART AT interface and RI is ON for 1 sec
- 8. <DSR=OFF>, RI=ON, DCD=OFF, <CTS=OFF>, RTS=ON, DTR=OFF The module is still in power saving and UART AT interface is disabled. <DSR=OFF>, RI=OFF, DCD=OFF, <CTS=OFF>, RTS=ON, DTR=OFF
- 9. Exit power saving, and AT interface enabled. The buffered URC displayed DTR ON +CMTI: "SM",17

<DSR=ON>, RI=OFF, DCD=OFF, <CTS=ON>, RTS=ON, DTR=ON

| 10.The                                                                                                    | module             | exits     | power     | saving     | but                                                                                | stays     | in    | CFUN=5   | mode.      |
|----------------------------------------------------------------------------------------------------|--------------------|-----------|-----------|------------|------------------------------------------------------------------------------------|-----------|-------|----------|------------|
| AT+C                                                                                                    | FUN?               |           |           |            |                                                                                    |           |       |          |            |
| +CFU                                                                                                    | N:5                |           |           |            |                                                                                    |           |       |          |            |
| OK                                                                                                    |                    |           |           |            |                                                                                    |           |       |          |            |
| 11. Enter                                                                                                    |                    |           |           | power      | -                                                                                  |           |       |          | saving.    |
| DTR                                                                                                    | OFF                |           |           |            |                                                                                    |           |       |          |            |
| 12.The r<br>disab                                                                                                    | nodule ent<br>led. | ers agaiı | n the pow | wer saving | g mode                                                                             | e, and th | ne UA | RT AT in | terface is |
| <dsr< td=""><td>=OFF&gt;,</td><td>RI=OFF,</td><td>DCD=</td><td>=OFF,</td><td><cts=(< td=""><td>OFF&gt;,</td><td>RTS=</td><td>=ON,</td><td>DTR=OFF</td></cts=(<></td></dsr<> | =OFF>,             | RI=OFF,   | DCD=      | =OFF,      | <cts=(< td=""><td>OFF&gt;,</td><td>RTS=</td><td>=ON,</td><td>DTR=OFF</td></cts=(<> | OFF>,     | RTS=  | =ON,     | DTR=OFF    |

#### Example 3

The wake-up event is an SMS receiving

- 1. Check the number of SMS already arrived. AT+CPMS? +CPMS: "SM",18,30,"SM",18,30,"SM",18,30 Yes, a new SMS is arrived. OK
- 2. Disable URC created by the SMS receiving. AT+CNMI=0,0,0,0,0 OK
- 3. Starting control line configuration, the UART AT interface is enabled. <DSR=ON>, RI=OFF, DCD=OFF, <CTS=ON>, RTS=ON, DTR=ON Force the module in CFUN=5 mode, the power saving is enabled. AT+CFUN=5
  - OK
- 4. Control line configuration does not change, UART AT interface is still enabled. <DSR=ON>, RI=OFF, DCD=OFF, <CTS=ON>, RTS=ON, DTR=ON
- Force the module in power saving.
   DTR OFF
- 6. The module is in power saving and UART AT interface is disabled. <DSR=OFF>, RI=OFF, DCD=OFF, <CTS=OFF>, RTS=ON, DTR=OFF An SMS is sent and arrived. The DTE does not display the URC +CMTI.
- 7. The module is still in power saving and UART AT interface is disabled. <DSR=OFF>, RI=OFF, DCD=OFF, <CTS=OFF>, RTS=ON, DTR=OFF Exit power-saving and enable again the hardware flow control of the serial line. DTR

<DSR=ON>, RI=OFF, DCD=OFF, <CTS=ON>, RTS=ON, DTR=ON

8. The module exits power saving but stays in CFUN=5 mode. AT+CFUN? +CFUN:5

- OK
- 9. Check if a new SMS arrives. AT+CPMS: "SM",19,30,"SM",19,30,"SM",19,30 Yes, a new SMS is arrived. OK 10. Enter power saving.
  - DTR OFF
- 11. The module enters again the power saving mode, and the UART AT interface is disabled.

<DSR=OFF>, RI=OFF, DCD=OFF, <CTS=OFF>, RTS=ON, DTR=OFF

### Example 4

+CALA URC event leaves the module in CFUN=5 mode.

- 1. Starting control line configuration, AT interface is enabled. <DSR=ON>, RI=OFF, DCD=OFF, <CTS=ON>, RTS=ON, DTR=ON
- Force the module in CFUN=5 mode, the power saving is enabled. AT+CFUN=5 OK
- 3. Control line configuration does not change, UART AT interface is still enabled. <DSR=ON>, RI=OFF, DCD=OFF, <CTS=ON>, RTS=ON, DTR=ON
- 4. Set the clock AT+CCLK="08/05/16,09:20:30+00" OK
- 5. Set when the alarm wakes up: in two minutes (it is just an example). AT+CALA="08/05/16,09:21:30+00",0,2,"ALARM, ALARM, ALARM" OK
- 6. Set AT#PSMRI to get the URC event during the power-saving mode AT#PSMRI=1000

OK

- 7. Forcethemoduleinpowersaving.DTROFF
- During the ALARM waiting, the module is in power saving, and the UART AT interface is disabled.

```
<DSR=OFF>, RI=OFF, DCD=OFF, <CTS=OFF>, RTS=ON, DTR=OFF
```

9. When the alarm time is expired, the URC event takes place. It is stored in the buffer on UART AT interface. and RI is ON during 1 sec

| III. | I Telit<br>Cinterion |
|------|----------------------|
|------|----------------------|

| <dsr=off>,</dsr=off>      | RI=ON,         | DCD=OFF,     | <cts=(< th=""><th>)FF&gt;,</th><th>RTS=ON,</th><th>DTR=OFF</th></cts=(<> | )FF>,     | RTS=ON,       | DTR=OFF       |
|---------------------------|----------------|--------------|--------------------------------------------------------------------------|-----------|---------------|---------------|
| UART AT interf            | ace is disable | ed.          |                                                                          |           |               |               |
| 10. Now, enable U         | ART AT inter   | face. The mo | odule exits                                                              | power s   | aving, and th | e buffered    |
| URC is f<br>DTR           | flushed to     | d DTE.       | but sta                                                                  | ays ir    | n CFUN=5      | mode.<br>ON   |
| <dsr=on>,</dsr=on>        | RI=OFF,        | DCD=OFF,     | <cts=< td=""><td>ON&gt;,</td><td>RTS=ON,</td><td>DTR=ON</td></cts=<>     | ON>,      | RTS=ON,       | DTR=ON        |
| +CALA:                    | AL             | ARM,         | /                                                                        | ALARM,    |               | ALARM         |
| +CALA: ALARM              | , ALARM, ALA   | ARM          |                                                                          |           |               |               |
| 11.Check if<br>AT#WAKE?   | the            | module       | is                                                                       | in        | alarm         | mode.         |
| #WAKE:<br>OK              |                |              |                                                                          |           |               | 1             |
| +CALA: ALARM              | , ALARM, ALA   | ARM          |                                                                          |           |               |               |
| 12. Check<br>+CFUN:<br>OK | the            |              | current                                                                  |           | CFUN.         | AT+CFUN?<br>5 |
| +CALA: ALARM              | , ALARM, ALA   | ARM          |                                                                          |           |               |               |
| 13.After 90<br>AT#WAKE?   | sec            | the          | module                                                                   | exits     | alarm         | mode.         |
| #WAKE:<br>OK              |                |              |                                                                          |           |               | 0             |
| 14. Check<br>AT+CFUN?     | tł             | ne           | CI                                                                       | urrent    |               | CFUN.         |
| +CFUN:<br>OK              |                |              |                                                                          |           |               | 5             |
| 15. Force<br>DTR OFF      | the            | module       | in                                                                       |           | power         | saving.       |
| 16.The module is          | in power s     | aving in CFL | JN=5 mode                                                                | e, and th | ne UART AT in | nterface is   |

disabled.

<DSR=OFF>, RI=OFF, DCD=OFF, <CTS=OFF>, RTS=ON, DTR=OFF

### SPI

The LE910Cx includes a Serial Peripheral Interface (SPI) bus, which supports:

- Master mode at max 50 MHz
- Programmable data bits (4 to 32 bits)
- Programmable spacing between byte/word transfers (SPI\_CS\_N WAIT)
- Programmable transfer length (number of bytes transferred within each SS/CS assertion)

LE910Cx has one SPI core using BLSP (board low speed peripheral).

The BLSP includes a UART and QUP (Qualcomm universal peripheral) cores.

This QUP has an SPI/I2C mini cores.

These mini cores implement the following logic:

- A common output FIFO provides system output data to one or more mini cores
- A common input FIFO provides system input data from one or more mini cores

These cores use BAM (Bus access module) to move data to/from the peripheral buffers. Each peripheral is equipped with a pair of BAM pipes.

BAM block periodically reads the input FIFO until the programmed number of words are received.

BAM block periodically populates the output FIFO until the programmed number of words are written to the output FIFO.

Once the transmission is complete, an interrupt is generated.

**Note:** Since two H/W Pins of SPI are shared with Aux UART, SPI and Aux UART cannot be used simultaneously. To use SPI, use #SPIEN and #SPICFG commands. ThreadX products do not support #SPICFG.

### LE (Linux)

TGPIO 1-10 (customer allocated GPIO) can be configured as an interrupt source of an SPI master device. This allows an SPI slave device to notify the SPI master device of data being transferred.

### TX (ThreadX)

SPI functionality is only provided to the customer through the AppZone framework. For more information refer to section Location Subsystem.

### GPIO

The LE910Cx has ten GPIOs and eight UART pins that may be configured as inputs and outputs using the Linux device driver and AT command.

These GPIO pins can be used to control external hardware directly, requiring little or no additional hardware.

#### Table 8: Supported GPIO pins for LE910Cx

| Pin Number | Description |
|------------|-------------|
| 1          | GPIO1       |
| 2          | GPIO2       |
| 3          | GPIO3       |
| 4          | GPIO4       |
| 5          | GPIO5       |
| 6          | GPIO6       |
| 7          | GPIO7       |
| 8          | GPIO8       |
| 9          | GPIO9       |
| 10         | GPIO10      |
| UART Pins  |             |
| 20         | DCD         |
| 21         | CTS         |
| 22         | RI          |
| 23         | DSR         |
| 24         | DTR         |
| 25         | RTS         |
| 26         | RXD         |
| 27         | TXD         |

To use UART pins as GPIO, use the #V24CFG instruction to pre-set them to GPIO. For more information, refer to section 8.1. How to Use the #V24CFG Command.

To use 10 GPIOs, use the #GPIO command or the GPIO interface.

For more information refer to "AT Commands Reference Guide" and "Linux device driver Application Note")

**Warning:** During the module power-on procedure, certain GPIOs (GPIO-1, GPIO-5~9) must not be lifted externally (by the carrier board). Pulling these pads up during module startup could result in an undesirable/non-operational boot mode. (For more information, refer to Hardware User Guide).

**Note:** ThreadX products do not support GPIO device drivers.
# **Serial Interfaces**

## LE (Linux)

### Apps to External MCU

The LE910Cx includes serial interfaces (cdc-acm and raw data interfaces) on both the UART and USB physical interfaces. These interfaces are accessible from the Linux side and can be used to communicate with an external MCU.

The UART device nodes are:

• /dev/ttyHS0 – This is the high-speed UART (the modem port). The modem uses this port as an AT command port. An application that wants to use this port for communication with an external MCU should first stop the modem service running on top of this port using the following command ("/sbin/ds\_uart\_script stop") or #PORTCFG should be set to 8.

**Note:** When #M2MATP=1, #PORTCFG should be set to 8. For more information, refer to # PORTCFG on the LE910Cx AT Command Reference Guide.

/dev/ttyHSL0 – This is the debug console port. The modem uses this port as an AT command port. To use this port for communication with an external MCU, set #PORTCFG to 0 or use the following command ("/sbin/ds\_uart\_script stop") to terminate the modem service that runs on top of this port.

The USB device nodes are:

/dev/ttyGSX (X is a number) – Depending on the selected USB composition, there
might be one or several ttyGS ports. For example, USB composition 1201 includes
a single ttyGS0 port (in 1201 this port is meant for NMEA sentences sent by the
modem). This is a gadget serial interface and can be used as a standard tty port to
communicate with an external MCU if NMEA sentences are not enabled.

ttyGS ports represent:

- NMEA ports The modem uses these ports to dump NMEA sentences. This port is disabled by default and is enabled when the user issues the following AT commands:
  - AT\$GPSP=1
  - AT\$GPSNMUN=1,1,1,1,1,1,1

If the NMEA ports are not enabled, these ports can be used by the application to communicate with an external MCU.

### Apps to Modem

Modems and apps communicate via shared memory. The devices used for this communication are smd devices and are present in the /dev/node. It is not recommended

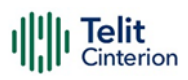

to work with these ports directly, Telit uses these ports for several use cases and a change might break these functionalities.

Below is the list of smd channels available on the apps:

/dev#ls-l/dev/smd\*

| Crw-rw 1 root | root | 248, | 11 Jan 1 1970 / dev / smd11 |
|---------------|------|------|-----------------------------|
| Crw-rw 1 root | root | 248, | 2 Jan 6 01:58 / dev / smd2  |
| Crw-rw 1 root | root | 248, | 21 Jan 1 1970 / dev / smd21 |
| Crw-rw 1 root | root | 247, | 1 Jan 11970 / dev / smd22   |
| Crw-rw 1 root | root | 248, | 36 Jan 1 1970 / dev / smd36 |
| Crw-rw 1 root | root | 248, | 7 Jan 11970 / dev / smd7    |
| Crw-rw 1 root | root | 248, | 8 Jan 6 01:58 / dev / smd8  |
| Crw-rw 1 root | root | 248, | 9 Jan 1 1970 / dev / smd9   |

/dev/smd8 is used by the ttyHS0 for AT command over the UART (USIF0 port.)

/dev/smd9 is used by the MCM\_ATCOP for AT commands sent via the mcm interfaces.

/dev/smd2 is used by the ttyHSL0 for AT command over the AUX UART (USIF1 port). If #PORTCFG is 8 or 0, User can send an AT command via this smd channel and capture a response as following:

/dev # cat /dev/smd2&

/dev # echo-e "at/r/n">/dev/smd2

/dev # at

OK

/dev # echo-e "at+cpin?\r\n">/dev/smd2

/dev # at+cpin?

+CPIN: READY

OK

To use smd2, run the command "/sbin/ds uart script stop" when #PORTCFG is 14 and #M2MATP is 1.

Telit/QC uses other smd channels internally, and users cannot access them.

**Note:** If UART (USIF0 port) is assigned as an AT port by #PORTCFG, the /dev/smd8 is used internally. In case of #M2MATP=1, #PORTCFG should be set to 8 to use "/dev/smd8" for customer use.

If AUX UART (USIF1 port) is assigned as an AT port by #PORTCFG, the "/dev/smd2" is used internally. #PORTCFG should be set to 8 or 0 to use "/dev/smd2" for customer use. Or the modem service running on top of this port should be stopped with the following command ("/sbin/ds\_uart\_script stop") on every boot-up.

For more information about #PORTCFG,.refer to the AT command guide..

# Audio

# LE (Linux)

Audio subsystem

- Optional embedded analog codec with two microphone inputs
- Optional embedded analog codec with one stereo or two mono outputs
- PCM digital audio IO
  - Clock Type: Master
  - Short frame sync
  - Data format 16 -bit linear
  - <clock>
    - 128 DVI Clock activated at 128KHz
    - 256 DVI Clock activated at 256KHz
    - 512 DVI Clock activated at 512KHz
    - 1024 DVI Clock activated at 1024KHz
    - 2048 DVI Clock activated at 2048KHz
    - 4096 DVI Clock activated at 4096KHz
  - <sample rate>
    - 8KHz
    - 16KHz

The purpose of the Audio user space Application is:

- 1. Configure and control the audio properties such as Volume, clock, mute device, and so on.
- 2. Use the UCM file to configure audio paths and audio devices (handset, hands-free)
- 3. Use AMIX to send commands and data to the ALSA.
- 4. Manage all voice call events for audio.
- 5. Manage the digital (external codec) and analog (internal codec) use cases.

The MAXIM9867 and MDM9628 communicate through a dedicated Aux PCM interface.

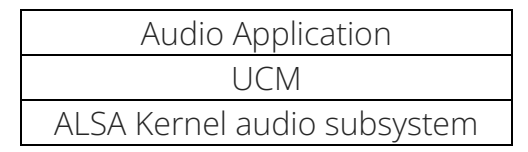

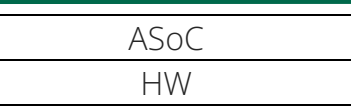

UCM is the user-space library that provides C API for clients.

ALSA is the kernel audio subsystem that abstracts the PCM and controls.

ASoC is the low-level driver subsystem.

The ACDB file contains audio calibration data and is categorized as follows:

- Handset\_cal.acdb Contains calibration data for handset devices
- Speaker\_cal.acdb Contains calibration data for speakerphone (handheld, handsfree) devices
- Headset\_cal.acdb Contains calibration data for headset devices
- Bluetooth\_cal.acdb Contains BT devices for voice and audio (not supported)
- Global\_cal.acdb Contains voice and audio stream calibration that is independent of device and other global calibration
- Hdmi\_cal.acdb Contains HDMI audio playback device (not supported)
- General\_cal.acdb Contains general calibration data not falling in any of the other categories.

The LE910Cx has several locations to search for ACDB files, which allows customers to override Telit's defaults settings and work with QC tools. These ACDB sets of files are searched in the order below:

- 1. /data/acdb/acdbdata: This is usually where the QC tool enters calibration data when used.
- 2. **Default code settings:** This is Telit's default setting. We will fall back into this if none of the above exists.

This allows the customer to calibrate the audio via the QC tool and apply it. If the calibration data is accepted, the customer puts the calibration files into its rom volume and the device will automatically pick this up in the next power-up.

Command-line examples for using the ALSA soundcard driver:

- Record an active voice call (analog audio):
  - amix 'MultiMedia1 Mixer AUX\_PCM\_MAX9867\_UL\_TX' 1
  - amix 'Input Mixer' 1
  - arec -D hw:0,0 -R 8000 -C 1 file.wav
- Record an active voice call (digital audio):
  - amix 'MultiMedia1 Mixer AUX\_PCM\_UL\_TX' 1
  - arec -D hw:0,0 -R 8000 -C 1 file4.wav
- Play an audio file:
  - amix 'AUX\_PCM\_MAX9867\_RX Audio Mixer MultiMedia1' 1
  - aplay filename.wav

### TX (ThreadX)

Audio subsystem

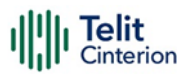

- Optional embedded analog codec with two microphone inputs
- Optional embedded analog codec with one stereo or two mono outputs
- PCM digital audio IO
  - Clock Type: Master
  - Short frame sync
  - Data format 16 -bit linear
  - <clock>
    - 2048 DVI Clock activated at 2048KHz
    - 4096 DVI Clock activated at 4096KHz
  - <samplerate>
    - 8KHz
    - 16KHz
    - Clock 2048KHz supports only Sample Rate 8KHz
    - Clock 4096KHz supports only Sample Rate 16KHz

Note: ThreadX products do not support the following features and functionality.

UCM, ALSA (amix, arec, aplay),

Audio playback, Audio playback during a voice call, Voice recording, In call music delivery, TTY, USB Audio.

# UART

The LE910Cx has two UART interfaces, Main and Aux.

The main UART interface is a 4-wires UART with max data rates up to 3.75 Mbps and acts as a DUN channel as default.

Aux UART interface is a 2-wires UART acting as a DUN channel as default.

Following baud rates are supported:

```
300,600,1200,2400,4800,9600,19200,38400,57600,115200,230400,460800,921600,200
0000,2500000,3000000,3500000,3750000
```

### LE (Linux)

If the Customer does not need UART modem ports, then can access the TTY device created under the dev file system. This device can be accessed from user space to read/write data to a peripheral connected to the LE910Cx.

The TTY device can be configured with the STTY utility (included).

To tear down the UART to modem connection, use this command:

/sbin/ds\_uart\_script stop

After this, the ttyHS0 and ttyHSL0 can be directly accessed (/dev/ttyHS0) from the Linux user space for read/write to an external processor connected on the other side.

**Note:** : If the customer does not need UART modem ports, #PORTCFG should be set to 8 when #M2MATP is 1.

For more information, LE910Cx AT Command Reference Guide.

# **USB** Interface

The LE910Cx includes a USB2.0 compliant Universal Serial Bus (USB) Transceiver, which operates at USB high-speed (480Mbits/sec). By default, the module is configured as a USB peripheral.

# LE (Linux)

The USB port is typically used for:

- Flashing of firmware and module configuration
- Production testing
- Accessing the Application Processor's filesystem (debug bridge)
- AT command access (2 modem ports)
- High-speed WWAN access to an external host
- Diagnostic monitoring and debugging
- NMEA data to an external host CPU

The following standardized device classes can be supported:

- Serial (reduced ACM), CDC-ECM, MBIM, RMNET (Qualcomm proprietary)
- Audio Device class, but limited to voice Rx & Tx and only when in peripheral mode

**Note:** When the module is attached to USB serial driver on the Linux platform, the DIAG port, MODEM ports, and NMEA port will be created as "/dev/ttyUSBx" not "/dev/ttyACMx". For more information, refer to "Telit\_Modules\_USB\_Drivers\_User\_Guide".

LE910Cx uses a fixed USB serial number, not the unique USB serial number of each device on normal boot. (Ex 012345789ABCDEF ....)

The following USB compositions are available:

1201 - DIAG + ADB + RMNET + NMEA + MODEM + MODEM + SAP

1203 - RNDIS + DIAG + ADB + NMEA + MODEM + MODEM + SAP

1204 - DIAG + ADB + USB\_MBIM + NMEA + MODEM + MODEM + SAP

1205 - USB\_MBIM

1206 - DIAG + ADB + ECM + NMEA + MODEM + MODEM + SAP

1250 - RMNET + NMEA + MODEM + MODEM + SAP

1251 - RNDIS + NMEA + MODEM + MODEM + SAP
1252 - USB\_MBIM + NMEA + MODEM + MODEM + SAP
1253 - ECM + NMEA + MODEM + MODEM + SAP
1254 - MODEM + MODEM
1255 - NMEA + MODEM + MODEM + SAP
1230 - DIAG + ADB + RMNET + AUDIO + NMEA + MODEM + MODEM + SAP
1231 - RNDIS + DIAG + ADB + AUDIO + NMEA + MODEM + MODEM + SAP
1260 - DIAG + ADB + RMNET + NMEA + MODEM + MODEM + SAP
1261 - DIAG + ADB + RMNET + NMEA + MODEM + MODEM + SAP
1262 - DIAG + ADB + RMNET + MODEM + MODEM + MODEM + SAP

The USB composition can be changed using the usb\_composition utility on the Linux side as well as using the #USBCFG AT command (covered by the LE910Cx AT user guide). The usb\_composition utility can be used to select any of the above composition lists.

The 125X USB compositions are specifically made for customers that are willing to allow the LE910Cx device to sleep even if the USB is connected (Enables the USB selective to suspend). The USB selective suspend also depends on the host implementation.

# Changing USB Composition to MBIM only USB Composition

**Note:** Only on Linux operating system, the following commands can be used.

To change USB composition to MBIM only USB composition, perform the following steps:

1. Send the MBIM\_OPEN message to the modem with the following command and wait 3 sec.

2. Send the USB composition with the following command:

echo 03 00 00 00 32 00 00 00 05 00 00 00 01 00 00 00 00 00 00 00 54 65 6c 69 74 4d 42 49 4d 45 78 74 65 6e 64 53 01 00 00 00 01 00 00 00 02 00 00 00 XX 00 | xxd -r -p >/dev/cdc-wdm0

The red number should be changed to set USB configuration and the range of the red number is 0x00-0x0c.

# TX (ThreadX)

The USB port is typically used for:

- 1. Flashing of firmware and module configuration
- 2. Production testing
- 3. AT command access (2 modem ports)
- 4. Hig- speed WWAN access to an external host
- 5. Diagnostic monitoring and debugging

The following standardized device classes can be supported:

6. Serial (reduced ACM), CDC-ECM, RMNET (Qualcomm proprietary)

**Note:** When the module is attached to USB serial driver on the Linux platform, the DIAG port and MODEM ports will be created as "/dev/ttyUSBx" not "/dev/ttyACMx". For more information, refer to "Telit\_Modules\_USB\_Drivers\_User\_Guide".

The following USB compositions are available:

1031 - DIAG + MODEM + MODEM + RMNET

1033 - DIAG + MODEM + MODEM + ECM

1034 - MODEM + MODEM + RMNET

- 1035 MODEM + MODEM + ECM
- 1036 MODEM + MODEM

The USB composition can be changed by the #USBCFG AT command (covered by the LE910Cx AT user guide).

# **HSIC Interface**

The LE910Cx includes a 2-wire HSIC (High-Speed Inter-Chip) interface, and the interface supports HSIC master or slave mode.

The HSIC interface of LE910Cx supports the following feature:

- 1. No hot plug detection
- 2. No hot removal/attach, interface is always connected
- 3. No high-speed chirp protocols
- 4. HSIC master/ slave mode support

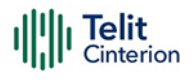

The HSIC configuration can be changed using the #HSICEN command and a manual reboot is required.

#### Example 1

Enable HSIC master mode.

AT#HSICEN=1

OK

#### Example 2

Enable HSIC slave mode.

AT#HSICEN=2

OK

#### Example 3

Disable HSIC configuration.

AT#HSICEN=0

OK

To enable power-saving mode when the HSIC configuration of LE910Cx is set to master mode(master and slave connected state) follow the steps as shown below:

- Before setting CFUN to 5, please do the following command on apps
- echo auto > /sys/bus/usb/devices/1-1/power/control

**Note:** If the HSIC configuration of LE910Cx is in slave mode, the LE910Cx does not allow the power saving mode because the signals between HSIC master and slave resume are not synced.

If the HSIC configuration of LE910Cx is the master mode, the power saving mode can only be entered in the HSIC master and slave connection state.

ThreadX products do not support the HSIC interface.

### **Ethernet Interface**

The LE910Cx has Embedded Ethernet MAC and supports only the SGMII interface.

The embedded Ethernet MAC of LE910Cx supports the following features.

- IEEE 802.3 Ethernet 10/100/1000Mbps, SGMII IF
- SGMII interface can be used using external PHY. (SGMII to external PHY)
  - Giga Ethernet PHY can be used by a transceiver chip (example: Marvell 88EA1512 PHY chip)

**Note:** ThreadX products do not support the SGMII interface.

# SD/MMC Interface

LE910Cx provides an SD port supporting the SD3.0 specification, which can be used to support standard SD/MMC memory cards.

For more information refer to the LE910Cx Linux device driver Application Note.

Note: ThreadX products do not support the SDIO interface.

# RTC

The LE910Cx includes an RTC (Real Time Clock), which allows an application to set an alarm to either wake up the module from sleep mode, power up the module or simply interrupt it once the alarm expires. The interface to the RTC, from the SW perspective, takes place via the RTC device exposed in the device file system (standard RTC device interface).

The RTC driver handles the RTC time and alarm requests from the user.

The RTC sysfs interface can be seen at: /sys/class/rtc/rtc0/

Users can set the RTC for wake alarm (using RTC\_WKALM\_SET ioctl) and receive notification via the RTC device interface (/dev/rtc0). Another way is to set the RTC wake alarm, shutdown the module (shutdown –h now) and the device will automatically power up when the alarm expires.

To allow the user space to know why the device has powered up, the following file has been added:/var/volatile/tmp/rtc\_wake\_status.

If the file contains 0 as a value, it means a normal user-selected power up. 1 means powerup due to RTC alarm expiration.

**Note:** ThreadX products do not support the RTC interface.

# **Time Services**

The time daemon manages the system time between the modem and the app processor.

The time daemon service starts during boot and reads the RTC time from /dev/rtc0 and the offset from file /data/time/ats\_1 (or /var/tmp/time/ in older versions). This value is then set as the system time.

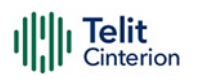

When the system boots and the time daemon initialize for the first time, the daemon reads the file at /data/time/ats\_1 to initialize the offset value. Therefore, as long as the files are present and contain the correct values, the system time is preserved after the system reboot.

# **Coordinated Universal Time (UTC)**

The UTC standard is used to adjust the world clock and time. UTC is based on International Atomic Time (TAI), and time zones around the world are expressed as positive or negative offsets from UTC.

UTC is the time standard used for many Internet and web standards. The Network Time Protocol, designed to synchronize the clocks of computers over the Internet, encodes the times using the UTC system.

UTC is helpful to avoid confusion about time zones and daylight saving time.

## **Time Zones**

The time zones around the world are expressed as positive or negative offsets from UTC.

# Daylight Saving Time (DST)

DST is observed in some time zones by advancing the time by some duration in summer and reverting to the original time during winter. DST helps in getting more daylight in the evening and less in the morning.

### Time Update

Mobile devices have an internal timer system and the time and time zone can be updated manually. Due to inaccuracies of the device-specific internal timer system, each device deviates with time over a period. There are various network standards to synchronize the device time with the network-provided wall clock time periodically:

#### Network Identity and Time Zone (NITZ)

NITZ is a mechanism for provisioning the local time, date, and network provider identity information to mobile devices via a wireless network. NITZ is currently an optional part of the official GSM standard (phase 2+release 96).

The NITZ standard allows the network to "transfer its current identity, universal time, DST, and LTZ, but each is optional, and support varies across radio access network vendor and operators."

With NITZ, the accuracy of the time information is in the order of minutes.

#### GPS – Clock synchronization

The GPS receiver can also use time information received from GPS time signals. The time accuracy of the GPS network is < 1 ms.

### System Time Base

#### Real-time time base

The Real-time is a wall clock time used by the UI to display the current system time. Generally, this time is updated and synchronized with time information from the network, for example, as the modem uses standard network time protocols, such as NITZ. During synchronization, this time can go forward or backward about the network time.

#### Monotonic time base

The monotonic time is the time elapsed since the epoch time (01 Jan 1980) or some random start time. Since this time is not used for displaying UI or alarm setup, the start time is not relevant.

The monotonic time always moves forward in time but does not reflect the time on the wall clock in any specific way. In the current implementation, CLOCK\_MONOTONIC resembles the number of tick jiffies that starts at 0 when the system boots and monotonically increases from there.

The monotonic time is used by the kernel and the user for all relative time events because this time never goes backward.

# Data Connection QCMAP\_CLI

QCMAP\_CLI is a QC user space application that allows to activate a PDP context along with network interface setup, firewall configuration, DNS, and so on.

This is a GUI application that resides in the /usr/bin directory.

**Note:** ThreadX does not support QCMAP\_CLI.

# WatchDog

A watchdog is a fixed-length counter that enables a system to recover from an unexpected hardware or software catastrophe.

Unless the system periodically resets the watchdog timer, the watchdog timer assumes a catastrophe and tries to handle the situation.

In general, there are two types of watchdog implementations, a hardware watchdog and a software watchdog based on timer interrupt.

Both software and hardware watchdogs are used in the system.

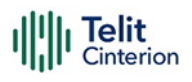

The software watchdog is not implemented in all subsystems; for example, RPM, TrustZone, and APSS do not have software watchdogs, while CNSS and MPSS implement software watchdog.

The hardware watchdog module is a piece of hardware used to ensure that the processor is not stuck or overloaded and consists of a timer that counts down from a predetermined value. If the timer is not reset (also known as "dog\_kick" or "petting the dog" or "servicing the dog") by the corresponding CPU core, it eventually counts to 0 and triggers a watchdog timeout.

It is the responsibility of each CPU core to ensure it keeps resetting the counter. If it is unable to do so (if the dedicated task is starved or the CPU core is locked up, etc.), it is assumed that the system has gone into a bad state.

In addition to the reset triggering signal (WatchDog\_expired), it is also possible to generate a watchdog interrupt before the watchdog expiration, to allow a processor to attempt the system recovery before resetting it:

- 1. BARK (FIQ) Interrupt before watchdog expiration to allow the processor to attempt the system recovery before resetting it
- 2. BITE (Reset) When watchdog timeout happens

The watchdog timer continues counting even after BARK occurs.

### Hardware Watchdog Characteristics

In the LE910Cx platform, the system has one and only one hardware watchdog counter for every processor or processor cluster located in the corresponding processor subsystem.

- 1. The only exception is that the app processor has a non-secure and secure watchdog.
- 2. Each processor or processor cluster is responsible for periodically resetting (kicking/ petting/servicing) its watchdog.
- 3. The system has one and only one secure watchdog whose primary event (Bite) causes a system reset or cold boot.
- 4. Except the secure watchdog, the primary event, or bite, shall be sent to the app processor as an interrupt.
- 5. The secondary event, or bark, must and will be serviced by the corresponding processor.
- 6. The secure watchdog is always under the control of the Secure Root of Trust (SRoT).
- 7. The system provides a secure watchdog that enables the pin to be used to connect the watchdog bites to the global reset circuitry for debug purposes.

8. A watchdog enable pin is provided behind a GPIO.

Telit

- 9. The GPIO pin is detected by the fuse detect operation, and the value is stored in a register in the security control block.
- 10. A watchdog enable fuse is also provided and will be ORed with the GPIO. So, if the watchdog enable fuse is blown, the secure watchdog is forced to be enabled and the GPIO is essentially ignored.
- 11. The watchdog timer never causes a processor from exiting a sleep or powercollapse state except for the secure watchdog.
- 12. With the exception of programming the watchdog duration, the watchdog hardware is designed in such a way that the corresponding software should only need to pet its watchdog. All watchdog enables and interruptions due to power collapse, processor sleep, and debug conditions are handled automatically by the hardware.
- 13. All hardware watchdogs run on the 32 kHz sleep XTAL clock.
- 14. The size of the watchdog timer counter is 20 bits wide. With the sleep clock running at 32 kHz, a maximum duration of 32 sec is achieved.
- 15. When a processor is in the Reset state, the associated watchdog is held in the Disabled state. When a processor is hung, the subsequent restart process resets the processor subsystem, not just the CPU; then the watchdog timer including the configuration registers is also reset.
- 16. Upon cold boot or subsystem restart, the watchdog is held in the Disabled state until the software enables the watchdog timer.

### Watchdog Connectivity

All processor subsystems have the watchdog bite sent to the app processor. The barking event is routed as a local interruption.

Note that the non-secure watchdog bark in the app processor is sent to HLOS, and the non-secure bite is sent to TrustZone.

### A7 Apps Processor Watchdogs

The A7 app processor subsystem has two watchdogs (secure and non-secure), each handled by a different software block.

#### Non-secure A7 apps processor watchdog

If the A7 apps processor hardware watchdog goes without being petted for 4 sec, a bark IRQ is asserted. This is known as a nonsecure dog bark.

The kernel handles this as a software error. If the watchdog continues for 5 sec without being petted or if the bark IRQ has not been handled properly, FIQ is reported to TrustZone. This is known as a nonsecure dog bite and it collects register values, downloads the cache contents, and resets the device. The watchdog driver currently schedules itself to pet the watchdog every 3 sec.

For debugging purposes, you can disable the watchdog module by the following method:

• If the watchdog is enabled at bootup (enable=1), the runtime\_disable sysfs node at /sys/devices/b017000.qcom,wdt/disable can be used to deactivate the watchdog

Note the dog bark is only received if the processor is not stuck with interrupts enabled and the hardware is still in a functional state, which is not common. If the dog bark cannot be handled and the system gets stuck for any reason, the dog bite occurs and resets the target. The Register information stored by TrustZone is used to debug non-secure apps dog bite issues.

#### Secure watchdog timer

The secure watchdog timer is managed by SRoT running on the apps processor.

The bark event of this timer is sent to SRoT as an interrupt. If SRoT becomes nonresponsive, the integrity and stability of the entire SoC is in question and the only course of action is a reset to cold boot. Therefore, the bite event of this timer resets the PS\_HOLD register, causing the PS\_HOLD to transit to a logic-0 state.

This causes the PMIC to enter a chipset reset sequence.

The registers in the secure watchdog timer shall only be accessible by SRoT.

The access control infrastructure must prevent any other EEs than SRoT from accessing the secure watchdog.

The secure watchdog timer will automatically resume from the hardware upon any wakeup event to SRoT when SRoT is in Sleep mode.

The secure watchdog timer must be kept in the Disabled state when the chip exit cold reset until SRoT enables it. Since only the secure watchdog timer can cause the PMIC to reset the MSM, it is also used to respond to exit errors from chip sleep states (XO shutdown and/or VDD minimization) by clearing PS\_HOLD to cause PMIC to reset the MSM. The secure watchdog timer will automatically resume on any wakeup event, which directs the chip to come out of a chip sleep state (VDDmin or XO shutdown). Safe watchdog barking is an outage for SRoT only.

### **MPSS Watchdog**

The MPSS watchdog module can generate BARK and BITE events:

1. BARK (FIQ) – Bark time is programmable

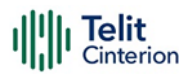

BITE (Reset) – Watchdog BITE generates an IRQ for the apps processor; MPSS watchdog BITE time is fixed at ~390 ms

An FIQ is generated when BARK time is hit. A BARK event is handled as a software error in the MPSS. Therefore, the MPSS follows generic error handling procedures.

When the MPSS watchdog timer count reaches 0, the hardware watchdog asserts an interrupt to the apps processor (A7 apps processor). An NMI is generated locally. As the name NMI suggests, this interrupt cannot be blocked. The NMI handler on the subsystem then triggers the error handler that saves the context of the system and informs the apps processor of the error.

BITE interrupts on the MPSS indicate unresponsive subsystems due to a software glitch and/or hardware error such as bus lockup, memory corruption, etc. The A7 apps processor generates a kernel panic once it receives a BITE interrupt from MPSS unless the subsystem restart feature is enabled. In addition to hardware watchdog support, the modem implements a software watchdog, which consists of the DOG task, and a protocol imposed on reporting activities in the system. The monitored activities call a function to report to DOG. The activity of the DOG software is one of the most important activities in the system. It defines a software timer, for example, 100 ms, which causes it to run periodically to reset the hardware watchdog timeout. Each monitored activity has a defined timeout period during which it must report to the DOG activity to indicate proper operation. These activities generally set a software timer to schedule their reporting to the DOG activity. Since activity latency delays make planning and execution of activities uncertain, activities must be reported significantly before their timeout period to reliably avoid a dog timeout.

Periodically, for example, once every 100 milliseconds, the DOG activity checks the signaling status of the monitored activities to detect the signaling of delayed activity (dog timeout).

# **Power Management**

#### Hardware Power Architecture/Features

- Single XO
  - CXO (19.2 MHz) sources all clocks. CXO is always ON as its buffers are turned off when XO shutdown is exercised. The sleep clock (32 KHz) used by the MDM chipset in XO Shutdown mode is derived from CXO; it is used to clock always-on domains such as the MDM Power Manager (MPM), parts of the modem core, and certain timer circuits.
- Multiple voltage domains Memory, digital, and APC

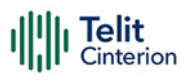

- VddMx (memory rail) VDD\_MX represents on-chip memories. This power domain is never switched off but can be minimized to lower power, typically when MDM is in deep sleep with XOs turned off (memory voltage does not scale in Low-Power modes with the logic domains).
- VddCx (digital rail) VDD\_CX represents all digital logic circuits/cores of MDM that must retain a minimum voltage, even when MDM is in deep sleep (with XOs off). RPM core, system fabric, and MDM9x07 digital cores are some of the examples that depend on this power domain.
- Vdd APC (APC rail) VDD\_APC rail powers up the APSS subsystem.

#### Software Power Features

- XO shutdown
  - During XO shutdown, CXO buffers at PMIC are switched off, leaving the CXO crystal still running.
  - CXO still needs to be generated as it is used to generate the 32 KHz sleep clock in PMIC.
  - No clock is fed to MDM9x07 except the 32 KHz sleep clock, which is required for the always-on parts; for example, the MPM block.
  - To enter XO shutdown, all master processors must be in Power collapse mode, dedicated clocks should be off, and shared clocks must be rated "off" by their clients.
- Vdd minimization
  - Vdd minimization is the deepest Low-power mode that can be achieved in the system by minimizing VddCx and VddMx to their lowest possible voltage.
  - When Vdd minimization is achieved, the chip is not operational, except for detecting wake-up interrupt/timer expiration; however, all hardware (supplied by Vdd Cx/Mx) states are still maintained. These two power domains cannot be power-collapsed, so they are put to a lower voltage that can sustain the contents in memories, and so on.
  - Lowering the voltage saves leakage current, and therefore reduces overall power consumption.
  - To enter into Vdd minimization, all master processors should vote for XO Shutdown as well as retention voltage on Cx/Mx.

#### **APPS Power features**

#### Supported Low-Power modes

- SWFI SWFI is an ARM-supported instruction. In this mode, the processor clock is stopped, no instructions are executed, and the register states are preserved. Core exits this Low-power mode upon any interruption.
- Standalone power collapse (without RPM notification) Clock gate and power collapse for the individual core. Processor clock is stopped and power-collapse for individual core without assistance from RPM.
- **Power collapse** (with RPM notification) This Low-power mode includes switching off the power of the core in addition to stopping the processor clock.
  - RPM-assisted power-collapse.

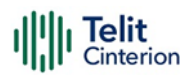

- Subsystems vote for Low-power mode on shared resources such as XO, L2 cache, and Vdd Cx/Mx to the RPM.
- There is a higher recovery penalty to resume an Active state

#### Suspend Features for LE(Linux)

#### Wakeup Sources Replacing Legacy Android Wakelock

- Enables drivers (kernel space/user space) to finish transactions in progress before going into suspension
- To verify active wakeup sources: cat /sys/kernel/debug/wakeup\_sources
- Wakeup sources are good for tracking kernel-originated events, but they do not provide any way for user space to indicate that the system should not sleep
- An application can write a name (and an optional timeout) to /sys/power/wake\_lock to establish a new, active wakeup source. The wake lock name provided will be written to the wakeup sources. That source will prevent the system from being suspended until either its timeout expires or the same name is written to/sys/power/wake\_unlock.
- A driver receiving a wakeup event will mark the associated wakeup source as active, keeping the system running. That source will remain active until user space consumes the event. But before doing so, the user-space application takes a "wake lock" of its own, ensuring it will be able to complete its processing before the system goes back to sleep.

#### Autosleep

- Automode is enabled or disabled by writing on/off to /sys/power/autosleep (libsuspend)
- try\_to\_suspend() function is the core of Autosleep
- Continuous looping (without polling) on itself to see if all active wakeup sources have been released while Automode is on

#### CPUIdle

CPUidle is a kernel PM infrastructure.

CPUs today support multiple idle levels differentiated by varying exit latencies and power consumption during inactivity.

CPUidle enables efficient management of these different idle CPUs.

It separates drivers that can provide support for multiple types of Idle states and policy governors that decide which Idle state to use at runtime.

The CPUidle driver can support multiple idle states based on parameters like variable power consumption, wakeup latency, etc.

The main advantage of this infrastructure is that it allows independent development of drivers and governors and allows for better CPU PM.

CPUidle provides idle state detection capability and can also support entry/exit into CPU Idle states

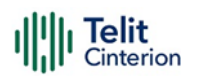

CPUidle initializes the cpuidle\_device structure for each CPU device and registers with cpuidle using cpuidle\_register\_device

#### CPUFreq

CPU Frequency (CPUFreq) scaling is the PM method used in running mode.

Sysfs interface – /sys/devices/system/cpu/cpu\*/cpufreq/\* (Linux)

Switching of CPUFreq is governed by these governors in a static or dynamic manner:

- Performance CPU runs at static maximum frequency
- **Powersave** CPU runs at a static minimum frequency
- User space Determined by the static user space program
- **Ondemand** On-demand dynamic governor sets target frequency based on CPU busy/idle statistics
- **Conservative** Conservative dynamic governor sets target frequency, based on CPU busy/idle statistics

#### User space interface for LE (Linux)

LE910Cx provides the following power management capabilities, accessible to the user space:

- 1. Wakelocks- Just like the LE910, a wakelock is used to prevent the system from going into sleep and is accessible to a user space application. Wakelock is implemented as a wake-up source.
- 2. Autosleep- This allows the user to override the above wakelock mechanism.
  - Setting to "off" will force the system not to sleep regardless of the wakelocks.
  - Setting to "mem" will cause the system to use the wake locks to decide whether to sleep or not.

# Performance Build (Linux)

The LE910Cx offers a performance-optimized build along with the non-performanceoptimized build provided so far. Any tests performed on the A4 regarding performance, especially on the following topics, should be performed on the performance build.

The main differences between these two builds are the powerup time and throughput in various scenarios, including WWAN, WLAN, and Ethernet.

Performance optimized build changes (oppose to the non perf) the following images:

- 1. Linux LK
- 2. Linux Kernel
- 3. Linux root FS

The following configurations are removed when using the performance build:

- 1. **CONFIG\_KALLSYMS\_ALL** This option ensures that all symbols are loaded into the kernel image (that is, symbols of all sections) at the cost of a larger kernel size
- 2. **CONFIG\_PROFILING** This option enables the extended profiling support mechanisms used by profilers
- 3. **CONFIG\_NETFILTER\_DEBUG** This option adds additional messages useful in debugging the netfilter code
- 4. **CONFIG\_DYNAMIC\_DEBUG** This option compiles debug level messages into the kernel, which would not otherwise be available at runtime.
- 5. **CONFIG\_DEBUG\_PAGEALLOC** This option Unmaps pages from the kernel linear mapping after free\_pages(). This results in a large slowdown but helps to find certain types of memory corruptions.
- 6. **CONFIG\_DEBUG\_KMEMLEAK** This option enables the memory leak detector and introduces an overhead to the memory allocation.
- 7. CONFIG\_DEBUG\_KMEMLEAK\_DEFAULT\_OFF
- 8. **CONFIG\_DEBUG\_STACK\_USAGE** This option enables the display of the minimum amount of free stack which each task has ever had available.
- 9. **CONFIG\_DEBUG\_MEMORY\_INIT** This option enables additional sanity checks during memory initialization.
- 10. **CONFIG\_DEBUG\_SPINLOCK** This option enables catching missing spinlock initialization and certain other kinds of spinlock errors commonly made.
- 11. **CONFIG\_DEBUG\_MUTEXES** This option allows mutex semantics violations and mutex-related deadlocks (lockups) to be detected and reported automatically.
- 12. **CONFIG\_DEBUG\_ATOMIC\_SLEEP** When this option is enabled, various routines which may sleep will become very noisy if called within atomic sections: when a spinlock is held, within pre-disabled sections, inside an interrupt, and so on.
- 13. CONFIG\_DEBUG\_LIST This option enables extended checks in linked-list walk routines
- 14. **CONFIG\_FAULT\_INJECTION\_DEBUG\_FS** This option enables the configuration of fault-injection capabilities via debugs.
- 15. **CONFIG\_FAULT\_INJECTION\_STACKTRACE\_FILTER** This option provides a stack trace filter for fault-injection capabilities.
- 16. **CONFIG\_BLK\_DEV\_IO\_TRACE** This option enables tracing the block layer actions on a given queue. The trace allows you to view the traffic in progress on a block device queue.

Telit

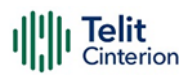

17. CONFIG\_DEBUG\_USER - When a user program crashes due to an exception, the kernel can print a brief message explaining what the problem was. This is sometimes helpful for debugging but is useless on a production system.

In addition to the above, the perf build also disables the debug console starting from the Linux LK through the Kernel image. Disabling the console is making almost 90% of the differences in bootup time between these two builds. As a result, in a performance build, there would be no messages printed out to the serial console and no login services would be provided using the serial console.

# 5.3 Basic Operations

# **Command Syntax**

In the next paragraphs the following notations are used:

<cr> represents the Carriage Return Character (13)

represents the Line Feed Character (10)

<xx> represents a parameter with changing the name is in place of the double x. (< and > characters are only for limiting the parameter and must not be sent to the terminal).

[<xx>] represents an optional parameter whatever the name in place of the xx.

[ and ] characters are only for limiting the optional parameter and must not be sent to the terminal).

# **Command Response Timeout**

Every command issued to the Telit modules returns a result response if response codes are enabled (default). The time required to process the given command and return the response varies, depending on the type of command. The commands that do not interact with the SIM/UICC or the network, and only involve the internal configuration settings or readings, have an immediate response, depending on the configuration of the SIM/UICC configuration (for example, the number of contacts stored in the address book, number of stored SMS), or on the network with which the command can interact.

The table below lists only the commands whose interaction with the SIM/UICC or the network could lead to long response timings. Unless otherwise specified, timing refers to the set command. For commands related to writing and reading the phonebook and SMS, timing refers to the commands issued after the sorting of the phone book has been completed. For sending and dialing DTMF commands, the timing refers to the module registered on the network ("AT+CREG/+CEREG?" answer is "+CREG/+CEREG: 0,1" or "+CREG/+CEREG: 0,5").

**Note:** In case no response is received after the timeout time has elapsed, then try repeating the last command and if still no response is received until the timeout time, an Unconditional Shutdown MUST be issued, and the device must be powered ON again.

| Command | Time-Out (Seconds)                                                                                |  |
|---------|---------------------------------------------------------------------------------------------------|--|
| +COPS   | 180 (test command)                                                                                |  |
| +CLCK   | 15 (SS operation)                                                                                 |  |
|         | 5 (FDN enabling/disabling)                                                                        |  |
| +CPWD   | 15 (SS operation)                                                                                 |  |
|         | 5 (PIN modification)                                                                              |  |
| +CLIP   | 15 (read command)                                                                                 |  |
| +CLIR   | 15 (read command)                                                                                 |  |
| +CCFC   | 15                                                                                                |  |
| +CCWA   | 15                                                                                                |  |
| +CHLD   | 60                                                                                                |  |
| +CPIN   | 30                                                                                                |  |
| +CPBS   | 5 (FDN enabling/disabling)                                                                        |  |
| +CPBR   | 5 (single reading)                                                                                |  |
|         | 15 (complete reading of 500 records full phonebook)                                               |  |
| +CPBF   | 10 (string present in a 500 records full phonebook)                                               |  |
|         | 5 (string not present)                                                                            |  |
| +CPBW   | 5                                                                                                 |  |
| +CACM   | 5                                                                                                 |  |
| +CAMM   | 5                                                                                                 |  |
| +CPUC   | 180                                                                                               |  |
| +VTS    | 20 (transmission of full "1234567890*#ABCD" string with no delay between tones, default duration) |  |
| +CSCA   | 5 (read and set commands)                                                                         |  |

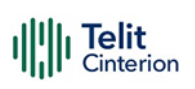

| Command | Time-Out (Seconds)                               |  |
|---------|--------------------------------------------------|--|
| +CSAS   | 5                                                |  |
| +CRES   | 5                                                |  |
| +CMGS   | 120 after CTRL-Z; 1 to get '>' prompt            |  |
| +CMSS   | 120 after CTRL-Z; 1 to get '>' prompt            |  |
| +CMGW   | 5 after CTRL-Z; 1 to get '>' prompt              |  |
| +CMGD   | 5 (single SMS cancellation)                      |  |
|         | 25 (cancellation of 50 SMS)                      |  |
| +CNMA   | 120 after CTRL-Z; 1 to get '>' prompt            |  |
| +CMGR   | 5                                                |  |
| +CMGL   | 100                                              |  |
| +CGACT  | 150                                              |  |
| +CGATT  | 90                                               |  |
| D       | 120 (voice call)                                 |  |
|         | Timeout set with ATS7 (data call)                |  |
| А       | 60 (voice call)                                  |  |
|         | Timeout set with ATS7 (data call)                |  |
| Н       | 60                                               |  |
| +CHUP   | 60                                               |  |
| +COPN   | 10                                               |  |
| +COPL   | 180                                              |  |
| +WS46   | 10                                               |  |
| +CRSM   | 180                                              |  |
| #MBN    | 10                                               |  |
| #TONE   | 5 (if no duration specified)                     |  |
| #EMAILD | 90                                               |  |
| #STSR   | 30                                               |  |
| #GPRS   | 150                                              |  |
| #SKTD   | 140 (DNS resolution + timeout set with AT#SKTCT) |  |

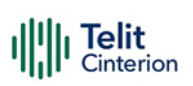

| Command  | Time-Out (Seconds)                                                           |
|----------|------------------------------------------------------------------------------|
| #QDNS    | 170                                                                          |
| #FTPOPEN | 120 (timeout set with AT#FTPTO, in case no response is received from server) |
| #SGACT   | 150                                                                          |
| #SH      | 10                                                                           |
| #SD      | 140 (DNS resolution + connection timeout set with AT#SCFG)                   |
| #CSURV   | 180                                                                          |
| #CSURVC  | 180                                                                          |
| #CSURVUC | 180                                                                          |
| #CSURVB  | 180                                                                          |
| #CSURVBC | 180                                                                          |
| #CSURVP  | 180                                                                          |
| #CSURVPC | 180                                                                          |
| #CSURVL  | 180                                                                          |
| #CSURVCL | 180                                                                          |
| #CSURVW  | 180                                                                          |
| #CSURVCW | 180                                                                          |
| #CSURVG  | 180                                                                          |
| #CSURVCG | 180                                                                          |

# **Basic AT Commands**

# **AT Error Report Format**

Disable the Error Report in numerical and verbose format.

AT+CMEE=0

OK

Enable the Error Report in numerical format.

AT+CMEE=1

OK

Enable the Error Report in verbose format.

AT+CMEE=2

# **RAT and Band Selection**

### **RAT Selection**

The following AT command selects the technology: 2G, 3G, 4G, or automatic.

AT+WS46=[<n>]

<n> - integer type, it is the WDS-Side Stack used by the TA.

- 12 GSM Digital Cellular Systems (GERAN only)
- 22 UTRAN only
- 25 3GPP Systems (GERAN and UTRAN and E-UTRAN)
- 28 E-UTRAN only
- 29 GERAN and UTRAN
- 30 GERAN and E-UTRAN
- 31 UTRAN and E-UTRAN
- 32 TDSCDMA only
- 33 GERAN and TDSCDMA
- 34 TDSCDMA and E-UTRAN
- 35 GERAN and TDSCDMA and E-UTRAN
- 36 GERAN and TDSCDMA and UTRAN and E-UTRAN
- 37 GERAN and TDSCDMA and UTRAN
- 38 TDSCDMA and UTRAN

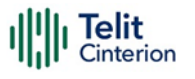

39 TDSCDMA and UTRAN and E-UTRAN

**Note:** The <n> parameter is stored in NVM, and the command will take effect on the next power on.

The factory default value depends on each variant.

### **Band Selection**

In manual band selection, the following AT command selects the current band for both technologies GERAN, UTRAN, and EUTRAN:

AT#BND=<GSM band>[,<UMTS band>[,<LTE band>]]

#### Examples

AT#BND=0,0,2 selected band: GSM(2G) + DCS(2G) + B1 (3G) + B2(4G)

OK

**Note:** The input range for the supported bands depends on variants.

# SIM/USIM Management

#### **SIM Presence and PIN Request**

The following AT command checks if the SIM device needs the PIN code:

AT+CPIN?

#### Examples

Assume that the SIM is inserted into the module and the PIN code is needed.

AT+CPIN?

+CPIN: SIM PIN

OK

Assume that the SIM is not inserted, and the Extended Error result code is not enabled. Check if a PIN code is needed, just to see the response command:

AT+CPIN?

ERROR

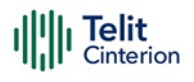

Assume that the SIM is not inserted, and the Verbose Extended error result code is enabled. Check if a PIN code is needed, just to see the response command:

AT+CPIN?

+CME ERROR: SIM not inserted

Assume that the SIM is not inserted, and the Numerical Extended error result code is enabled. Check if a PIN code is needed, just to see the response command:

AT+CPIN?

+CME ERROR: 10

### **Enter PIN Code**

Use the following AT command to enter the PIN code:

AT+CPIN=<pin>

#### Examples

Assume to enter a wrong PIN code, and the Extended Error result is not enabled.

AT+CPIN=1235

ERROR

Now, enter the right PIN code:

AT+CPIN=1234

OK

Enable Verbose Extended error result code:

AT+CMEE=2

OK

Enter a wrong PIN code:

AT+CPIN=1235

+CME ERROR: incorrect password.

**Note:** After 3 unsuccessful attempts with the PIN, the PIN code is no longer requested, and the SIM is locked. Use SIM PUK to enter a new PIN code and unlock the SIM.

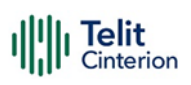

### **Enter PUK Code**

Enter the following AT command if PUK or PUK2 code is required:

AT+CPIN=<pin>[,<newpin>]

**Note:** After 10 PUK code failed attempts, the SIM Card is locked and no longer available.

### **SIM Status**

Use the following AT command to enable/disable the SIM Status Unsolicited Indication.

AT#QSS=<mode>

#### Example 1

Enable the unsolicited indication concerning the SIM status change.

| AT#QSS=1                   | enable URCs: #QSS:0/1                         |  |  |
|----------------------------|-----------------------------------------------|--|--|
| ОК                         |                                               |  |  |
| #QSS: 0                    | unsolicited indication: SIM is extracted.     |  |  |
| #QSS: 1                    | unsolicited indication: SIM is inserted.      |  |  |
|                            |                                               |  |  |
| Example 2                  |                                               |  |  |
| AT#QSS=2                   | enable URCs: #QSS:0/1/2/3                     |  |  |
| ОК                         |                                               |  |  |
| AT+IPR=19200               | select the Main Serial Port speed = DTE speed |  |  |
| ОК                         |                                               |  |  |
| AT&W0                      | store the setting on profile 0                |  |  |
| ОК                         |                                               |  |  |
| AT&P0                      | at Power on use profile 0                     |  |  |
| ОК                         |                                               |  |  |
| Now, power off the module: |                                               |  |  |
| #QSS: 0                    | unsolicited indication: SIM is extracted.     |  |  |
| Now, power on the module:  |                                               |  |  |
| #QSS: 1                    | unsolicited indication: SIM is inserted.      |  |  |

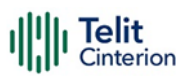

| AT+CPIN?             |                                                          |
|----------------------|----------------------------------------------------------|
| +CPIN: SIM PIN       | SIM is locked                                            |
| ОК                   |                                                          |
| AT+CPIN= <pin></pin> | enter PIN                                                |
| ОК                   |                                                          |
| #QSS: 2              | unsolicited indication: SIM is unlocked.                 |
| #QSS: 3              | unsolicited indication: SMS and Phonebook are accessible |
|                      |                                                          |

### **SIM Detection Mode**

Use the following AT command to manage the SIM Detection Mode:

AT#SIMDET=<mode>

Or

Use the following AT command to enable/disable the SIM Status Unsolicited Indication.

AT#SIMPR = <mode>

#### Example

AT#SIMDET?

#SIMDET: 2,1

ОK

2 = automatic SIM detection through SIMIN pin (Factory Setting)

1 = SIM inserted

AT#SIMPR?

#SIMPR: 0, 0, 1

#SIMPR: 0, 1, 0

OK

First Line:

0 = Disable URC

0 = Local UICC

1 = SIM inserted

Second Line:

0 = Disable URC

| IIIII Telit<br>Cinterion | LE910Cx Software Use                                            |
|--------------------------|-----------------------------------------------------------------|
| 1 = Remote SIM           |                                                                 |
| 0 = Remote SIM r         | not connected (If SIM/UICC Access Profile of BT is supported)   |
| Enable the unsoli        | cited indication concerning the SIM status change.              |
| AT#QSS=1                 |                                                                 |
| ОК                       |                                                                 |
| Now, extract the         | SIM                                                             |
| #QSS: 0                  | unsolicited indication: SIM is extracted                        |
| Now, insert the S        | IM                                                              |
| #QSS: 1                  | unsolicited indication: SIM is inserted                         |
| AT#SIMDET=0              | simulate SIM not inserted, but it is still physically inserted  |
| ОК                       |                                                                 |
| #QSS: 0                  | unsolicited indication, but SIM is NOT physically extracted     |
| AT#SIMDET?               |                                                                 |
| #SIMDET: 0,1             | 0 = simulate the status SIM not inserted, 1 = SIM is            |
| ОК                       | physically inserted                                             |
| AT#SIMPR?                |                                                                 |
| #SIMPR: 0, 0, 1          | 0: Disable URC, 0: Local SIM, 1: SIM inserted                   |
| #SIMPR: 0, 1, 0          | 0: Disable URC, 1: Remote SIM, 0: Remote SIM not inserted       |
| ОК                       |                                                                 |
| Now, extract/inse        | rt the SIM, no unsolicited indication appears on DTE!           |
| Extract the SIM ag       | gain                                                            |
| AT#SIMDET=1              | simulate SIM inserted, but it is still physically extracted     |
| ОК                       |                                                                 |
| AT#SIMDET?               |                                                                 |
| #SIMDET: 1,0             | 1 = simulate the status SIM inserted, 0 = SIM is physically     |
| ОК                       | not inserted                                                    |
| AT#SIMPR?                |                                                                 |
| #SIMPR: 0, 0, 0          | 0: Disable URC, 0: Local SIM, 0: SIM is physically not inserted |
| #SIMPR: 0, 1, 0          | 0: Disable URC, 1: Remote SIM, 1: Remote SIM not inserted       |
| ОК                       |                                                                 |

| Now, insert/extract the SIM, no unsolicited indication appears on DTE!    |                                                                  |  |  |
|---------------------------------------------------------------------------|------------------------------------------------------------------|--|--|
| AT#SIMPR=1                                                                | Enable URC                                                       |  |  |
| ОК                                                                        |                                                                  |  |  |
| Extract the SIM                                                           | <i>I</i> and set automatic SIM detection                         |  |  |
| #SIMPR: 0, 0                                                              | 0: Local SIM, 0: SIM is physically not inserted                  |  |  |
| #SIMPR: 1, 0                                                              | 1: Remote SIM, 0: Remote SIM is not connected from SAP           |  |  |
| AT#SIMDET=2                                                               |                                                                  |  |  |
| OK                                                                        |                                                                  |  |  |
| AT#SIMDET?                                                                |                                                                  |  |  |
| #SIMDET: 2,0                                                              | 2 = automatic SIM detection through SIMIN pin (Factory Setting), |  |  |
| ОК                                                                        | 0 = SIM not inserted                                             |  |  |
| Now, insert/extract the SIM, unsolicited indication appears again on DTE! |                                                                  |  |  |
| #SIMPR: 0, 1                                                              | 0: Local SIM, 0 SIM is physically inserted                       |  |  |
| #SIMPR: 1, 0                                                              | 1: Remote SIM, 0: Remote SIM is not connected from SAP           |  |  |
| #QSS: 1                                                                   | unsolicited indication: SIM is logically activated               |  |  |
| #QSS: 0                                                                   | unsolicited indication: SIM is logically deactivated             |  |  |

### **SIM/USIM Access File**

AT+CSIM command is used to read/write SIM/USIM files. The format of the AT+CSIM parameters and the sequence of the AT+CSIM commands must be in accordance with the protocol card. The distinction between SIM and USIM <command> format is needed because the AT+CSIM command works directly on the card.

AT+CSIM=<length>,<command>

To read/write card files, refer to the LE910Cx AT Command Reference Guide.

### **MSISDN**

Telit

MSISDN is a number uniquely identifying a subscription to a GSM or UMTS mobile network. MSISDN is defined by the ITU-U Recommendation which defines the numbering plan: a number uniquely identifies a public network termination point and typically consists of three fields, CC (Country Code), NDC (National Destination Code), and SN (Subscriber Number), up to 15 digits in total.

Select the "ON" storage:

AT+CPBS="ON"

OK

```
Write a new record on the selected storage:
```

```
AT+CPBW=1,"+393912457",145,"MyNumber"
```

OK

Read the just entered number:

AT+CPBF="MyNumber"

```
+CPBF: 1," +393912457",145,"MyNumber"
```

OK

### **Preferred Operator List**

Use the following AT command to manage the Preferred Operator List stored on SIM/USIM.

```
AT+CPOL=[<index>][,<format>[,<oper>[,<GSM_AcT>,<GSM_Compact_AcT>,<UTRAN_AcT>
,<EUTRAN_AcT>]]]
```

#### Examples

Check the supported number of operators in the SIM Preferred Operator List and the format:

AT+CPOL=?

```
+CPOL: (1-16),(0-2)
```

OK

The used SIM supports 16 positions; the supported format (2) is numeric. In addition, format (0) is long format alphanumeric, and (1) is short format alphanumeric.

Reading the entire list:

AT+CPOL?

```
+CPOL: 1,2,"45005",1,1,1,1
```

```
+CPOL: 2,2,"45005",0,0,1,1
```

+CPOL: 3,2,"00102",1,1,1,1

+CPOL: 4,2,"00101",1,1,0,1

+CPOL: 5,2,"00101",1,1,1,1

+CPOL: 6,2,"111222",1,1,1,1

+CPOL: 7,2,"00102",1,1,1,1

+CPOL: 15,2,"45008",1,1,1,1

+CPOL: 16,2,"45007",0,0,0,1

OK

The meaning of the string "XXXYY" is:

- XXX = Mobile Country Code

- YY = Mobile Network Code

The last 4 digits are GSM, GSM compact, UTRA, and EUTRAN access technology sequentially.

Delete the first entry using a non-existent <format> value just to see the response when the Extended Error result code is enabled:

AT+CPOL=1,3

+CME ERROR: operation not supported

Now, delete the first entry using the right <format> value:

AT+CPOL=1,2

OK

AT+CPOL?

```
+CPOL: 2,2,"20810",1,1,0,0
```

```
+CPOL: 3,2,"23205",1,0,1,0
```

•••

```
+CPOL: 15,2,"23802",1,1,0,1
```

```
+CPOL: 16,2,"24201",1,0,1,1
```

OK

The entry on first position is deleted

AT+CPOL=1,2,20801,1,1,1,1 < Write a new entry in the first position

OK

Check if the new entry is written in first position:

AT+CPOL?

+CPOL: 1,2,"20801",1,1,1,1 < The new entry is written on the first position

+CPOL: 2,2,"20810",1,1,0,0

•••

```
+CPOL: 16,2,"24201",1,0,1,1
```

OK

### **Network Checking**

### **Network Survey**

Use the following AT command to perform a quick survey through channels belonging to the current band.

AT#CSURV[=[<s>,<e>]]

Parameters: <s> - starting channel, <e> - ending channel

#### Examples

Telit

AT#CSURV

Network survey started ...

earfcn: 1350 rxLev: -59 mcc: 450 mnc: 05 cellId: 7323719 tac: 12556 phyCellId: 64 cellStatus: CELL\_SUITABLE rsrp: -95 rsrq: -16 bw: 20

earfcn: 2500 rxLev: -66 mcc: 450 mnc: 05 cellld: 448779 tac: 12556 phyCellld: 87 cellStatus: CELL\_SUITABLE rsrp: -97 rsrq: -11 bw: 20

earfcn: 100 rxLev: -43 mcc: 450 mnc: 06 cellId: 51999244 tac: 8471 phyCellId: 245 cellStatus: CELL\_FORBIDDEN rsrp: -71 rsrq: -11 bw: 10

earfcn: 3743 rxLev: -54 mcc: 450 mnc: 08 cellId: 2486272 tac: 27 phyCellId: 245 cellStatus: CELL\_FORBIDDEN rsrp: -85 rsrq: -11 bw: 20

earfcn: 1550 rxLev: -55 mcc: 450 mnc: 08 cellid: 2486275 tac: 27 phyCellid: 245 cellStatus: CELL\_FORBIDDEN rsrp: -83 rsrq: -11 bw: 10

earfcn: 1694 rxLev: -59 mcc: 450 mnc: 08 cellld: 2486293 tac: 27 phyCellld: 29 cellStatus: CELL\_FORBIDDEN rsrp: -87 rsrq: -11 bw: 10

earfcn: 2600 rxLev: -56 mcc: 450 mnc: 06 cellld: 51999242 tac: 8471 phyCellId: 245 cellStatus: CELL\_FORBIDDEN rsrp: -84 rsrq: -11 bw: 10

earfcn: 3895 rxLev: -59 mcc: 450 mnc: 08 cellld: 2486293 tac: 27 phyCellld: 29 cellStatus: CELL\_FORBIDDEN rsrp: -87 rsrq: -11 bw: 10

earfcn: 1350 rxLev: -72 phyCellId: 45 cellStatus: CELL\_SUITABLE rsrp: -102 rsrq: -20

earfcn: 2500 rxLev: -47 phyCellId: 273 cellStatus: CELL\_SUITABLE rsrp: -64 rsrq: -8

uarfcn: 10836 rxLev: -74 mcc: 450 mnc: 08 scr code: 1488 cellid: 14909569 lac: 7170 cellStatus: CELL\_FORBIDDEN rscp: -75 ecio: -5.0

uarfcn: 10737 rxLev: -52 mcc: 450 mnc: 05 scr code: 224 cellId: 63808804 lac: 8673 cellStatus: CELL\_SUITABLE rscp: -56 ecio: -7.0

Network survey ended

OK

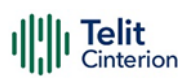

### **BCCH Survey**

Use the following AT command to perform a quick survey of the channels belonging to the current band. The survey stops as soon as <n> BCCH carriers are found.

AT#CSURVB=[<n>]

Parameters: <n> - number of desired BCCH carriers.

#### Examples

AT#CSURVB=2

Network survey started ...

uarfcn: 10737 rxLev: -90 mcc: 450 mnc: 05 scr code: 224 cellId: 63808804 lac: 8673 cellStatus: CELL\_SUITABLE rscp: -91 ecio: -5.0

uarfcn: 10836 rxLev: -98 mcc: 450 mnc: 08 scr code: 1488 cellld: 14909569 lac: 7170 cellStatus: CELL\_FORBIDDEN rscp: -101 ecio: -7.0

Network survey ended

OK

**Note:** The #CSURVB command could not be executed on the module that supports only 4G.

# **Network Information**

### **Network Status**

Enter the following AT command to verify if the module is registered on a network.

AT+CREG?

#### **Circuit Service Network Registration Status in UTRAN/E-UTRAN**

Send command AT+CREG?

Wait for a response:

#### Table 10: +CREG Status

| Response         | Reason                                                         | Action                                                     |
|------------------|----------------------------------------------------------------|------------------------------------------------------------|
| +CREG: 0,0<br>or | SIM is not present or damaged<br>or SIM is present, and PIN is | Check the inserted SIM/USIM<br>status (Please refer to the |
| +CREG: 1,0       | operations                                                     | "SIM/USIM management<br>"contents)                         |

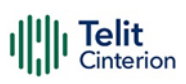

| Response                       | Reason                                                                                                    | Action                                                                                                    |
|--------------------------------|----------------------------------------------------------------------------------------------------|----------------------------------------------------------------------------------------------------|
| +CREG: 0,1<br>or<br>+CREG: 1,1 | Mobile is registered on its home network.                                                                          | Proceed ahead. Ready to CS call                                                                                               |
| +CREG: 0,2<br>or<br>+CREG: 1,2 | Mobile is currently not<br>registered on any network but<br>is looking for a suitable one to<br>register.          | Repeat procedure at "Fast<br>Network Status Check"<br>contents to see if it has found<br>a suitable network to register<br>in |
| +CREG: 0,3<br>or<br>+CREG: 1,3 | Mobile has found some<br>networks, but it is not allowed<br>to register on any of them, no<br>roaming was allowed. | Try in another place or reset,<br>then repeat the procedure at<br>"Fast Network Status Check"<br>contents                     |
| +CREG: 0,4<br>or<br>+CREG: 1,4 | Mobile is in an unknown<br>network status                                                                          | Repeat procedure at "Fast<br>Network Status Check"<br>contents to see if it has found<br>a suitable network to register<br>in |
| +CREG: 0,5<br>or<br>+CREG: 1,5 | Mobile has found some<br>networks and is currently<br>registered in roaming on one<br>of them                      | Proceed ahead. Ready to CS<br>call                                                                                            |

# Packet Service Network Registration Status in UTRAN

Send command AT+CGREG?

Wait for a response:

#### Table 11: +CGREG Status

| Response                         | Reason                                                                                              | Action                                                                                           |
|----------------------------------|----------------------------------------------------------------------------------------------------|--------------------------------------------------------------------------------------------------|
| +CGREG: 0,0<br>or<br>+CGREG: 1,0 | SIM not present or damaged<br>or<br>SIM is present and PIN is<br>required to continue<br>operations | Check the inserted<br>SIM/USIM status (Please<br>refer to the "SIM/USIM<br>management "contents) |
| +CGREG: 0,1<br>or<br>+CGREG: 1,1 | Mobile is registered on its home network.                                                           | Proceed ahead. Ready to PS<br>call                                                               |
| Response                         | Reason                                                                                                    | Action                                                                                                    |
|----------------------------------|----------------------------------------------------------------------------------------------------|----------------------------------------------------------------------------------------------------|
| +CGREG: 0,2<br>or<br>+CGREG: 1,2 | Mobile is currently not<br>registered on any network<br>but is looking for a suitable<br>one to register.             | Repeat procedure at "Fast<br>Network Status Check"<br>contents to see if it has<br>found a suitable network to<br>register in |
| +CGREG: 0,3<br>or<br>+CGREG: 1,3 | Mobile has found some<br>networks, but it is not<br>allowed to register on any of<br>them, no roaming was<br>allowed. | Try in another place or<br>reset, then repeat the<br>procedure at "Fast Network<br>Status Check" contents                     |
| +CGREG: 0,4<br>or<br>+CGREG: 1,4 | Mobile is in an unknown<br>network status                                                                             | Repeat procedure at "Fast<br>Network Status Check"<br>contents to see if it has<br>found a suitable network to<br>register in |
| +CGREG: 0,5<br>or<br>+CGREG: 1,5 | Mobile has found some<br>networks and is currently<br>registered in roaming on<br>one of them                         | Proceed ahead. Ready to PS call                                                                                               |

## Packet Service Network Registration Status in E-UTRAN

Send command AT+CEREG?

Wait for a response:

#### Table 12: +CEREG Status

| Response                         | Reason                                                                                                    | Action                                                                                                    |
|----------------------------------|----------------------------------------------------------------------------------------------------|----------------------------------------------------------------------------------------------------|
| +CEREG: 0,0<br>or<br>+CEREG: 1,0 | SIM not present or damaged<br>or<br>SIM is present and PIN is<br>required to continue<br>operations       | Check the inserted<br>SIM/USIM status (Please<br>refer to the "SIM/USIM<br>management "contents)                              |
| +CEREG: 0,1<br>or<br>+CEREG: 1,1 | Mobile is registered on its home network.                                                                 | Proceed ahead. Ready to PS call                                                                                               |
| +CEREG: 0,2<br>or<br>+CEREG: 1,2 | Mobile is currently not<br>registered on any network<br>but is looking for a suitable<br>one to register. | Repeat procedure at "Fast<br>Network Status Check"<br>contents to see if it has<br>found a suitable network to<br>register in |

| Response                         | Reason                                                                                                    | Action                                                                                                    |
|----------------------------------|----------------------------------------------------------------------------------------------------|----------------------------------------------------------------------------------------------------|
| +CEREG: 0,3<br>or<br>+CEREG: 1,3 | Mobile has found some<br>networks, but it is not<br>allowed to register on any of<br>them, no roaming was<br>allowed. | Try in another place or<br>reset, then repeat the<br>procedure at "Fast Network<br>Status Check" contents                     |
| +CEREG: 0,4<br>or<br>+CEREG: 1,4 | Mobile is in an unknown<br>network status                                                                             | Repeat procedure at "Fast<br>Network Status Check"<br>contents to see if it has<br>found a suitable network to<br>register in |
| +CEREG: 0,5<br>or<br>+CEREG: 1,5 | Mobile has found some<br>networks and is currently<br>registered in roaming on<br>one of them                         | Proceed ahead. Ready to PS call                                                                                               |

**Note:** When a response +CREG/+CGREG/+CEREG: x,1 or + CREG/+CGREG/+CEREG: x,5 is received, then the device is ready to place and receive a call or SMS. It is possible to jump directly to call setup procedures or SMS sending procedures.

## **Network Operator Identification**

Use the following AT command to query the module for Network Operators Identifications Once the mobile has registered on some network (or even if it has returned +CREG/+CGREG/+CEREG:x,3), it is possible to query the mobile for network identifications, codes, and names:

- Send command AT+COPS=?
- Wait For a response in the format:

+COPS: [list of supported (<stat>,long alphanumeric <oper>,short alphanumeric <oper>,numeric <oper>,< AcT>)s]

[,,(list of supported <mode>s),(list of supported <format>s)]

where:

<stat> operator availability

- 0 unknown
- 1 Available
- 2 current

3 - Forbidden

<AcT> access technology selected

0 GSM

2 UTRAN

7 E-UTRA UTRAN

**Note:** Since with this command a network scan is done, this command may require some seconds before the output is given.

For example:

AT Command

AT+COPS=?

Answer:

```
+COPS: (2,"","SKTelecom","45005",7),(3,"KT","KT","45008",7),(3,"KOR LG Uplus","LG U+","45006",7),,(0-4),(0-2)
```

OK

In this case, the mobile is registered on the network "SKTelecom" which is a network from Korea, code: 450 and Network ID: 05.

The other network is not available for registration:

**Note:** This command issues a network request and may require quite a long time to respond since the device has to wait for the answer from the network (this can take up to 180 seconds). Do not use this command unless necessary.

## Signal Strength and Quality

Assume that the mobile is registered on a Network that can be: GERAN or UTRAN. The following AT command can be useful to know the strength and quality of the received signal indicate the radio link reliability.

AT+CSQ

Examples

Assume that the antenna is not connected to the Telit Module or Network coverage is not

present at all.

AT+CSQ

+CSQ: 99,99

OK

Now, the antenna is connected to the Telit Module and Network coverage is present. Enter again the previous AT command:

AT+CSQ +CSQ: 17,0 OK 17 = <rssi> = Received Signal Strength Indication

0 = <ber> = Bit Error Rate

Now, a wrong parameter is entered just to see the result format when the Verbose Extended Error result is enabled

AT+CSQ? +CME ERROR: operation not supported

# **Extended Signal Quality**

Assume that the mobile is registered on a Network that can be: GERAN, UTRAN, and EUTRAN.

The following AT command can be useful to know the strength & quality of the received signal indicate the reliability of the radio link.

AT+CESQ

#### Examples

Assume that the antenna is not connected to the Telit Module or Network coverage is not

present at all.

```
AT+CESQ
+CESQ: 99,99,255,255,255,255
OK
```

Now, the antenna is connected to the Telit Module and GERAN Network coverage is present.

Enter again the previous AT command:

AT+CESQ

```
+CESQ: 61,5,255,255,255,255
```

OK

61 = <rxlev> = Received Signal Strength Level.

```
5 = <ber> = Bit error rate (in percent).
```

Now, the antenna is connected to the Telit Module and UTRAN Network coverage is present.

Enter again the previous AT command:

```
AT+CESQ
+CESQ: 99,99,94,47,255,255
```

OK

94 = <rscp> = Received Signal Code Power.

 $47 = \langle ecno \rangle = Ratio of the received energy per PN chip to the total received power spectral density.$ 

Now, the antenna is connected to the Telit Module and EUTRAN Network coverage is present.

Enter again the previous AT command:

```
AT+CESQ
+CESQ: 99,99,255,255,32,95
OK
```

32 = <rsrq> = Reference Signal Received Quality.

95 = <rsrp> = Reference Signal Received Power.

Now, a wrong parameter is entered just to see the result format when Verbose Extended Error result is enabled.

AT+CESQ? +CME ERROR: operation not supported.

## Fast Network Status Check

Once the module is registered on a network, regardless of the technology (3G or 4G), it is useful to know the strength of the received signal and the network on which the module is registered. This information is collected using the following standard AT commands: +CREG, +COPS, and +CSQ. These commands are not fast in response due to network response time, especially the +COPS command. If the user objective is to keep his

application as general as possible, he can use the standard AT command mentioned above.

Telit modules provide proprietary AT commands to gather all the information in a faster and simpler way, they are:

- AT#MONI
- AT#SERVINFO

Use the following AT command to select cells and collect their information:

- UTRAN mode
  - AT#MONI

#MONI: KOR SK Telecom PSC:15 RSCP:-102 LAC:21E1 Id:63809024 Eclo:0.0 UARFCN:10713 PWR:-64dbm DRX:0 SCR:240 OK

• E-UTRA`N mode

```
AT#MONI
```

#MONI: KOR SK Telecom RSRP:-91 RSRQ:-7 TAC:310F Id:135386691 EARFCN:200 PWR:-62dbm DRX:32 OK

• UTRAN mode

Collect only the Serving Cell Network Information:

```
AT#SERVINFO
#SERVINFO: 10713,-64,"KOR SK Telecom","45005",15,21E1,0,3,-0,"I",01,12800
OK
```

• E-UTRAN mode

Collect only the Serving Cell Network Information:

AT#SERVINFO

```
#SERVINFO: 200,-61,"KOR SK Telecom","45005",811D643,310F,32,3,-89
OK
```

**Note:** AT#MONI and AT#SERVINFO commands should be used only to collect network name and signal strength information. To check if the module is registered or it is looking for a suitable network to register on, use the +CREG command. If the network signal is too weak and the module loses the registration until a new network is found the two commands report the last measured valid values and not the real ones. The TA (timing advance parameter) is valid only during a call.

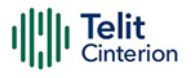

**Note:** Check the network registration with the +CREG command. When the module is registered, query the module for network operator name and signal strength with AT#MONI command.

## **3G Network**

Suppose that the 3G Technology is present in the air. Use the command AT+WS46=22 to force the module into 3G mode.

#### Examples

Check if the module is using 3G Technology:

AT+COPS?

+COPS: 0,0,"KOR SK Telecom",2

OK

Yes, it is using 3G Technology.

Select the Serving Cell:

AT#MONI=0

OK

Collect information:

AT#MONI

#MONI: KOR SK Telecom PSC:14 RSCP:-64 LAC:21E1 Id:3CDA520 Eclo:-2.5 UARFCN:10713 PWR:-59 dbm DRX:64 SCR:224

OK

Use the following AT command to collect only the Serving Cell Information:

AT#SERVINFO

#SERVINFO: 10713,-61,"KOR SK Telecom","45005",14,21E1,64,3,-66,"I",01

OK

Use this command to get the current network status.

AT#RFSTS

#RFSTS: "450 05",10713,14,-5.0,-68,-63,21E1,01,,64,19,0,1,001,3CDA520,

"450050217220238","KOR SK Telecom",3,1

OK

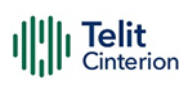

## **4G Network**

Suppose that the 4G Technology is present in the air. Use the command AT+WS46=28 to force the module into 4G mode.

#### Examples

Check if the module is using 4G Technology:

AT+COPS?

+COPS: 0,0,"KOR SK Telecom",7

OK

Yes, it is using 4G Technology.

Select the Serving Cell:

AT#MONI=0

OK

Collect information:

AT#MONI

#MONI: KOR SK Telecom RSRP:-79 RSRQ:-9 TAC:310C Id: 06FC047 EARFCN:1350 PWR:-53dbm DRX:128

ΟK

Use the following AT command to collect only the Serving Cell Information:

AT#SERVINFO

#SERVINFO: 1350,-60,"KOR SK Telecom","45005",06FC047,310C,128,3,-94

OK

Use this command to get the current network status.

AT#RFSTS

#RFSTS: "450 05",1350,-94,-59,-

13,310C,255,,128,19,0,06FC047,"450050217220238","KOR SK Telecom"3,3

OK

## Voice Call Establishment – Originate

Before setting up the Voice Call, it is assumed that the Telit Module is registered on a network and the signal strength is sufficient to carry on a reliable radio link.

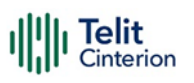

## **Dialing a Phone Number**

Use the following AT command to dial up a phone number.

ATD<number>;

#### Examples

Call the national number 040-4X92XYX.

ATD0404X92XYX;

OK

Now, call the national number 040-4X92XYX in international format +39-040-4X92XYX.

ATD+390404X92XYX; OK

## **Disconnect a Call**

Use the following AT command to hang up the current Voice Call:

ATH OK

OK

### Answering an Incoming Call

When an Incoming Call is recognized, the module sends an Unsolicited Code to DTE. Use the following AT command to answer the call.

ATA

OK

### Set Microphone Mute

The following AT command mutes the microphone of the active path:

```
AT+CMUT=1
OK
Check the microphone setting:
```

AT+CMUT? +CMUT: 1 OK

# 5.4 Advanced Operations

Telit

# Call Management

The modules provide the SMS Service to store, send, receive, and delete an SMS, which is a short text message up to 160 characters long. Before using the SMS messages, you need to configure the Short Message Service.

## Identifying the Call Type

The module can identify the call type before answering. To accomplish this feature, the module provides different ring indications (URC) depending on the call type. It is up to the user to enable the extended format reporting of incoming calls using the following AT command.

```
AT+CRC=[<mode>]
```

OK

#### Examples

Disable extended format reporting, and then assume that the module receives a call.

```
AT+CRC=? Check the range value
```

```
+CRC: (0,1)
```

OK

AT+CRC=0 Disable extended format reporting.

OK

AT+CRC?

+CRC: 0

OK

The module detects a call. Ring indications are displayed on DTE:

RING

RING

Now, enable extended format reporting, and then assume the module receives a call.

| AT+CRC=1           | Enable extended format reporting                                    |
|--------------------|---------------------------------------------------------------------|
| ОК                 |                                                                     |
| AT+CRC?            | Check if extended format reporting is enabled                       |
| +CRC: 1            |                                                                     |
| ОК                 |                                                                     |
| The module detects | s a call. Ring indications in extended format are displayed on DTE: |
| +CRING: VOICE      |                                                                     |
| +CRING: VOICE      |                                                                     |

## **Identify the Caller**

The Telit Module can identify the caller's number and provide information about it before the call is answered. The Calling Line Indication is displayed on DTE after each RING or +CRING indication. The following AT command is used to enable/disable the Calling Line Indication.

AT+CLIP=[<n>]

OK

#### Examples

Enable extended format reporting and caller number identification, and then assume to receive a call.

Enable extended format reporting.

AT+CRC=1 OK Check if extended format reporting is enabled. AT+CRC? +CRC: 1 OK Check the values range. AT+CLIP? +CLIP: 0,1

OK

Enable caller number identification.

```
AT+CLIP=1
```

OK

AT+CLIP?

+CLIP: 1,1

OK

The module detects a call; ring indications and Calling Line Identification of the calling party are displayed on DTE:

```
+CRING: VOICE
+CLIP: "+390404X92XYX",145,"",128,"",0
+CRING: VOICE
+CLIP: "+390404X92XYX",145,"",128,"",0
```

## **Calling Line Indication**

The Telit Module can send the Calling Line Indication (CLI) to the other party through the Network when an outgoing call is established. This indication can be restricted (CLIR) in various ways.

## **CLIR Service Status**

Use the following AT command to query the CLIR Service status.

AT+CLIR?

#### Examples

Check the current CLIR settings:

AT+CLIR? +CLIR: 0,4

OK

<n> = 0 = CLIR module facility in accordance with CLIR Network Service

<m>= 4 = CLIR temporary mode presentation allowed (it is the facility status on the Network)

The <m> parameter reports the status of the service at the Network level. If the CLIR service is not provided by the Network, this service cannot be used, and changing the first parameter <n> will not change the CLI presentation to the other party behavior of the Network.

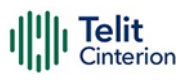

#### **Restrict/Allow Caller Line ID Indication**

Use the following AT command to enable or disable the presentation of the CLI to the called party.

AT+CLIR=[<n>] OK

#### Examples

Disable the CLI presentation to the other party permanently.

Read the supported values.

AT+CLIR=? +CLIR: (0-2) OK Read the current Module and Network status. AT+CLIR? +CLIR: 0,4 OK Set to 1 Module status, CLI not sent. AT+CLIR=1 OK Read the current Module and Network status. AT+CLIR? +CLIR: 1,4 OK

## **Call Barring Control**

The Call Barring Service enables the user to control the calls. The user can block all:

- Outgoing calls
- Outgoing international calls
- Outgoing international calls except those for its Country
- Incoming calls
- Incoming calls while roaming.

The User can activate or cancel Call Barring using the AT commands described below. Moreover, the user needs to enter a special access code (Call Barring Access Code) to modify the Call Barring options. Network Operator provides the Call Barring Code for each subscriber. Hereafter the Call Barring Code is indicated as "Network Password provided by the Network Operator".

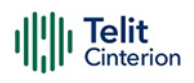

The network handles the Call Barring Service, so the module sends a network request, and it may take several seconds to get a response from the network. Furthermore, all the Call Barring Service AT commands must be used when the module is registered on some network, otherwise, an error code is returned.

### Lock/Unlock the Module

Use the following AT command to lock/unlock the Module or a Network facility:

AT+CLCK=<fac>,<mode>[,<passwd>[,<class>]] Read the supported facilities:

```
AT+CLCK=?
+CLCK: ("AB","AC","AG","AI","AO","IR","OI","OX","SC","FD","AL","PN","PU","PP","P
C","PF")
OK
```

### **Call Barring Service Status**

Use the following AT command to require the status of the selected network facility.

AT+CLCK=<fac>,2

#### Examples

Check the status of the SIM facility:

AT+CLCK="SC",2

+CLCK: 1

OK

Check the status of a wrong facility just to see the format response. Before doing that verify the Extended Error result code.

AT+CMEE?

+CMEE: 2 verbose format

OK

AT+CLCK="S1",2

+CME ERROR: operation not supported

Check "IR" network facility status (Bar Incoming Calls status when roaming outside the home country).

AT+CLCK=IR,2 +CLCK: 0,1 +CLCK: 0,2 +CLCK: 0,4 OK "IR" network facility is unlocked (0): 1 = voice, 2 = data, 4 = fax. Check "OI" network facility status (Bar Outgoing (originated) International Calls). AT+CLCK=OI,2 +CLCK: 0,1

+CLCK: 0,1 +CLCK: 0,2 +CLCK: 0,4 OK "OI" network facility is unlocked (0): 1 = voice, 2 = data, 4 = fax.

Assume that the module is not registered. Try to check the "OI" network facility status just to see the format response when the Extended Error result code is enabled in numeric format.

AT+CMEE=1

OK

AT+CLCK=OI,2

+CME ERROR: 100

#### **Bar/Unbar All Incoming Calls**

Use the following AT command to change the status of the AI network facility (All Incoming Calls):

```
AT+CLCK=AI,<mode>,<passwd>
```

#### Examples

Lock and unlock the "AI" network facility. Assume that the Network Password provided by Network Operator is 2121.

Check "Al" network facility status:

AT+CLCK=AI,2 +CLCK: 0,1 +CLCK: 0,2 +CLCK: 0,4 OK "AI" network facility is unlocked (0): 1 = voice, 2 = data, 4 = fax. Lock "Al" network facility:

AT+CLCK=AI,1,2121 OK

Check "Al" facilities status:

AT+CLCK=AI,2 +CLCK: 1,8 +CLCK: 1,4 +CLCK: 1,2 OK

```
"Al" network facility is locked (1): 8 = short message service, 4 = fax, 2 = data.
```

Unlock "Al" facilities:

```
AT+CLCK=AI,0,2121
OK
Check "AI" facilities status:
AT+CLCK=AI,2
+CLCK: 0,1
+CLCK: 0,2
+CLCK: 0,4
OK
"AI" network facility is unlocked (0): 1 = voice, 2 = data, 4 = fax.
```

### Bar/Unbar Incoming Calls in International Roaming

Use the following AT command to change the status of the "IR" network facility (Incoming Calls when Roaming outside the home country).

```
AT+CLCK=IR,<mode>,<passwd>
```

#### Examples

Lock and unlock the "IR" network facility. Assume that the network password provided by Network Operator is 2121.

Check "IR" network facilities status:

AT+CLCK=IR,2 +CLCK: 0,1 +CLCK: 0,2 +CLCK: 0,4 OK "IR" network facility is unlocked (0): 1 = voice, 2 = data, 4 = fax.Lock "IR" network facility: AT+CLCK=IR,1,2121 OK Check "IR" facilities status: AT+CLCK=IR,2 +CLCK: 1,1 +CLCK: 1,8 +CLCK: 1,4 +CLCK: 1,2 OK "IR" network facility is locked (1): 8 = short message service, 4 = fax, 2 = data. Unlock "IR" network facility: AT+CLCK=IR,0,2121 OK Read IR facilities status: AT+CLCK=IR,2 +CLCK: 0,1 +CLCK: 0,2 +CLCK: 0,4 OK "IR" network facility is unlocked (0): 1 = voice, 2 = data, 4 = fax.

## Bar/Unbar All Outgoing Calls

Use the following AT command to change the status of the "AO" network facility (All Outgoing Calls).

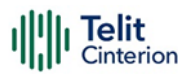

AT+CLCK=AO,<mode>,<passwd>

#### Examples

Lock and unlock the "AO" network facility. Assume the network password provided by Network Operator is 2121.

Check "AO" network facility status:

| AT+CLCK=AO,2                                                                             |
|------------------------------------------------------------------------------------------|
| +CLCK: 0,1                                                                               |
| +CLCK: 0,2                                                                               |
| +CLCK: 0,4                                                                               |
| ОК                                                                                       |
| "AO" network facility is unlocked (0): $1 = voice$ , $2 = data$ , $4 = fax$ .            |
| Lock "AO" network facility:                                                              |
| AT+CLCK=AO,1,2121<br>OK<br>Check "AO" network facility status:                           |
| AT+CLCK=AO,2<br>+CLCK: 1,8<br>+CLCK: 1,4<br>+CLCK: 1,2<br>OK                             |
| AO TIELWOIK IACIIILY IS IOCKEU (1). $\circ$ – SHOLL THESSAGE SERVICE, 4 – Iax, 2 – Uala. |
| Unlock "AU" network facility:                                                            |
| AT+CLCK=AO,0,2121<br>OK<br>Checking "AO" network facility status:                        |
| AT+CLCK=AO,2<br>+CLCK: 0,1<br>+CLCK: 0,2<br>+CLCK: 0,4<br>OK                             |
| "AO" network facility is unlocked (0): $1 = voice$ , $2 = data$ , $4 = fax$ .            |
| Bar/Unbar All Outgoing International Calls                                               |

Use the following AT command to change the status of the "OI" network facility (Outgoing International Calls).

AT+CLCK=OI,<mode>,<passwd>

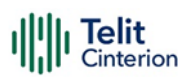

#### Examples

Lock and unlock the "OI" network facility. Assume the network password provided by Network Operator is 2121.

Checking "OI" network facility status:

AT+CLCK=OI,2 +CLCK: 0,1 +CLCK: 0,2 +CLCK: 0,4 OK "OI" network facility is unlocked (0): 1 = voice, 2 = data, 4 = fax. Lock "OI" network facility: AT+CLCK=OI,1,2121 OK Check "OI" network facility status: AT+CLCK=OI,2 +CLCK: 1,1 +CLCK: 1,8 +CLCK: 1,4 +CLCK: 1,2 OK "OI" network facility is locked (1): 1 = voice, 8 = short message service, 4 = fax, 2 = data. Unlock "OI" network facility: AT+CLCK=OI,0,2121 OK Check "OI" network facility status: AT+CLCK=OI,2 +CLCK: 0,1 +CLCK: 0,2 +CLCK: 0,4 OK "OI" network facility is unlocked (0): 1 = voice, 2 = data, 4 = fax.

### Bar/Unbar All Outgoing International Calls Except to Home Country

Use the following AT command to change the status of the "OX" network facility (Outgoing International Calls except to Home Country).

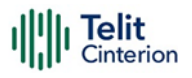

AT+CLCK=OX,<mode>,<passwd>

#### Examples

Lock and unlock the "OX" network facility. Assume the network password provided by Network Operator is 2121.

Check "OX" network facility status:

AT+CLCK=OX,2 +CLCK: 0,1 +CLCK: 0,2 +CLCK: 0,4 OK "OX" network facility is unlocked (0): 1 = voice, 2 = data, 4 = fax. Lock "OX" network facility. It is a setting not supported by the network:

AT+CLCK=OX,1,2121 ERROR Enable extended error result codes in the verbose format:

AT+CMEE=2 OK Try again to lock the "OX" network facility:

AT+CLCK=OX,1,2121 +CME ERROR: unknown Check "OX" network facility status:

```
AT+CLCK=OX,2
+CLCK: 0,1
+CLCK: 0,2
+CLCK: 0,4
OK
"OX" network facility is unlocked (0): 1 = voice, 2 = data, 4 = fax.
```

### **Unbar All Calls**

Use the following AT command to unlock the "AB" network facility (All Barring services).

AT+CLCK=AB,0,<passwd>

#### Examples

Unlock the "AB" network facility. Assume the Network Password provided by Network Operator is 2121.

AT+CLCK=AB,0,2121 OK Check "IR" network facility status: AT+CLCK=IR,2 +CLCK: 0,1 +CLCK: 0,2 +CLCK: 0,4 OK "IR" network facility is unlocked (0): 1 = voice, 2 = data, 4 = fax.Check "OI" network facility status: AT+CLCK=OI,2 +CLCK: 0,1 +CLCK: 0,2 +CLCK: 0,4 OK "OI" network facility is unlocked (0): 1 = voice, 2 = data, 4 = fax. Check "Al" network facility status: AT+CLCK=AI,2 +CLCK: 0,1 +CLCK: 0,2 +CLCK: 0,4 OK "Al" network facility is unlocked (0): 1 = voice, 2 = data, 4 = fax.

## **DTMF** Tones

## **DTMF Transmission on Uplink**

Using the following AT command, the module sends the suitable command to the network infrastructure to generate on the other audio party the correspondent DTMF tone. The module embeds the DTMF command in a network message and sends it during the voice call.

```
AT+VTS=<dtmf>[,duration]
```

## Example

Check the range of supported values: AT+VTS=?

```
IIII Telit
Cinterion
```

```
(0-9,#,*,A-D),(0,10-255)
OK
Check the tone duration of the single character:
AT+VTD?
1
OK
Dialing the number in voice mode:
ATD04x419x40y;
OK
Send the following sequence of tones:
AT+VTS=123456789
OK
Hang up the voice call:
ATH
```

## **SMS Management**

The modules provide the SMS Service to store, send, receive, and delete an SMS, which is a short text message up to 160 characters long. Before using the SMS messages, you must configure the Short Message Service.

## Select SMS Format Type

The Telit Module supports two SMS formats:

- 1. PDU mode
- 2. Text mode

The module uses the PDU format to send a message on the air. The PDU mode enables the user to edit the message in PDU format. If the user is familiar with PDU encoding, he can operate with PDU by selecting that mode and using the appropriate commands.

This document uses the Text mode to explain how to operate with SMS. Here is the AT command to select the mode.

AT+CMGF=<mode>

#### Examples

Check the supported range of values:

AT+CMGF=?

+CMGF: (0,1)

IIII Telit Cinterion

OK

Set up Text Mode for the SMS:

AT+CMGF=1

OK

This setting is stored and remains active until the module is turned OFF.

## Set Text Mode Parameters

When SMS format is Text mode, the SMS parameters that usually reside on the header of the PDU must be set apart with the +CSMP command.

AT+CSMP=<fo>,<vp>,<pid>,<dcs>

The first field <fo> is an octet in which each bit has the following meaning:

| Bit7                  | Bit6                                | Bit5                        | Bit4             | Bit3          | Bit2                 | Bit1                | Bit0                |
|-----------------------|-------------------------------------|-----------------------------|------------------|---------------|----------------------|---------------------|---------------------|
| Reply Path<br>Request | User<br>Data<br>Header<br>Indicator | Status<br>Report<br>Request | Validity<br>forr | Period<br>nat | Reject<br>Duplicates | Mes:<br>Ty<br>Indic | sage<br>pe<br>cator |

#### Example 1

Set the SMS parameters as follow:

1. <fo> expressed in binary format, see table below. The binary number expressed in decimal format is 17.

| 0                           | 0                                   | 0                                    | 1                          | 0                     | 0           | 0         | 1           |
|-----------------------------|-------------------------------------|--------------------------------------|----------------------------|-----------------------|-------------|-----------|-------------|
| Reply Path not<br>requested | User<br>Data<br>Header<br>Indicator | Status<br>Report<br>not<br>requested | Validity Perio<br>relative | od present,<br>format | Always<br>0 | SN<br>SUE | 1S-<br>BMIT |

- 2. <vp> validity period (in relative format) = 24 hours is coded into 167 decimal format.
- 3. <pid> protocol identifier.
- 4. <dcs> data coding scheme, default value 0.

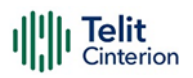

```
AT+CSMP= 17,167,0,0
```

OK

### Example 2

Set the SMS parameters as follow:

1. <fo> expressed in binary format, see table below. The binary number expressed in decimal format is 25.

| 0                           | 0                                   | 0                                    | 1                     | 1                                           | 0           | 0         | 1          |
|-----------------------------|-------------------------------------|--------------------------------------|-----------------------|---------------------------------------------|-------------|-----------|------------|
| Reply Path not<br>requested | User<br>Data<br>Header<br>Indicator | Status<br>Report<br>not<br>requested | Vali<br>fielc<br>absc | dity period<br>I present in<br>blute format | Always<br>0 | SN<br>SUB | 1S-<br>MIT |

2. <vp> validity period in absolute format represents the expiration date of the message, for example:

date: 29/06/02; time: 02:20; in the time zone of Italy (+1) is formatted as follows: "29/06/02,02:20:00+1"

- 3. <pid> protocol identifier.
- 4. <dcs> data coding scheme:
  - Default Alphabet
  - Class 0 (immediate display SMS)

Data coding scheme is coded in the following binary format: 11110000, corresponding to 240 in decimal format.

AT+CSMP=25,"29/06/02,02:20:00+1",0,240

OK

**Note:** Use dcs=0 if no particular data coding scheme is needed. Not all dcs combinations described in the 3GPP TS 23.038 are jointly supported by Networks and Telit Modules: some features may be not implemented on Networks or on Telit Modules. This mismatch generates an ERROR result code and uses different dcs.

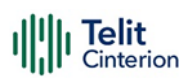

#### **Character Sets**

Use the following AT command to select the character set:

AT+CSCS=<chset>

Here are the supported character sets:

- 1. "GSM" default alphabet
- 2. "IRA" ITU-T.50
- 3. "8859-1" ISO 8859 Latin 1
- 4. "PCCP437" PC character set Code Page 437.
- 5. "UCS2" 16-bit universal multiple-octet coded character set (ISO/IEC10646)

#### Examples

Check the supported character sets:

AT+CSCS=?

+CSCS: ("GSM", "IRA", "8859-1", "PCCP437", "UCS2")

OK

Check the current character set:

AT+CSCS?

+CSCS: "IRA"

OK

Select a non-existent character set, merely to see the response format:

AT+CSCS="GSA"

ERROR

Enabling the Error report in the verbose format:

AT+CMEE=2

OK

Select again a non-existent character set:

AT+CSCS="GSA"

+CME ERROR: operation not supported

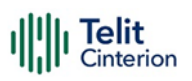

#### IRA Character Set

The IRA character set is used in Text mode. IRA set defines each character as a 7-bit value: from 0x00 to 0x7F. The table below lists all the supported characters and their hexadecimal code.

#### Table 13: Supported IRA Character Set

|         |    | Most Significant Nibble |    |     |     |    |        |    |    |
|---------|----|-------------------------|----|-----|-----|----|--------|----|----|
|         |    | 0x                      | 1x | 2x  | Зx  | 4x | 5x     | 6x | 7x |
|         | x0 |                         |    | SP1 | 0   | 0  | Ρ      |    | р  |
|         | x1 |                         |    | !   | 1   | А  | Q      | а  | q  |
|         | x2 |                         |    | 11  | 2   | В  | R      | b  | r  |
|         | x3 |                         |    | #   | З   | С  | S      | С  | S  |
|         | x4 |                         |    | \$  | 4   | D  | Т      | d  | t  |
|         | x5 |                         |    | %   | 5   | E  | U      | е  | U  |
| libble  | x6 |                         |    | &   | 6   | F  | $\vee$ | f  | V  |
| icant N | x7 |                         |    | I   | 7   | G  | W      | g  | W  |
| Signiff | x8 |                         |    | (   | 8   | Н  | Х      | h  | Х  |
| Least   | x9 |                         |    | )   | 9   |    | Y      | i  | У  |
|         | хA | LF2                     |    | *   | ••• | J  | Z      | j  | Z  |
|         | xВ |                         |    | +   | • • | К  |        | k  |    |
|         | xC |                         |    | ,   | <   | L  |        | I  |    |
|         | хD | CR3                     |    | -   | =   | М  |        | m  |    |
|         | хE |                         |    |     | >   | Ν  |        | n  |    |
|         | хF |                         |    | /   | ?   | 0  | £      | 0  |    |

- 1 SP stands for space character
- 2 LF stands for Line Feed character
- 3 CR stands for Carriage Return character

The following examples show how to use the IRA table:

- Get the IRA code of the character '&': the most significant nibble is 2, the least significant nibble is 6, so the IRA code for the '&' character is the hexadecimal value: 0x26.
- 2. Translate IRA code 0x6B into the corresponding character: the most significant nibble is 6, the least significant nibble is B, the cell at the crossing of column 6 and row B holds the character: "k".

#### UCS2 Character Set

The UCS2 Character Set is used in Text mode.

- 1. Phone number 329 05 69 6... converted into "UCS2" format: 3=0033, 2=0032, 9=0039, 0=0030, 5=0035, 6=0036, 9=0039, 6=0036 ...
- 2. Text HELLO converted into UCS2 format: H=0048, E=0045, L=004C, O=004F

### **Read SMSC Number**

The module sends the SMS to the SMSC where the message is dispatched towards its final destination or is kept until the delivery is possible. To ensure the correct functioning of this service, the number of the SMSC needs to be configured on the module in accordance with the network operator used.

To know the SMSC number stored on the module, use the following AT command:

AT+CSCA?

Check the stored SMSC number:

AT+CSCA?

+CSCA: "+39X20XX58XX0",145

OK

SMSC number is compliant with the international numbering scheme.

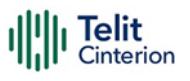

## Set SMSC Number

Use the following AT command to store a new SMSC number. The old number is overwritten.

AT+CSCA=<number>,<type>

Set up the desired SMSC number in international format:

AT+CSCA=+39X20XX58XX0,145

OK

Enable extended result code in verbose format:

AT+CMEE=2

OK

Enter the command with no parameters:

```
AT+CSCA=
```

+CME ERROR: operation not supported

### Send an SMS

Use the following AT command to send an SMS.

AT+CMGS

**Note:** To read and set the SMSC number, refer to sections Read SMSC Number and Set SMSC Number.

#### Example 1

Send an SMS to the module itself and do not store it. Use the UCS2 character set.

Select Text Mode.

AT+CMGF=1

OK

Select the UCS2 character set.

AT+CSCS="UCS2"

OK

Set SMS parameters:

AT+CSMP=17,168,0,26

OK

Select how the newly received message event is notified by the DCE to the DTE.

AT+CNMI=1,1,0,0,0

OK

Send the message to the module itself. The UCS2 character set is used:

- 1. Phone number 329 05 69 628 is converted into "UCS2" format: 3=0033, 2=0032, 9=0039, 0=0030, 5=0035, 6=0036, 9=0039, 6=0036, 2=0032, 8=0038
- 2. Text CIAO is converted into UCS2 format: C=0043, I=0049, A=0041, O=004F

AT+CMGS=0033003200390030003500360039003600320038

> 004300490041004F (close the message with Ctrl Z)

+CMGS: 81

OK

The module itself receives the SMS, the following unsolicited indication is shown on DTE:

+CMTI: "SM",3

**Note:** The SMS was successfully sent to the SMSC, and its network reference number is 81. Do not confuse message reference with the message index position: the first one indicates the network reference for identifying the sent message, the second one – reported by the unsolicited indication – indicates that the module receives the message, and it is stored on the position 3 of the "SM" storage.

Select the "SM" storage as indicated by the unsolicited indication.

AT+CPMS="SM"

+CPMS: 3,50,3,50,3,50

OK

Read the message from the storage position indicated by the unsolicited indication.

AT+CMGR=3

+CMGR: "REC UNREAD","002B003300390033003200390030003500360039003600320038",

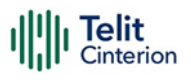

"00570049004E0044002000530049004D","08/05/13,12:22:08+08"

004300490041004F

OK

#### Example 2

Send an SMS to the module itself and do not store it.

Select Text Mode

AT+CMGF=1

OK

Select how the new received message event is notified by the DCE to the DTE.

AT+CNMI=1,1,0,0,0

OK

Send the message to the module itself.

AT+CMGS="+39329X569YYY"

> SEND THE SMS #1 TO ITSELF (close the message with Ctrl Z)

+CMGS: 76

OK

The module itself receives the SMS #1; the following unsolicited indication is shown on DTE:

+CMTI: "SM",1

The SMS was successfully sent to the SMSC, and its network reference number is 76. Do not confuse message reference with message index position: the first one indicates the network reference to identify the sent message, the second one – reported by the unsolicited indication – indicates that the module has received the message and it is stored on the position 1 of the "SM" storage.

Use the unsolicited indication parameter to read SMS #1 for the first time.

AT+CMGR=1

```
+CMGR: "REC UNREAD","+39329X569YYY","WIND SIM","08/04/18,13:58:04+08"
```

SEND THE SMS #1 TO THE MODULE ITSELF

OK

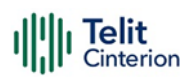

## Select/Check SMS Storage Type

Telit Modules can provide two types of SMS storage, in agreement with the family of belonging:

- 1. "SM" SIM Card Memory
- 2. "ME" Mobile Equipment Memory
- 3. "SR" Status Report Message Memory.

Use the following AT command to select memory storage:

AT+CPMS=<memr>,<memw>,<mems>

The SMS are usually stored (this is true for both the originated and the received SMS) in the SM/ME storage.

The LE910Cx family allows the user to select different storage for the read-delete, writesend, and reception-saving SMS operations.

#### Examples

| AT+CPMS=?                                       | Check the supported SMS storage types  |  |  |  |  |  |
|-------------------------------------------------|----------------------------------------|--|--|--|--|--|
| +CPMS: ("ME","SM","SR"),("SM","ME"),("SM","ME") |                                        |  |  |  |  |  |
| ОК                                              |                                        |  |  |  |  |  |
| AT+CPMS?                                        | Check the current active storage type  |  |  |  |  |  |
| +CPMS: "SM",1,50,"SM",1,50,"SM",1,50            |                                        |  |  |  |  |  |
| ОК                                              |                                        |  |  |  |  |  |
| AT+CPMS="ME"                                    | Select "ME" storage type               |  |  |  |  |  |
| +CPMS: 0,50,1,50,1,50                           |                                        |  |  |  |  |  |
| ОК                                              |                                        |  |  |  |  |  |
| AT+CPMS?                                        | Check the current active storage types |  |  |  |  |  |
| +CPMS: "ME",0,50,"SM",1,50,"SM",1,50            | Two SMS storage types are active: "ME" |  |  |  |  |  |
| ОК                                              | and "SM"                               |  |  |  |  |  |

## Store an SMS

Use the following AT command to store an SMS.

AT+CMGW="<da>"

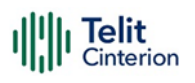

#### Example

Store an SMS in the "SM" storage, send it to the module itself, and read the message in the receiving storage.

AT+CMGF=1 Select Text Mode

OK

AT+CSMP=17,168,0,240 Assume to send a SMS of Class 0

OK

Select how the new received message event is notified by the DCE to the DTE

AT+CNMI=1,1,0,0,0

OK

Store into "SM" the SMS message to be sent to the module itself.

AT+CMGW="+39329X569YYY"

```
> SEND THE STORED SMS #1 TO THE MODULE ITSELF (close with Ctrl Z or ESC to abort)
```

+CMGW: 5

OK

Use index 5 to read SMS #1 from the "SM" storage type.

AT+CMGR=5

+CMGR: "STO SENT","+39329X569YYY","WIND SIM"

SEND THE STORED SMS # 1 TO MODULE ITSELF

OK

Send the stored SMS #1using the storage position 5 returned by the previous command.

AT+CMSS=5

+CMSS: 78

OK

The module itself receives the SMS #1, the following unsolicited indication is shown on DTE:

+CMTI: "SM",6

Check the current SMS storage type.

AT+CPMS?

+CPMS: "SM",6,30,"SM",6,30,"SM",6,30

OK

```
Telit
Cinterion
```

Use index 6 to read received SMS #1 from "SM" storage memory.

AT+CMGR=6

+CMGR: "REC UNREAD","+39329X569YYY","WIND SIM","08/04/21,09:56:38+08"

SEND THE STORED SMS # 1 TO THE MODULE ITSELF

OK

Use index 6 to read again received SMS #1 from "SM" storage memory.

```
AT+CMGR=6
```

+CMGR: "REC READ","+39329X569YYY","WIND SIM","08/04/21,09:56:38+08"

SEND THE STORED SMS # 1 TO THE MODULE ITSELF

OK

#### Send a Stored SMS

An SMS stored in the "SM" storage type is sent using the following AT command. Its storage location index is needed.

AT+CMSS=<index>

# Example Send the stored SMS to the module itself: Select Text Mode AT+CMGF=1 OK Select "SM" storage to read SMS AT+CPMS="SM" +CPMS: 1,50,1,50,1,50 OK Read the SMS stored on position 1. AT+CMGR=1 +CMGR: "STO SENT","+39329X569YYY","WIND SIM" SEND THE STORED SMS # 1 TO MODULE ITSELF OK

Select how the new received message event is indicated by the DCE to the DTE.

AT+CNMI=1,1,0,0,0 OK Send the stored SMS # 1 message to the module itself. AT+CMSS=1 +CMSS: 79 OK The module itself receives the SMS #1; the following unsolicited indication is shown on DTE:

+CMTI: "SM",2

## **Delete an SMS**

Use the following AT command to delete an SMS stored on the "SM" storage type.

AT+CMGD=<index>

#### Example

```
Deleting an SMS stored in "SM" storage type:
AT+CPMS="SM"
                          Select memory storage
+CPMS: 13,50,13,50,13,50
OK
AT+CMGD=?
                    Check the SMS
+CMGD: (1,2,3,4,5,6,7,8,9,10,11,12,13),(0-4)
OK
Delete SMS in memory position 1.
AT+CMGD=1
OK
Check if the SMS is deleted:
AT+CMGD=?
+CMGD: (2,3,4,5,6,7,8,9,10,11,12,13),(0-4)
OK
```

```
Delete all SMS. Disregard the first parameter of the +CMGD.
AT+CMGD=1,4
OK
AT+CMGD=?
+CMGD: (),(0-4)
OK
```

## **Read an SMS**

An SMS is read with the following command:

AT+CMGR=<index>

#### Example

AT+CPMS?

+CPMS: "SM",1,50,"SM",1,50,"SM",1,50

OK

Read the SMS #1, for the first time, in storage memory "SM", position 1:

AT+CMGR=1

+CMGR: "STO SENT","+39329X569YYY","WIND SIM"

SEND THE STORED SMS # 1 TO MODULE ITSELF

OK

### **SMS Status**

SMSs can be gathered into five different groups depending on their Status:

- 1. REC UNREAD: received messages still not read
- 2. REC READ: received messages already read
- 3. STO UNSENT: written messages not yet sent
- 4. STO SENT: written messages already sent
- 5. ALL: all types of messages

Use the following AT command to query the SMS status:

AT+CMGL=<stat>

Check if Text Mode is active

AT+CMGF?

+CMGF: 1 Text Mode is active

OK

Check the supported SMS status

AT+CMGL=?

+CMGL: ("REC UNREAD", "REC READ", "STO UNSENT", "STO SENT", "ALL")

OK

Check the available SMS storage type

AT+CPMS?

+CPMS: "SM",6,30, "SM",6,30, "SM",6,30

OK

List all the SMSs stored on "SM" storage with their Status.

AT+CMGL="ALL"

+CMGL: 1,"REC READ", •••• SMS body ••••

+CMGL: 2,"REC READ", •••• SMS body ••••

+CMGL: 3,"REC READ", •••• SMS body ••••

+CMGL: 4,"STO SENT", •••• SMS body ••••

+CMGL: 5,"STO SENT", •••• SMS body ••••

+CMGL: 6,"REC READ", ···· SMS body ····

OK

List the SMSs stored on "SM" storage with their Status=STO SENT

AT+CMGL="STO SENT"

+CMGL: 4,"STO SENT", •••• SMS body ••••

+CMGL: 5,"STO SENT", •••• SMS body ••••

OK

## **Cell Broadcast Service**

GSM Standard specifies two different types of SMS:

1. SMS Point to Point (SMS/PP),
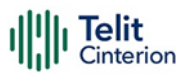

#### 2. SMS Cell Broadcast (SMS/CB).

The first type can send a text message up to 160 characters long from one module to another (as stated in the previous paragraphs), the second type allows the Network to send, at the same time, a message to all modules contained in the defined area including one or more radio cells. The availability and the implementation of the Cell Broadcast Service are strictly connected with the Network Operator of the subscriber.

Use the following AT command to enable the Cell Broadcast Service:

AT+CSCB=[<mode>[,<mids>[,<dcss>]]]

Select Text Mode.

AT+CMGF=1

OK

Select the District service.

```
AT+CSCB=0,50,0
```

OK

Select how the new received message event is indicated by the DCE to the DTE.

AT+CNMI=2,0,2,0,0

OK

After a while the "District" broadcast message is displayed on the DTE.

+CBM: 24,50,1,1,1

TRIESTE

```
+CBM: 4120,50,2,1,1
```

TRIESTE

+CBM: 8216,50,1,1,1

TRIESTE

+CBM: 12312,50,2,1,1

TRIESTE

| Table 14: Message Identifiers |                                     |  |  |  |
|-------------------------------|-------------------------------------|--|--|--|
| <mids></mids>                 | Service name                        |  |  |  |
| 000                           | Index                               |  |  |  |
| 010                           | Flashes                             |  |  |  |
| 020                           | Hospitals                           |  |  |  |
| 022                           | Doctors                             |  |  |  |
| 024                           | Pharmacy                            |  |  |  |
| 030                           | Long Distant Road Reports           |  |  |  |
| 032                           | Local Road Reports                  |  |  |  |
| 034                           | Taxis                               |  |  |  |
| 040                           | Weather                             |  |  |  |
| 050                           | District                            |  |  |  |
| 052                           | Network Information                 |  |  |  |
| 054                           | Operator Services                   |  |  |  |
| 056                           | Directory Inquiries (national)      |  |  |  |
| 057                           | Directory Inquiries (international) |  |  |  |
| 058                           | Customer Care (national)            |  |  |  |
| 059                           | Customer Care (international)       |  |  |  |

# **GNSS Management**

# Introduction

The LE910Cx module is equipped with IZat<sup>™</sup> Gen 8C that can be controlled by the modem using a set of AT commands or dedicated NMEA sentences.

# LE910Cx Serial Ports

LE(Linux): Three serial ports are available on the module:

- 1. MODEM #1 USB SERIAL PORT
- 2. MODEM #2 USB SERIAL PORT
- 3. NMEA USB SERIAL PORT

TX (ThreadX): Two serial ports are available on the module:

- 1. MODEM #1 USB SERIAL PORT
- 2. MODEM #2 USB SERIAL PORT

# **WGS84**

The GPS receivers perform initial position and velocity calculations using an earthcentered earth-fixed (ECEF) coordinate system. The Results may be converted to an earth model (geoid) defined by the selected datum. For LE910Cx, the default datum is WGS 84 (World Geodetic System 1984) which provides a worldwide common grid system that may be translated into local coordinate systems or map dates. (Local map dates are the best fit to the local shape of the earth and are not valid worldwide)

# NMEA 0183

The NMEA 0183 is a specification created by the National Marine Electronics Association (NMEA) that defines the interface between other marine electronic equipment. The standard permits marine electronics to send information to computers and other marine equipment. GPS receiver communication is defined within this specification. The supported version is 4.10.

The provided NMEA sentences are:

**GGA** GPS Fix Data. Time, position, and fix type data.

GLL Geographic Position - Latitude/Longitude

**GSA** GPS receiver operating mode, satellites used in the position solution, and DOP values.

**GSV** The number of GPS satellites in view satellite ID numbers, elevation, azimuth, and SNR values.

- RMC Time, date, position, course, and speed data.
- VTG Course and speed information relative to the ground
- GNS GNSS fix data.
- GRS Range residuals.
- DTM Datum reference information.

**Note:** The NMEA (LE (Linux)) or Modem (TX (ThreadX)) USB port provides the following sentences with the \$GPSNMUN command: GGA, GLL, GSA, GSV, RMC, VTG.

The NMEA (LE (Linux)) or Modem (TX (ThreadX)) USB port provides the following sentences with the \$GPSNMUNEX command: GNS, GRS, DTM.

## **GGA – Global Position System Fixed Data**

This sentence provides time, position, and fixes related data for a GPS Receiver. Table 15 contains the values for the following example:

\$GPGGA,161229.480,3723.247522, N,12158.341622, W,1,07,1.0,72.1, M,18.0, M, ,\*18

#### Table 15: GGA Data Format

| Name                      | Example      | Units  | Description                                                                                                    |
|---------------------------|--------------|--------|----------------------------------------------------------------------------------------------------|
| Message ID                | \$GPGGA      |        | GGA protocol header<br>GP: GPS Talker ID                                                                                             |
| UTC Time                  | 161229.48    |        | hhmmss.ss                                                                                                    |
| Latitude                  | 3723.247522  |        | ddmm.mmmmmm                                                                                                    |
| N/S Indicator             | Ν            |        | N=north or S=south                                                                                                    |
| Longitude                 | 12158.341622 |        | dddmm.mmmmmm                                                                                                    |
| E/W Indicator             | W            |        | E=east or W=west                                                                                                    |
| Position Fix<br>Indicator | 1            |        | See Table 16                                                                                                    |
| Satellites Used           | 07           |        | Range 0 to 12                                                                                                    |
| HDOP                      | 1.0          |        | Horizontal Dilution of Precision                                                                                                    |
| MSL Altitude              | 72.1         | meters | Antenna Altitude above/below mean-<br>sea-level (geoid).                                                                             |
| Units                     | Μ            | meters | Units of antenna altitude                                                                                                    |
| Geoid Separation          | 18.0         | meters | The difference between the WGS-84<br>earth ellipsoid and the mean-sea-level<br>(geoid), "-" means mean-sea-level<br>below ellipsoid. |
| Units                     | Μ            | meters | Units of geoidal separation                                                                                                    |
| Age of Diff. Corr.        |              | second | Null fields when DGPS is not used                                                                                                    |
| Diff. Ref. Station<br>ID  |              |        | Null fields when DGPS is not used<br>/ 0000-1023                                                                                     |
| Checksum                  | *18          |        |                                                                                                    |
| <cr> <lf></lf></cr>       |              |        | End of message termination                                                                                                    |

#### Table 16: Position Fix Indicator

| Value | Description                           |  |  |
|-------|---------------------------------------|--|--|
| 0     | Fix not available or invalid          |  |  |
| 1     | GPS SPS Mode, fix valid               |  |  |
| 2     | Differential GPS, SPS Mode, fix valid |  |  |
| 3     | GPS PPS Mode, fix valid               |  |  |
| 4     | Real Time Kinematic                   |  |  |
| 5     | Float RTK                             |  |  |
| 6     | Estimated (dead reckoning) Mode       |  |  |
| 7     | Manual Input Mode                     |  |  |
| 8     | Simulator Mode                        |  |  |

### **GLL - Geographic Position - Latitude/Longitude**

This sentence provides the latitude and longitude of vessel position, time of position fix, and status. Table 17 contains the values for the following example:

\$GPGLL,3723.247522,N,12158.341622,W,161229.48,A,A\*41

#### Table 17: GLL Data Format

| Name                | Example      | Units | Description                              |
|---------------------|--------------|-------|------------------------------------------|
| Message ID          | \$GPGLL      |       | GLL protocol header<br>GP: GPS Talker ID |
| Latitude            | 3723.247522  |       | ddmm.mmmmmm                              |
| N/S Indicator       | Ν            |       | N=north or S=south                       |
| Longitude           | 12158.341622 |       | dddmm.mmmmmm                             |
| E/W Indicator       | W            |       | E=east or W=west                         |
| UTC Time            | 161229.48    |       | hhmmss.ss                                |
| Status              | А            |       | A=data valid or V=data not valid         |
| Mode Indicator      | А            |       | See Table 18                             |
| Checksum            | *41          |       |                                          |
| <cr> <lf></lf></cr> |              |       | End of message termination               |

#### Table 18: Mode Indicator

| Value | Description                           |  |  |  |
|-------|---------------------------------------|--|--|--|
| Ν     | Fix not available or invalid          |  |  |  |
| А     | GPS SPS Mode, fix valid               |  |  |  |
| D     | Differential GPS, SPS Mode, fix valid |  |  |  |
| Р     | GPS PPS Mode, fix valid               |  |  |  |
| R     | Real Time Kinematic                   |  |  |  |
| F     | Float RTK                             |  |  |  |
| Е     | Estimated (dead reckoning) Mode       |  |  |  |
| Μ     | Manual Input Mode                     |  |  |  |
| S     | Simulator Mode                        |  |  |  |

### **GSA - GNSS DOP and Active Satellites**

This sentence reports the GPS receiver's operating mode, satellites used in the navigation solution reported by the GGA sentence and DOP values. Table 19 contains the values for the following example:

\$GPGSA, A,3,07,02,26,27,09,04,15,, , , , ,1.8,1.0,1.5,1\*33

#### Table 19: GSA Data Format

| Name                                                | Example | Units | Description                                                                                                    |
|-----------------------------------------------------|---------|-------|----------------------------------------------------------------------------------------------------|
| Message ID                                          | \$GPGSA |       | GSA protocol header<br>GP: GPS Talker ID<br>GN: GNSS Talker ID<br>BD: Beidou Talker ID<br>GA: GLILEO Talker ID                      |
| Mode 1                                              | А       |       | See Table 20                                                                                                    |
| Mode 2                                              | 3       |       | See Table 21                                                                                                    |
| Satellite Used1.<br>Satellite used in<br>solution.1 | 07      |       | Sv on Channel 1<br>GPS: 1-32<br>SBAS: 33-64 (offset 87)<br>GLONASS: 65-96.<br>GALILEO:1-36 (offset 300)<br>BEIDOU:1-37 (offset 200) |
| Satellite Used1                                     | 02      |       | Sv on Channel 2                                                                                                    |

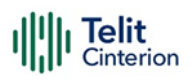

| Name                | Example | Units | Description                                 |
|---------------------|---------|-------|---------------------------------------------|
|                     |         |       |                                             |
| Satellite Used1     |         |       |                                             |
| PDOP                | 1.8     |       | Position Dilution of Precision              |
| HDOP                | 1.0     |       | Horizontal Dilution of Precision.           |
| VDOP                | 1.5     |       | Vertical Dilution of Precision.             |
| GNSS System ID      | 1       |       | 1=GPS<br>2=GLONASS<br>3=GALILEO<br>4=BEIDOU |
| Checksum            | *33     |       |                                             |
| <cr> <lf></lf></cr> |         |       | End of message termination                  |

#### Table 20: Mode 1

| Value | Description                                        |  |  |
|-------|----------------------------------------------------|--|--|
| М     | Manual—forced to operate in 2D or 3D mode          |  |  |
| A     | 2D Automatic—allowed to automatically switch 2D/3D |  |  |

#### Table 21: Mode 2

| Value | Description       |
|-------|-------------------|
| 1     | Fix not available |
| 2     | 2D (<4 SVs used)  |
| 3     | 3D (>3 SVs used)  |

### **GSV - GNSS Satellites in View**

This sentence reports the number of satellites (SV) in view, satellite ID numbers, elevation, Azimuth, and SNR value. There could be four satellites information per transmission so; if the number of satellites in view is greater, separated GSV sentences will be generated. The number of sentences being transmitted and the total to be transmitted are shown in the first 2 fields of the sentence. Table 22 contains the values for the following example:

\$GPGSV,2,1,07,07,79,048,42,02,51,062,43,26,36,256,42,27,27,138,42,1\*71

\$GPGSV,2,2,07,09,23,313,42,04,19,159,41,15,12,041,42,1\*41

#### Table 22: GSV Data Format

| Name                  | Example | Units   | Description                                                                                                    |
|-----------------------|---------|---------|----------------------------------------------------------------------------------------------------|
| Message ID            | \$GPGSV |         | GSV protocol header<br>GP: GPS Talker ID<br>GL: GLONASS Talker ID<br>BD: BEIDOU Talker ID<br>GA: GLILEO Talker ID  |
| Number of<br>Messages | 2       |         | Range 1 to 3                                                                                                    |
| Message Number1       | 1       |         | Range 1 to 3                                                                                                    |
| Satellites in View    | 07      |         |                                                                                                    |
| Satellite ID          | 07      |         | Channel 1                                                                                                    |
|                       |         |         | GPS: 1-32<br>SBAS: 33-64 (offset 87)<br>GLONASS: 65-96.<br>GALILEO :1-36 (offset 300)<br>BEIDOU :1-37 (offset 200) |
| Elevation             | 79      | degrees |                                                                                                    |
| Azimuth               | 048     | degrees |                                                                                                    |
| SNR (C/No)            | 42      | dBHz    |                                                                                                    |
|                       |         |         |                                                                                                    |
| Satellite ID          | 27      |         | Channel 4                                                                                                    |
| Elevation             | 27      | degrees | Channel 4 (Maximum 90)                                                                                             |
| Azimuth               | 138     | degrees | Channel 4 (True, Range 0 to 359)                                                                                   |
| SNR (C/No)            | 42      | dBHz    | Range 0 to 99, null when not tracking                                                                              |
| Signal ID             | 1       |         | GPS, SBAS: 1 (L1 C/A);<br>GLONASS: 1 (L1 C/A);<br>GALILEO: 7(E1B/C);<br>BEIDOU: 1(B1I)                             |
| Checksum              | *71     |         |                                                                                                    |
| <cr> <lf></lf></cr>   |         |         | End of message termination                                                                                         |

## **RMC - Recommended Minimum Specific GNSS Data**

This sentence reports Time, date, position, and course and speed data. Table 23 contains the values for the following example:

\$GPRMC,161229.48,A,3723.247533,N,12158.341633,W,0.13,309.62,281118,6.1,W,A,V\*1 0

#### Example Units Description Name Message ID \$GPRMC RMC protocol header GP: GPS Talker ID UTC Time 161229.48 hhmmss.ss A=data valid or V=data not valid Status А 3723.247533 Latitude ddmm.mmmmmm N/S Indicator Ν N=north or S=south 12158.341633 dddmm.mmmmmm Longitude E/W Indicator E=east or W=west W Speed Over 0.13 knots Ground Course Over 309.62 degrees True Ground 281118 Date ddmmyy 6.1 degrees E=east or W=west Magnetic Variation W Mag variation E/W. E subtracts mag var from true, W adds mag var to true. direction See Table 16 Mode Indicator А V Navigational V (equipment is not providing Status Indicator navigational status indication). \*10 Checksum <CR> <LF>End of message termination

#### Table 23: RMC Data Format

# VTG - Course over Ground and Ground Speed

This sentence reports the actual course and speed relative to the ground.

Table 24 contains the values for the following example:

\$GPVTG,309.62,T, ,M,0.13,N,0.2,K,A\*23

| Name                | Example | Units   | Description                              |
|---------------------|---------|---------|------------------------------------------|
| Message ID          | \$GPVTG |         | VTG protocol header<br>GP: GPS Talker ID |
| Course              | 309.62  |         | Measured heading                         |
| Reference           | Т       |         | True                                     |
| Course              |         | degrees | Measured heading                         |
| Reference           | Μ       |         | Magnetic                                 |
| Speed               | 0.13    | knots   | Measured horizontal speed                |
| Units               | Ν       | Knots   |                                          |
| Speed               | 0.2     | km/hr   | Measured horizontal speed                |
| Units               | К       |         | Kilometers per hour                      |
| Mode Indicator      | А       |         | See Table 16                             |
| Checksum            | *23     |         |                                          |
| <cr> <lf></lf></cr> |         |         | End of message termination               |

#### Table 24: VTG Data Format

## **GNS - GNSS Fix Data**

This sentence reports the GNSS fix data.

Table 25 contains the values for the following example:

\$GNGNS,084509.00,3731.283789,N,12655.755481,E,ANNN,07,1.2,110.7,18.0,,,V\*26

#### Table 25: GNS Data Format

| Name       | Example | Units | Description                               |
|------------|---------|-------|-------------------------------------------|
| Message ID | \$GNGNS |       | GNS protocol header<br>GN: GNSS Talker ID |

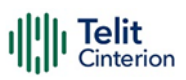

| Name                     | Example      | Units  | Description                                                                                                    |
|--------------------------|--------------|--------|----------------------------------------------------------------------------------------------------|
| UTC Time                 | 084509.00    |        | hhmmss.ss                                                                                                    |
| Latitude                 | 3731.283789  |        | ddmm.mmmmmm                                                                                                    |
| N/S Indicator            | Ν            |        | N=north or S=south                                                                                                    |
| Longitude                | 12655.755481 |        | dddmm.mmmmmm                                                                                                    |
| E/W Indicator            | E            |        | E=east or W=west                                                                                                    |
| Mode Indicator           | ANNN         | km/hr  | Fixed length field; contains four<br>characters,<br>The first symbol relates to GPS<br>The second one – to GLONASS<br>The third one – to GALILEO<br>The fourth one – to BEIDOU |
|                          |              |        | See Table 16                                                                                                    |
| Satellites Used          | 07           |        | Number of satellites in use,<br>(Gps+Glonass+Galileo+Beidou)                                                                                                    |
| HDOP                     | 1.2          |        | Horizontal Dilution of Precision.                                                                                                    |
| MSL Altitude             | 110.7        | meters | Antenna Altitude above/below mean-<br>sea-level (geoid)                                                                                                    |
| Geoid Separation         | 18.0         |        | The difference between the WGS-84<br>earth ellipsoid and the mean-sea-level<br>(geoid), "-" means mean-sea-level<br>below ellipsoid.                                           |
| Age of Diff. Corr.       |              | second | Null fields when DGPS is not used                                                                                                    |
| Diff. Ref. Station<br>ID |              |        | Null fields when DGPS is not used<br>/ 0000-1023                                                                                                    |
| Navigational<br>Status   | V            |        | V (Equipment is not providing navigational status indication)                                                                                                    |
| Checksum                 | *26          |        |                                                                                                    |
| <cr> <lf></lf></cr>      |              |        | End of message termination                                                                                                    |

# **GRS - Range Residuals**

The sentence is used to support the Receiver Autonomous Integrity Monitoring (RAIM).

Table 26 contains the values for the following example:

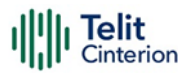

\$GPGRS,085634.00,0,-7.468427,-4.436067,-8.816755,-4.297600,-5.622384,-2.630362,,,,,1,1\*49

#### Table 26: GRS Data Format

| Name                | Example   | Units  | Description                                                                                                    |
|---------------------|-----------|--------|----------------------------------------------------------------------------------------------------|
| Message ID          | \$GPGRS   |        | GRS protocol header<br>GP: GPS Talker ID                                                                                                    |
| UTC Time            | 085634.00 |        | hhmmss.ss                                                                                                    |
| Mode                | 0         |        | Mode:<br>0 = residuals used to calculate the<br>position given in<br>the GGA or GNSmessage<br>1 = residuals were recomputed after<br>the GGA or GNS message position was<br>computed.                                                                                       |
| Range residuals     | -7.468427 | meters | Range residuals, in meters, for<br>satellites used in the navigation<br>solution. Order must match the order<br>of satellite ID numbersthe<br>in GSA messagthe e. When the GRS<br>message is used, the GSA<br>and GSV messages are generally<br>required with this message. |
|                     |           |        |                                                                                                    |
| Range residuals     |           | meters |                                                                                                    |
| GNSS System ID      | 1         |        | 1=GPS<br>2=GLONASS<br>3=GALILEO<br>4=BEIDOU                                                                                                    |
| Signal ID           | 1         |        | GPS, SBAS: 1 (L1 C/A);<br>GLONASS: 1 (L1 C/A);<br>GALILEO: 7(E1B/C);<br>BEIDOU: 1(B1I)                                                                                                    |
| Checksum            | *49       |        |                                                                                                    |
| <cr> <lf></lf></cr> |           |        | End of message termination                                                                                                    |

### **DTM - Datum Reference Information**

The sentence is used to identify the datum used.

Table 27 contains the values for the following example:

\$GPDTM,P90,,0000.000025,S,00000.000001,W,0.982,W84\*57

#### Table 27: DTM Data Format

| Name                     | Example      | Units   | Description                                   |
|--------------------------|--------------|---------|-----------------------------------------------|
| Message ID               | \$GPDTM      |         | DTM protocol header<br>GP: GPS Talker ID      |
| Local datum<br>code      | P90          |         | Local datum code<br>W84 – WGS84<br>P90 – PZ90 |
| Local datum sub<br>code  |              |         | Local datum sub code                          |
| Latitude offset          | 0000.000025  | minutes | Latitude offset in minutes                    |
| Latitude offset<br>mark  | S            |         | Latitude offset mark (N: +, S: -)             |
| Longitude offset         | 00000.000001 | minutes | Longitude offset in minutes                   |
| Longitude offset<br>mark | W            |         | Longitude offset mark (E: +, W: -)            |
| Altitude offset          | 0.982        |         | Altitude offset in meters.                    |
| Reference<br>Datum Code  | W84          |         | Datum (xxx):<br>W84 – WGS84<br>P90 – PZ90     |
| Checksum                 | *57          |         |                                               |
| <cr> <lf></lf></cr>      |              |         | End of message termination                    |

# **Checking GNSS Device Functionality**

After a proper power on, the device is ready to receive AT commands on the MODEM serial port.

When the \$GPSP command is issued, The GNSS receiver also will be powered on and it will start the scan of the available GNSS signals.

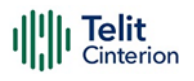

LE(Linux): On the NMEA USB Serial port (default 115200 bps, 8, n, 1), there must be the presence of the NMEA sentences when the \$GPSNMUN command is issued.

TX (ThreadX): On the Modem USB serial port, there must be the presence of the NMEA sentences when the \$GPSNMUN command is issued.

# **Controlling GNSS Receiver**

The LE910Cx module is provided by a set of AT commands that permits to configure and use it through the MODEM serial port.

### **Power Control of GNSS Receiver**

The GNSS receiver is by default switched off at the first power on. It is necessary to switch it on or off is possible to use the AT\$GPSP command. The GNSS receiver is usable if the module is switched on (or at least in power saving). This command also switches off the GNSS receiver supply.

Syntax of the command AT\$GPSP=<status>

Where:

<status> - 0 GPS controller is powered down(default), 1 GPS controller is powered up? Returns the range of values accepted

AT\$GPSP? will return the current status.

#### Example 1: (to switch on the GNSS)

AT\$GPSP=1<CR>

OK

Example 2: (to know the status)

AT\$GPSP?<CR>

The answer will be:

\$GPSP: 0

OK

#### **GNSS Reset**

With the command, AT\$GPSR=<reset\_type> is possible to reset the GNSS module.

Parameter:

<reset\_type>

**0 - Factory reset**: This option clears all GPS memory including clock drift. It is available in controlled mode only.

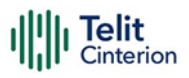

1 - Coldstart (No Almanac, No Ephemeris): This option clears all data currently stored in the internal memory of the GPS receiver including position, almanac, ephemeris, and time. However, the stored clock drift is retained. It is available in controlled mode only.

**2 - Warmstart (No ephemeris):** This option clears all initialization data in the GPS receiver and subsequently reloads the data that is currently displayed in the Receiver Initialization Setup screen. The almanac is retained but the ephemeris are cleared. It is available in controlled mode only.

**3 - Hotstart (with stored Almanac and Ephemeris):** The GPS receiver restarts by using the values stored in the internal memory of the GPS receiver; validated ephemeris and almanac. It is available in controlled mode only.

### Example:

It is available in controlled mode only.

AT\$GPSP=1<CR>

OK

Let's suppose to perform a cold start of the GNSS receiver.

AT\$GPSR=1<cr>

OK

The Receiver will clear all the parameters in its memory, and it will start a new scanning of the available satellites.

#### **GNSS** Parameters Save

This command allows saving the set parameters in the module's memory.

Syntax of the command:

AT\$GPSSAV

#### **Restore GNSS Parameters**

This command allows restoring the factory default parameters for the GNSS module.

Syntax of the command:

AT\$GPSRST

After this command should restart the module to update the modifications.

**Note:** If the GPS controller is powered up (see \$GPSP), the GPS controller is powered down because the GPS parameters should be reset with factory default.

## **Read Acquired GNSS Position**

This command allows reading the acquired position of the GNSS receiver.

Syntax of the command:

AT\$GPSACP

The response syntax is:

\$GPSACP:<UTC>,<latitude>,<longitude>,<hdop>,<altitude>,<fix>,<cog>,

<spkm>,<spkn>,<date>,<nsat\_gps>,<nsat\_glonass>

The fields contain the following information:

<UTC> - UTC time (hhmmss.sss) referred to GGA sentence

<latitude> - format is ddmm.mmmm N/S (referred to GGA sentence)

where:

dd - degrees - 00..90

mm.mmmm - minutes - 00.0000..59.9999

N/S: North / South

<longitude> - format is dddmm.mmmm E/W (referred to GGA sentence)

where:

ddd - degrees - 000..180

mm.mmmm - minutes - 00.0000..59.9999

E/W: East / West

<hdop> - x.x - Horizontal Diluition of Precision (referred to GGA sentence)

<altitude> - xxxx.x Altitude - mean-sea-level (geoid) in meters (referred to GGA sentence)

<fix> -

0 or 1 -Invalid Fix

2 - 2D fix

3 - 3D fix

<cog> - ddd.mm - Course over Ground (degrees, True) (referred to VTG sentence)

where:

ddd - degrees - 000..360

mm – minutes - 00..59

<spkm> - xxxx.x Speed over ground (Km/hr) (referred to VTG sentence)

<spkn> - xxxx.x- Speed over ground (knots) (referred to VTG sentence) <date> - ddmmyy Date of Fix (referred to RMC sentence) where: dd - day - 01..31 mm - month - 01..12 yy - year - 00..99 - 2000 to 2099 <nsat\_gps> - nn - Total number of GPS satellites in use (referred to GGA sentence) - 00..12 <nsat\_glonass> - nn - Total number of GLONASS satellites in use

- 00..12

#### Example:

\$GPSACP: 050244.000,3731.3067N,12655.7837E,0.8,53.7,3,132.4,0.0,0.0,160320,07,05 OK

# **Blocking access to AT and USB interfaces**

**Note:** Applicable to ThreadX versions only.

# Settings to ban access to the module from all interfaces

**Danger:** The content of this chapter can cause a complete lock of all USB (ACM – that includes AT interfaces – ECM, Diag, RmNet) and UART interfaces. Please carefully follow the steps below to avoid the module to be unrecoverable.

The sequence of AT commands:

AT#PORTCFG=8

AT#USBCFG=7

completely bans the access to the module from USB and UART.

It is safe to run the above command sequence only from the AppZone application, and only if the same application has a way to change back at least one of the above command settings.

**Danger:** Never run the sequence AT#PORTCFG=8 and AT#USBCFG=7 if the module has not been previously provided with an active (running automatically from boot) AppZone application able to change back at least one between AT#USBCFG and AT#PORTCFG, otherwise the module will be unrecoverable.

# Example of AppZone code

Below is an example of AppZone code locking all USB and UART interfaces

```
M2MB_RESULT_E retVal = M2MB_RESULT_SUCCESS;
M2MB_ATI_HANDLE h;
INT16 instanceID = 2;
struct myStruct myUserdata;
CHAR cmd_str[ATI_CMD_LEN];
SSIZE_T cmd_len;
retVal = m2mb_ati_init(&h, instanceID, myCallback,
(void*)myUserdata);
```

```
strncpy(cmd_str, "AT#PORTCFG=8", ATI_CMD_LEN);
cmd_len = strlen(cmd_str);
cmd_str[cmd_len++] = '\r';
retVal = m2mb_ati_send_cmd(h, cmd_str, cmd_len);
if ( retVal == M2MB_RESULT_SUCCESS )
    printf( "m2mb_ati_send_cmd succeeded");
strncpy(cmd_str, "AT#USBCFG=7", ATI_CMD_LEN);
cmd_len = strlen(cmd_str);
cmd_str[cmd_len++] = '\r';
retVal = m2mb_ati_send_cmd(h, cmd_str, cmd_len);
if ( retVal == M2MB_RESULT_SUCCESS )
    printf( "m2mb_ati_send_cmd succeeded");
```

**Danger:** It is important to add an event in AppZone source code able to set back the module in an #USBCFG different from 7 and/or a #PORTCFG different from 8, otherwise the module will be unrecoverable.

# 5.5 Packet Switched Data Operations USB Tethering Connection Dial-Up Networking

It is a legacy method to access internet service using a public switched telephone network. The DTE uses an attached modem to send and receive internet protocol packets. So, it is limited to supporting high-speed data rates over LTE technology. It is not recommended to use this method for internet access

# Standard ECM/RNDIS

ECM stands for Ethernet Control Model and is an Ethernet emulation protocol defined by the USB Implementers Forum. RNDIS (Remote Network Driver Interface Specification) is a Microsoft proprietary protocol used mostly on top of USB. It provides a virtual Ethernet link to most versions of the Windows and Linux operating systems.

Most importantly, the USB is configured to support ECM or RNDIS by issuing AT#USBCFG command.

AT#USBCFG=<composition>

For ECM, <composition> is set 4.

```
For RNDIS, <composition> is set 1.
```

After executing the command, DUT reboots automatically and then Host reconfigures the USB composition accordingly.

ECM session can be established by running AT#ECM command.

```
AT#ECM=<Cid>,<Did>[,<UserId>,[<Pwd>,[<DhcpServerEnable>]]]
```

On the other hand, RNDIS session can be set up by AT#RNDIS command

```
AT#RNDIS=<Cid>,<Did>[,<UserId>,[<Pwd>,[<DhcpServerEnable>]]]
```

For more information on ECM/RNDIS control commands refer to AT command guide.

ECM and RNDIS provide a private IP address to the tethered TE (Host PC) even if the module has a network-assigned IP address and communicates with WWAN N/W using NATing.

**Note:** ThreadX variants do not support RNDIS.

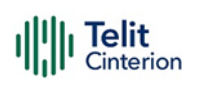

# MBIM/RmNet

MBIM is the communication class subclass specification for the Mobile broadband interface model. It is a protocol by which USB hosts and mobile broadband devices can efficiently exchange control commands and data frames. MBIM extends the Network Control Model (NCM) as a protocol between the host and USB devices, with the difference that devices transfer raw IP packets instead of packets with 802.3 headers. The Mobile Broadband Interface Model (MBIM) class driver is an inbox driver provided by Microsoft; no third-party driver is required.

RmNet is Qualcomm's proprietary mobile broadband network interface, which emulates the network interface for the connected TE and allows the module to behave as a network adapter. RmNet relies on a control interface for any control signal between TE and MS to initiate a data session on demand and send any notifications. The control interface is called QMI (Qualcomm MSM Interface).

USB needs to be configured to support these types of interfaces by issuing the AT#USBCFG command.

AT#USBCFG=<composition>

For RmNet, <composition> is set 0.

For MBIM, <composition> is set 2.

After executing the command, DUT reboots automatically and then Host reconfigures the USB composition accordingly.

There are no AT commands controlling data sessions over these N/W interfaces. Instead, the customer needs to prepare their own connection manager or open-source solution in a Linux environment.

MBIM/RmNet provides the IP address assigned by the network to the tethered TE (Host PC) and the module just plays the role of data modem without NATing

**Note:** ThreadX variants do not support MBIM.

# Socket AT Commands

# **Configuring Embedded TCP/IP Stack**

Use the #SCFG command to configure a socket belonging to the Multi-socket environment, the <connld> parameter identifies the socket. The Multi-socket environment provides N sockets, the N value depends on the module you are using. The configuration is saved in NVM.

The command syntax is:

AT#SCFG=<connId>,<cid>,<pktSz>,<maxTo>,<connTo>,<txTo>

### Example

Check the current PDP contexts configuration.

AT+CGDCONT?

+CGDCONT: 1,"IP"," Access\_Point\_Name ","",0,0

OK

Check the current Multi-sockets/PDP contexts configuration.

AT#SCFG?

#SCFG: 1,1,300,90,600,50

#SCFG: 2,1,300,90,600,50

#SCFG: 3,1,300,90,600,50

#SCFG: 4,1,300,90,600,50

#SCFG: 5,1,300,90,600,50

#SCFG: 6,1,300,90,600,50

•••

OK

Check if some PDP context is active. The following response shows that no PDP contexts are active.

AT#SGACT?

#SGACT: 1,0

OK

# **Activating PDP Context**

The #SGACT command activates/deactivates one of the PDP contexts defined with the +CGDCONT command.

The command syntax is:

AT#SGACT=<cid>,<stat>[,<userId>,<pwd>]

#### Example

We want to activate context number one defined with +CGDCONT.

AT#SGACT=1,1

#SGACT: "212.195.45.65"

OK

Telit

# **Online Mode Operation**

### **Open Socket Connection**

The #SD command (Socket Dial) opens the TCP/UDP connection towards the host. If required, a DNS query is performed to resolve the IP address. To open the remote connection, the PDP context to which the <connld> is associated must be active, otherwise, the command returns an ERROR message.

The command syntax is:

AT#SD=<connId>,<txProt>,<rPort>,<IPaddr>[,<closureType>[,<IPort>[,<connMode>[,<txT ime>[,<userIpType>]]]]]

#### Example

Open socket connection with <connId>=1 in ONLINE mode

AT#SD=1,0,80,"www.telit.com"

#### CONNECT

If the command is successful, we'll have a CONNECT message and socket number 1 will be connected to the Telit webserver.

From this moment the data incoming in the serial port is sent to the Internet host, while the data received from the host is serialized and flushed to the Terminal Equipment.

The +++ sequence does not close the socket, but only suspends it.

### **Resume Suspended Connection**

Use the #SO command to resume a suspended connection.

The command syntax is:

AT#SO=<connId>

#### Example

```
AT#SD=1,0,80, "www.telit.com"
```

CONNECT

•••

(+++)

OK

SRING: 1

AT#SO=1

CONNECT

(+++)

# **Close the Connection**

Use the #SH command to close a socket connection. The command returns the OK message if the connection is closed.

The command syntax is:

AT#SH=<connId>

#### Example

Open a socket connection.

AT#SD=1,0,80,"www.telit.com"

CONNECT

•••

+++

OK

Type in the #SH command to close the socket connection.

AT#SH = 1

OK

# **Command Mode Operation**

### **Open Socket Connection**

Use #SD command with <connMode>=1 to open a connection in COMMAND mode.

<connMode> is the last parameter in the syntax command.

```
AT#SD=<connId>,<txProt>,<rPort>,<IPaddr>[,<closureType>[,<IPort>[,<1>[,<txTime>[,<u
serIpType>]]]]]
```

#### Example

Open socket connection <connId>=1 in COMMAND mode

AT#SD=1,0,80,"www.telit.com",0,0,1

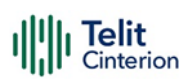

## Send User Data

Use the #SSEND command to send data on the connection when the module is in COMMAND mode. When the <CR> is entered to close the entering of the command, the ">" prompt appears to indicate that the command is ready to accept the data to be sent.

Enter Ctrl-Z to close the data entering and send the data. Before using the command, the socket must be opened.

The command syntax is:

AT#SSEND=<connId>

#### Example

Send the string "hello" on an echo socket with SRING mode set to Data amount.

AT#SSEND=1

> hello<CTRL-Z>

OK

SRING: 1,5

Use the #SSENDEXT command to include all bytes (0x00 to 0xFF) in the block of data to send. This command allows to include special characters as ESC (0x1B), Ctrl-Z (0x1A), BS (0x08) not accepted by #SSEND. The command syntax is:

```
AT#SSENDEXT=<connId>,<bytestosend>
```

### **Receive User Data**

The module is in COMMAND mode and assumes that it has received an unsolicited SRING indicator notifying that received data are pending in the socket. Use the #SRECV command to get the pending data in the socket buffer. The syntax of the command is:

AT#SRECV=<connId>,<maxByte>[,<UDPInfo>]

#### Example

We receive an SRING data amount and then we extract all the five bytes pending with SRECV.

SRING: 1,5 AT#SRECV=1,5 #SRECV: 1,5 hello

# II' Cinterion

Telit

## **Close the Connection**

The #SH (Socket Shutdownl) command is introduced before.

# Server Mode(Socket Listen) Operation

# **Create Listen Socket**

Use the #SL (Socket Listening) command to open a socket in listening mode for an incoming TCP connection.

When a remote host tries to connect, the module sends to the DTE the +SRING: <connId> unsolicited indication. The user can accept (#SA) or refuse (#SH) the incoming connection.

The syntax of the command is:

AT#SL=<connId>,<listenState>,<listenPort>[,<lingerT>]

Example)Open the <connId> = 1 socket in listening mode on <port> = 6543.

AT#SL=1,1,6543

OK

### Accept Incoming Connection

Use the #SA command without the <connMode> parameter to accept the incoming connection, notified by the SRING unsolicited indication, in ONLINE mode.

The command syntax is:

```
AT#SA=<connId>[,<connMode>]
```

### Example

Now, if a remote host tries to connect, the module receives an SRING unsolicited indication with the listening <connld>:

SRING: 1

Accept the incoming connection <connId>=1 in ONLINE mode.

AT#SA=1

CONNECT

... exchange data ...

The module is in ONLINE mode, the connection is established, and the two hosts can exchange data. With the escape sequence (+++) the connection can be suspended, and the module returns to COMMAND mode.

### **Command Mode Operation**

Use the #SA command with <connMode>=1 to accept the incoming connection in COMMAND mode.

The command syntax is:

AT#SA=<connId>[,<connMode>]

#### Example

Now, if a remote host tries to connect, the module receives an SRING unsolicited indication with the listening <connId>:

SRING: 1

Accept the incoming connection <connId>=1 in ONLINE mode.

AT#SA=1,1

OK

# **SSL AT Commands**

TLS and its predecessor SSL are cryptographic protocols used over the Internet to provide secure data communication in several applications.

For TLS protocol, see standards:

- RFC 2246 TLS Protocol Version 1.0
- RFC 4346 TLS Protocol Version 1.1
- RFC 5246 TLS Protocol Version 1.2

### Configuration

To provide communication security over a channel, enable an SSL socket using the #SSLEN command.

AT#SSLEN= <SSId>,<Enable>

Ex) Enable SSL functionality,

```
AT#SSLEN=1,1
```

OK

Use the following command to select the protocol.

AT#SSLSECCFG2=<SSId>,<version>

[,<unused\_A>[,<unused\_B>[,<unused\_C>[,<unused\_D>]]]]

Ex) Select TLS1.2 protocol,

AT#SSLSECCFG2=1,2

#### IIII Telit Cinterion

### OK

The cipher suite is the set of algorithms used to negotiate the security settings for a network connection using the SSL/TLS network protocol.

```
AT#SSLSECCFG=<SSId>,<CipherSuite>,<auth_mode>[,<cert_format>]
```

Ex) Set SSL configuration,

```
AT#SSLSECCFG=1,0,1,1
```

OK

The following types of security data can be stored in the modules:

- Certificates
- CA Certificates
- Private Key

```
AT#SSLSECDATA=<SSId>,<Action>,<DataType>[,<Size>]
```

Ex) Store CA certificate,

```
AT#SSLSECDATA=1,1,1,<size>
```

```
> -----BEGIN CERTIFICATE-----<LF>
```

[...]

```
-----END CERTIFICATE-----<LF>
```

<ctrl>Z

OK

Use the following command to store CA Certificates more than 1 in the modules:

```
AT#SSLSECDATAEXT=<SSId>,<Action>,<DataType>,<Index>[,<Size>]
```

It can be saved up to 3 CA Certificates.

Ex) Store CA Certificate to <Index> 1,

```
AT#SSLSECDATAEXT=1,1,1,1,<size>
```

```
> -----BEGIN CERTIFICATE-----<LF>
```

[...]

```
-----END CERTIFICATE-----<LF>
```

<ctrl>Z

OK

Ex) Select CA Certificate to use for H/S

AT#SSLSECDATAEXT=1,3,1,1

#### IIII Telit Cinterion

### OK

Use the following command to configure the SSL socket, before opening it.

```
AT#SSLCFG=<SSId>,<cid>,<pktSz>,<maxTo>,<defTo>,<txTo>[<sslSRingMode>[<noCarrier
Mode>[,<skipHostMismatch >[,<UNUSED_4>]]]]
```

Ex) Set SSL configuration,

```
AT#SSLCFG=1,1,300,90,100,50,0,0,1,0
```

OK

For more information refer to AT Commands Reference Guide.

# **Online Mode Operation**

# **Open Secure Socket Connection**

Use the following command to open an SSL socket.

```
AT#SSLD=<SSId>,<rPort>,<IPAddress>,<ClosureType>[,<connMode>[,<Timeout>]]
```

Ex) Open the SSL socket in ONLINE mode,

```
AT#SSLD=1,443,"123.124.125.126",0,0
```

CONNECT

```
... [Bidirectional data exchange] ...
```

```
+++ [suspend the connection]
```

OK

If successful, the CONNECT message is returned, and from this moment all bytes sent to the serial port are forwarded to the remote server.

It is possible to suspend the connection, without closing it, by sending the escape sequence (+++). After that, the module returns the OK response and can parse the AT commands again.

ONLINE mode can be restored at any time by sending the following command.

AT#SSLO=<SSId>

Ex) Restore from Command Mode to Online Mode,

AT#SSLO=1

CONNECT

# **Exchanging User Data**

Refer to the opening of the socket connection in online mode for AT command.

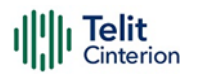

Open the SSL socket and wait for the CONNECT message. After receiving the CONNECT message, you can send/receive data to the module. The Data is encrypted and sent to the server through the secure socket as soon as the packet size has been reached or the <txTo> timeout expires

In ONLINE mode, AT commands cannot be entered on the serial port used.

### **Close the Connection**

The following command closes the SSL socket.

```
AT#SSLH=<SSId>[,<ClosureType>]
```

If the secure socket has been opened in ONLINE mode, the user needs to send the escape sequence (+++) before closing it with the #SSLH command, unless the communication is closed remotely, or the idle inactivity timeout expires (NO CARRIER message).

If the secure socket has been opened in COMMAND mode when communication is closed remotely and all data has been retrieved (#SSLRECV), you can also close on the client-side and NO CARRIER message is displayed. At any moment, it is also possible to close the secure socket on the client-side using #SSLH.

```
Ex) Close SSL connection,
```

```
AT#SSLH=1
```

OK

# **Command Mode Operation**

### **Open Secure Socket Connection**

In COMMAND mode, data can be exchanged through an SSL socket using the #SSLSEND, #SSLSENDEXT and #SSLRECV commands.

Use the following command to open an SSL socket

AT#SSLD=<SSId>,<rPort>,<IPAddress>,<ClosureType>[,<connMode>[,<Timeout>]]

Ex) Open with Command Mode,

```
AT#SSLD=1,server_port,"server_address",0,1,100
```

OK

Use the following command to query the status of the SSL socket

AT#SSLS=<SSId>

Ex) Query the status of the Secure Socket Id = 1,

AT#SSLS=1

#SSLS: 1,2,<cipher\_suite>

OK

Use the following command to get information about SSL socket data traffic

AT#SSLI[=<SSId>]

Ex) Get SSL socket information

AT#SSLD=1,server\_port,"server\_address",0,1

OK

SSLSRING: 1,16384

AT#SSLI=1

#SSLI: 1,0,0,16384,0

OK

### Send User Data

Use one of the following commands to send data:

```
AT#SSLSEND=<SSId>[,< Timeout >]
```

When the command is closed with a <CR>, the '>' prompt is displayed. Now you can enter the data to be sent. To close the data block, enter <ctrl>Z, then the data are forwarded to the remote server through the secure socket. Response: OK on success, ERROR on failure.

Ex) Send data,

AT#SSLSEND=1,100

> (send data)

<ctrl>Z

OK

AT#SSLSENDEXT=<SSId>,<bytestosend>[,<Timeout>]

When the command is closed with <CR>, the '>' prompt is displayed. Now you can enter the data to be sent. When <bytestosend> bytes have been sent, the operation is automatically completed. Response: OK on success, ERROR on failure.

Ex) Send data,

```
AT#SSLSENDEXT=1,100,100
```

```
> (send data)
```

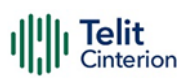

### **Receive User Data**

Data can be received in two different ways:

- 1. Using the #SSLRECV command (the "standard" way),
- 2. Reading data from the SSLSRING: unsolicited message.

Use the following command to receive data.

AT#SSLRECV=<SSId>,<MaxNumByte>[,<TimeOut>]

On success, the data are displayed in the following format:

#SSLRECV: <numBytesRead>

... received data ....

OK

If the timeout expires, the module displays the following response

#SSLRECV: 0

TIMEOUT

OK

The ERROR message appears on failure.

The SSLSRING: unsolicited message, if enabled, notifies the user of any new incoming data.

Configuring <sslSRingMode>=2 using the #SSLCFG command data is displayed in the URC in this format:

SSLSRING:<SSId>,<dataLen>,<data>

### **Close the Connection**

Refer to closure operation on online mode.

# **HTTP AT Commands**

# Configuration

HTTP parameters should be configured using the following AT command before running HTTP operations.

AT#HTTPCFG=<prof\_id>,<server\_address>,<server\_port>,<auth\_type>,<username>,<pas sword>,<ssl\_enabled>,<timeout>,<cid>,<pkt\_size>

Ex) Set HTTP configuration,

AT#HTTPCFG=0,server\_address,server\_port,1,username,password,0,120,1,1

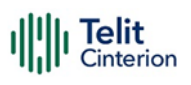

# Query

Using the following command, it is possible to send an HTTP GET, HEAD, or DELETE operation to the HTTP server.

AT#HTTPQRY=<prof\_id>,<command>,<resource>,<extra\_header\_line>

Ex) Query,

AT#HTTPQRY=0,0,/MOTDATA\_N\_LONG.txt

OK

```
AT#HTTPQRY=0,0,"/client_info.php","user-agent:LE910Cx"
```

OK

If sending is done successfully, the response is OK. Otherwise, an error code is reported.

When the HTTP server answer is received, this product sends the following URC through a serial interface (USB or UART)

#HTTPRING:<prof\_id>,<http\_status\_code>,<content\_type>,<data\_size>

# Request

Using the following command, it is possible to send an HTTP POST or PUT operation to the HTTP server.

AT#HTTPSND=<prof\_id>,<command>,<resource>,<data\_len>,<post\_param>,<extra\_head er\_line>

If sending is done successfully, the response is OK. Otherwise, an error code is reported.

When the HTTP server answer is received, the module sent the URC(refer to #HTTPRING URC)

**Note:** When using the AT#HTTPSND command, the HTTP header always includes the "Connection: close" line and cannot be removed.

Ex) Send data,

AT#HTTPSND=1,0,"/upload/110\_01.txt",110

>>> (send data)

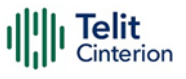

AT#HTTPSND=1,0,"/cgi-bin/upload.php",343,"3:boundary=----WebKitFormBoundarylejjShOaaqpRD1dO"

>>> (send data)

OK

# Receive

When being notified with #HTTPRING URC, it is possible to read data from the HTTP server using the AT#HTTPRCV command.

```
AT#HTTPRCV=<prof_id>,<maxByte>
```

Ex) Receive data,

AT#HTTPRCV=0,0

••••

OK

# **FTP AT Commands**

# Configuration

FTP parameters can be configured using the following AT command. Before running FTP, it is required that customer changes FTP parameters if it is needed.

```
AT#FTPCFG=<tout>,<IPPignoring>,<FTPSEn>,<FTPext>
```

```
AT#FTPTO=[=<tout>]
```

Ex)

Configure FTP parameters with non-security mode

```
AT#FTPCFG=500,0,0,1
```

OK

```
AT#FTPTO=1000
```

OK

or

Configure FTP parameters with security mode

AT#FTPCFG=500,0,1,1

OK

AT#FTPTO=1000

OK

Telit

# **Open Connection**

To take advantage of FTP capability, it is required that the FTP connection has to be opened to the server first. Afterward, FTP commands could be available on the connected FTP channel.

Ex)

AT#FTPOPEN=<server:port>,<username>,<password>,<mode>

If it is failed to establish FTP connection within Time-out set by AT#FTPCFG, #FTPOPEN command stops and return error message to DTE.

Ex)Open FTP connection in active mode

```
AT#SGACT=1,1
```

#SGACT: 174,156,82,131

OK

```
AT#FTPOPEN="server","username","password",0
```

OK

# **Online Mode Operation**

### Uploading

This example shows how to upload a file to an FTP server when the module is in ONLINE mode. A terminal emulator is connected to the module.

```
Ex)
AT#SGACT=1,1
#SGACT: 193.199.234.255
OK
Set the FTP time-out.
AT#FTPTO=1000
OK
FTP connection open and in active mode.
AT#FTPOPEN="server","username","password",0
OK
```
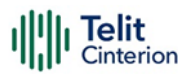

The following #FTPPUT command opens the data connection, and the module enters ONLINE mode. "filename.txt" is the name of the file where the data will be stored on the FTP server. If the file you are sending is a text file, the extension must be .txt.

AT#FTPPUT="filename.txt",0

CONNECT

... type in the data to write in the filename.txt file stored on the FTP server ...

```
+++
NOCARRIER
Close FTP control connection.
AT#FTPCLOSE
OK
Deactivate the PDP context.
AT#SGACT=1,0
```

OK

### Appending

If the file must be appended, use the AT#FTPAPP command (with <connMode> = 0) instead of #FTPPUT.

Except for changing from #FTPPUT to #FTPAPP, the procedures are the same as "Uploading"

### Downloading

The procedure up to #FTPOPEN is the same as in "Uploading".

And then,

Ex)

Check the working directory.

AT#FTPPWD

#FTPPWD: 257 "/"

OK

Use the #FTPLIST command to get the list of files on the working directory

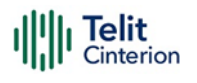

Use the #FTPGET command to open e data connection, and download a file from the FTP server.

AT#FTPGET="filename.txt"

CONNECT

 $\cdots$  the content of the file appears on the terminal emulator  $\cdots$ 

NO CARRIER

Close FTP control connection.

AT#FTPCLOSE

OK

### **Command Mode Operation**

### Uploading

This example shows how to upload data toward an FTP server when the module is in COMMAND mode. A terminal emulator is connected to the module.

The procedure before #FTPOPEN is the same as "Uploading"

Ex)

```
AT#FTPOPEN="server","username","password",1
```

OK

The #FTPPUT command opens the data connection, and the module remains in COMMAND mode. filename.txt is the file name where the data will be stored on the FTP server.

```
AT#FTPPUT="filename.txt",1
```

OK

Enter the #FTPAPPEXT command to upload data. After entering <CR>, the command returns the ">" prompt. Now, enter the data to be sent to the FTP server. As soon as <bytestosend> bytes are written, data are sent to the FTP server, and the #FTPAPPEXT message is returned.

```
AT#FTPAPPEXT=bytestosend
```

>… type in data…

#FTPAPPEXT: <SentBytes>

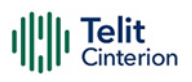

OK

Use again the #FTPAPPEXT=bytestosend command to send a new data chunk.

To send the last data chunk and close the FTP connection, use the following: AT#FTPAPPEXT=bytestosend,1

## Appending

If the file must be appended, use the AT#FTPAPP command (with <connMode> = 1) instead of #FTPPUT.

Except for changing from #FTPPUT to #FTPAPP, the procedure before and after is the same as "Uploading"

### Downloading

Let's assume the FTP connection is open. Use the #FTPGETPKT command to open a data connection and download a file from the FTP server. The data is buffered on the socket; the module remains in COMMAND mode.

Ex)

```
AT#FTPGETPKT="filename.txt"
```

OK

The following command reports the number of bytes buffered on the socket.

AT#FTPRECV?

#FTPRECV: 600

OK

Read the first 400 bytes of the available buffered data.

AT#FTPRECV=400

#FTPRECV: 400

Text row number 1 \* 11111111111111111111111111111

•••

OK

Read 200 bytes – if available – starting from the position + 1 of the last byte read with the previous #FTPRECV command.

AT#FTPRECV =200

#FTPRECV: 200

88888 \*

Text row number 9 \* 99999999999999999999999 \*

•••

Text row number 12 \* CCCCCCCCCCCCCC

OK

The #FTPGETPKT? read command reports the download state.

AT#FTPGETPKT?

#FTPGETPKT: filename.txt,0,1

OK

The first parameter is the file name, the second indicates text or hexadecimal mode. The third parameter indicates <EOF> (End of File): 0 file transfer is in progress; 1 file transfer is ended.

## **Close the Connection**

If the FTP connection is no longer needed, it can be disconnected using the following command:

AT#FTPCLOSE

OK

## **Email AT Commands**

## Configuration

It is required that the customer configures this module with Email parameters before sending email data using this product. Below is the sequence of the AT commands required in the configuration of the e-mail parameters

Configure the SMTP server address used for Email sending

AT#ESMTP=<smtp>

Configure a sender address to be seen as the originator of this email

AT#EADDR=<e-addr>

Configure email user id authenticated by the SMTP server

AT#EUSER=<e-user>

Configure an email password authenticated by the SMTP server

AT#EPASSW=<e-pwd>

If needed, save those parameters into the module permanently

AT#ESAV

## Sending an Email

With the assumption of the configured e-mail parameters and PDP cid 1 activated by #SGACT, it is ready to send an email to a specified receiver.

```
AT#EMAILD=<da>,<subj>
```

The device responds to the command with the prompt '>' and waits for the message body text. To complete the operation, send Ctrl-Z char (0x1A hex); to exit without writing the message, send the ESC character (0x1B hex)

Ex)

Send the e-mail to the recipient with recipient\_address.

AT#EMAILD="recipient\_address","email subject"

```
> Hello<Ctrl-Z>
```

OK

## **IoT Platform AT Commands**

The LE910Cx module has been updated to include native support for interfacing applications to the M2M Service. These APIs allow you to use a new set of AT commands to easily expand the capabilities of any device built upon a LE910Cx module.

Here is a basic interaction diagram

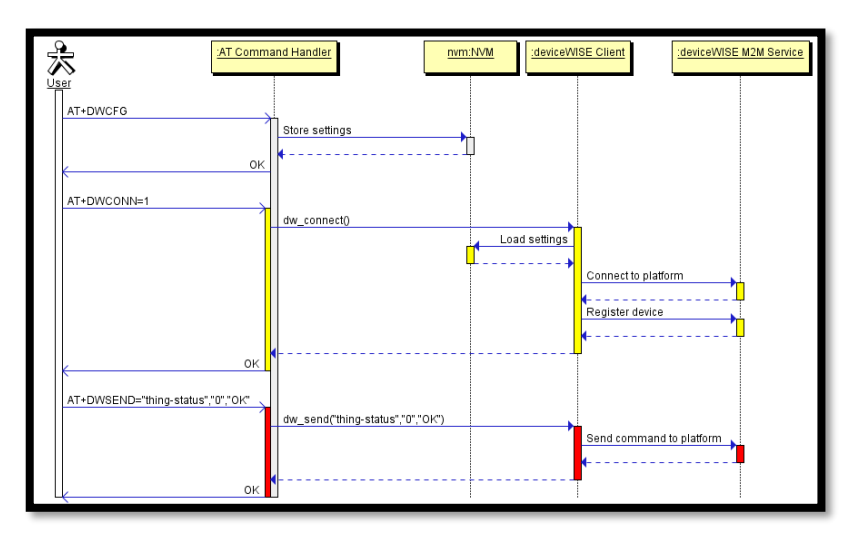

Figure 5: Basic Interaction Diagram of IoT Platform

## **Connect to IoT Service**

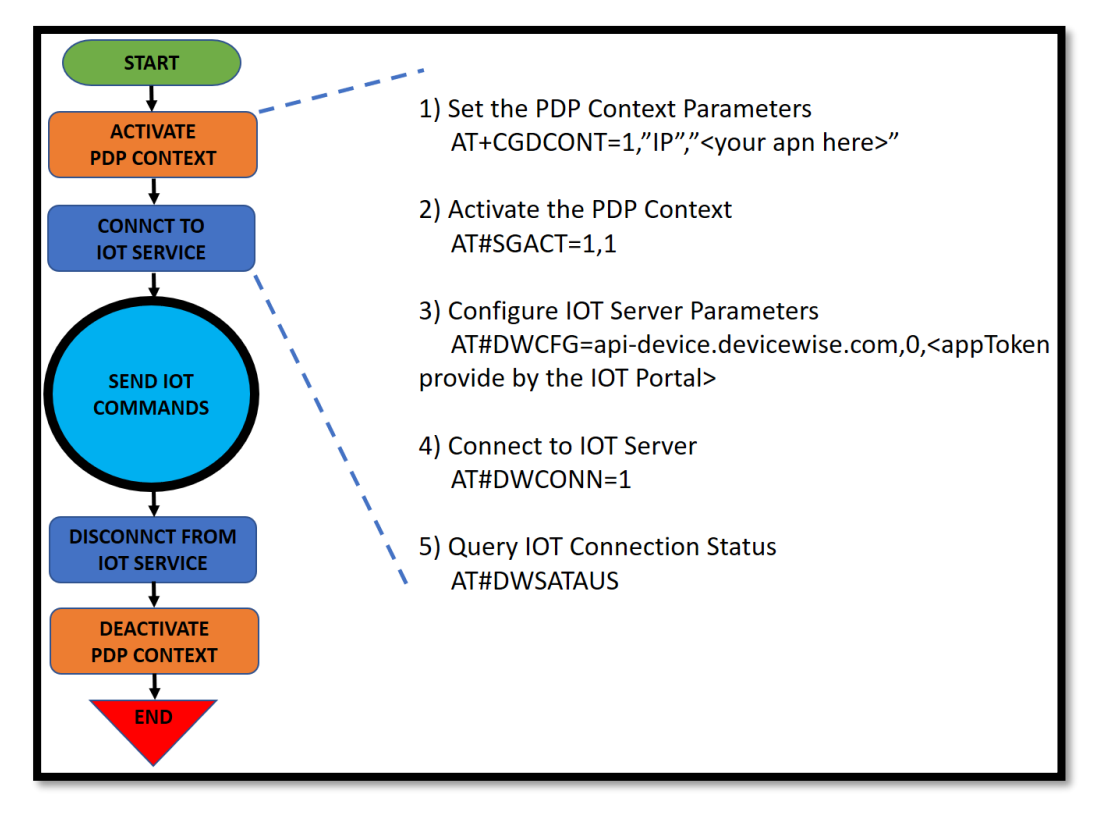

Figure 6: Connect to IoT Service

## **API and AT Commands**

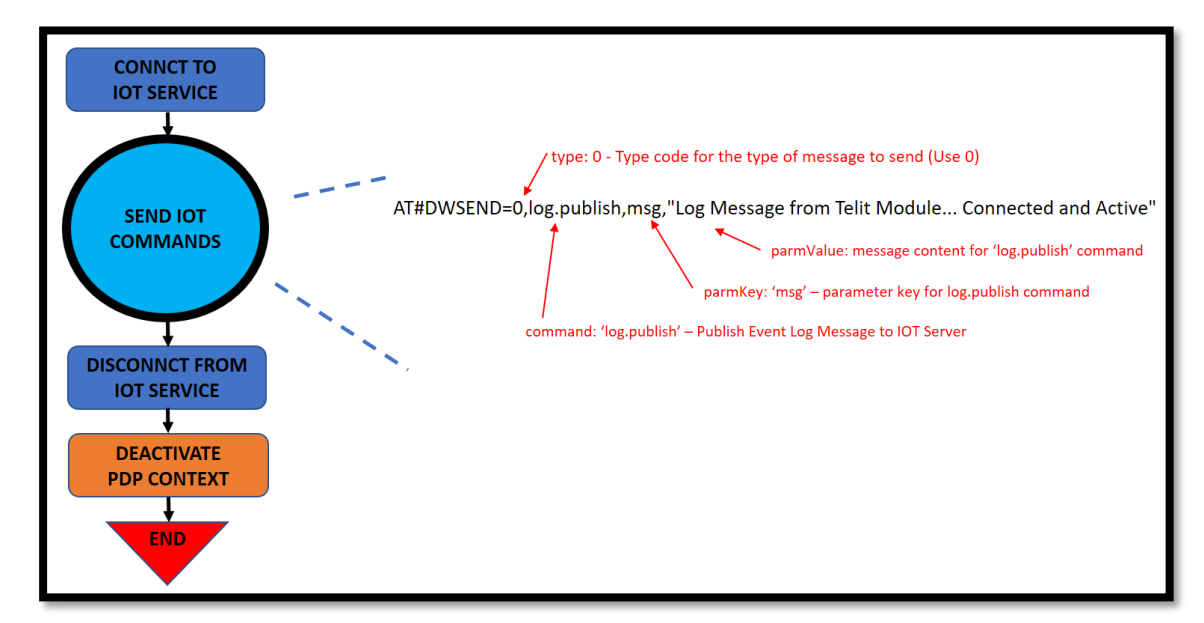

### Figure 7: API and AT Commands

| API: property.publish                                                                                                    |                                                                                                    |
|----------------------------------------------------------------------------------------------------|----------------------------------------------------------------------------------------------------|
| The property.publish command is used to publish property data (typically sensor data) for                                                                                                    | r a thing.                                                                                                    |
| ## Publish a property called "sensor1" with a value of 123                                                                                                    | TR50 Request                                                                                                    |
| <pre>## mything is automatically set.<br/>AT#DWSEND=0.property.publish,key, myprop, value,123<br/>#DWSEND: 3<br/>OK<br/>## Wait for a #DWRING notification to indicate we have a reply to our<br/>API call.<br/>#DWRING: 1,3,2</pre> | <pre>{     "cod": {     "cod": {     "command": "property.publish",     "params": {     "thing",     "thing",     "way": "mytrop",     "value": 123.44,     "ts": "2018-11-05702:03:04.3222",     "corrId": "mycorrId"     } }</pre> |
|                                                                                                    | TR50 Response                                                                                                    |
| ## Execute AT#DWRCV command to check the reply, note the "3"<br>matches the return from the #DWSEND command above.<br>## The "0" (second parameter in the response) indicates a success.<br>AT#DWRCV=3<br>OK<br>#DWDATA: 3,0,2,0K    | <pre>If the command is sent successfully a success message is returned. {     "cmd": {     "success": true     } }</pre>                                                                                                    |

Figure 8: The property publish command

## **Disconnect from IoT Service**

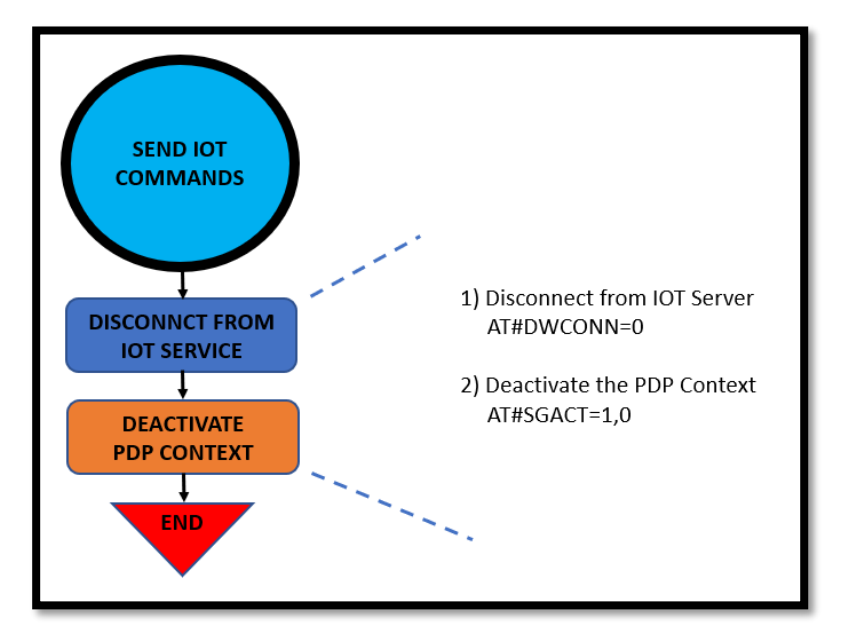

Figure 9: Disconnect from IoT Service

## **IoT Platform AT Commands List**

AT#DWCFG – configure deviceWISE parameters AT#DWCONN – connect to deviceWISE server AT#DWSTATUS – query connection status AT#DWSEND – send data to deviceWISE server AT#DWSENDR – send raw data to deviceWISE server AT#DWRCV – receive data from deviceWISE server AT#DWRCVR – receive raw data from deviceWISE server AT#DWRCVR – tist information on messages pending from the deviceWISE server AT#DWEN - Set command permits to enable/disable up to 8 different deviceWISE features.

**Note:** For more information refer to the AT Commands Reference Guide.

## Data Concurrency

There are 2 kinds of data calls. One is tethered call from the host side and the other is a module embedded socket call. Some concurrencies can be supported and the others not depending on how to share PDN connection. In some cases, they may be supported through different multiple PDNs and not through the same PDN.

The Module has 2 processors. One is a modem processor which is usually responsible for wireless processing and the other is an application processor running based on a Linux environment. The application can run over one of both processors. Nearly all the AT commands required to access to Socket connection are on top of the modem processor which is named Modem application in the table. On the other hand, the AP application is indicated as the application running on the AP processor. The below tables describe how to support data concurrency between Embedded and Tethered call with the Same PDN or Different PDNs.

## LE (Linux) Same PDN

| In this case, each data call shares the same PDN |  |
|--------------------------------------------------|--|
|--------------------------------------------------|--|

| Domains of App    |       | Modem AP<br>Application Application |                | USB Tethering  |                |                |  |
|-------------------|-------|-------------------------------------|----------------|----------------|----------------|----------------|--|
|                   |       |                                     |                | RmNet          | RNDIS          | DUN            |  |
|                   | RmNet | Not<br>Support                      | Not<br>Support | N/A            | N/A*           | Not<br>Support |  |
| USB<br>Tethering  | RNDIS | Not<br>Support                      | Support        | N/A*           | N/A            | Not<br>Support |  |
|                   | DUN   | Not<br>Support                      | Not<br>Support | Not<br>Support | Not<br>Support | N/A            |  |
| Modem Application |       | Support                             | Not<br>Support | Not<br>Support | Not<br>Support | Not<br>Support |  |
| AP Application    |       | Not<br>Support                      | Support        | Not<br>Support | Support        | Not<br>Support |  |

### Table 28: LE - Data Concurrency on the same PDN with Multiple Applications

### **Different PDNs**

In this case, each data call takes up a different PDN without sharing.

| Domains of App       |        | Modem AP    |             | USB Tethering |                |            |  |
|----------------------|--------|-------------|-------------|---------------|----------------|------------|--|
|                      |        | Application | Application | RmNet         | RNDIS          | DUN        |  |
|                      | RmNet  | Support     | Support     | Support**     | N/A*           | Support*** |  |
| USB<br>Tethering     | RNDIS  | Support     | Support     | N/A*          | Not<br>Support | Support*** |  |
|                      | DUN    | Support     | Support     | Support***    | Support***     | N/A        |  |
| Modem<br>Application |        | Support     | Support     | Support       | Support        | Support    |  |
| AP Appli             | cation | Support     | Support     | Support       | Support        | Support    |  |

### Table 29: LE -Data concurrency on the Different PDNs with Multiple Applications

**Note:** \* RmNet and RNDIS cannot be configured at the same time. Each one is configured by the AT#USBCFG command

\*\* This product supports multiple PDNs over RmNet I/F using multiple logical interfaces named QMAP. The Host side must have a connection manager that supports the QMAP protocol.

\*\*\* Two N/W interfaces will be activated, but the Operating System over the Host side should handle the multiple N/W interfaces.

## TX (ThreadX)

## Same PDN

In this case, each data call shares the same PDN.

### Table 30: TX - Data Concurrency on the Same PDN with Multiple Applications

| Single PDN shared by both applications |       |                |                         |                |       |                |
|----------------------------------------|-------|----------------|-------------------------|----------------|-------|----------------|
| Domains of App                         |       | Modem          | AP                      | USB Tethering  |       |                |
|                                        |       | Application    | Application Application |                | RNDIS | DUN            |
|                                        | RmNet | Support        | Not<br>Support          | N/A            | N/A*  | Not<br>Support |
| USB<br>Tethering                       | RNDIS | N/A*           | N/A*                    | N/A*           | N/A*  | N/A*           |
|                                        | DUN   | Not<br>Support | Not<br>Support          | Not<br>Support | N/A*  | N/A            |
| Modem Application                      |       | Support        | Support                 | Support        | N/A*  | Not<br>Support |
| AP Application                         |       | Support        | Support                 | Not<br>Support | N/A*  | Not<br>Support |

## **Different PDNs**

In this case, each data call takes up a different PDN without sharing.

| Table 31: TX- Data Concurrency on the Different PDNs with Multiple Applications                |          |                             |         |            |       |            |  |
|------------------------------------------------------------------------------------------------|----------|-----------------------------|---------|------------|-------|------------|--|
| Different PDNs for both applications                                                           |          |                             |         |            |       |            |  |
| Domains of Ann Modem AP USB Tethering                                                          |          |                             |         |            |       |            |  |
| Domain                                                                                         | s of App | App Application Application |         | RmNet      | RNDIS | DUN        |  |
|                                                                                                | RmNet    | Support                     | Support | Support**  | N/A*  | Support*** |  |
| USB<br>Tethering                                                                               | RNDIS    | N/A*                        | N/A*    | N/A*       | N/A*  | N/A*       |  |
|                                                                                                | DUN      | Support                     | Support | Support*** | N/A*  | N/A        |  |
| Modem Application         Support         Support         Support         N/A*         Support |          |                             |         |            |       | Support    |  |
| AP App                                                                                         | lication | Support                     | Support | Support    | N/A*  | Support    |  |

**Note:** \* RNDIS is not supported \*\* Same as LE description \*\*\* Same as LE description.

## **Maximum Number of PDN Contexts**

As for the maximum number of PDN contexts that can be activated at the same time, it depends on the maximum number of bearers.

Maximum number of bearers supported = 8 (default + dedicated + emergency)

Maximum number of dedicated bearers supported = 6 (at least on default bearer and reserved one emergency bearer)

That is, the maximum number of PDN contexts activated simultaneously is 7 if no dedicated bearers are activated with one emergency bearer being reserved.

In case of activation of several dedicated bearers, the maximum number of PDN is decreased by as many as there are open dedicated bearers.

## 6 Performance Measurements (Linux)

## 6.1 Interrupt Latencies

Interrupt latency is considered in this example using the time from wakeup to the moment the context switch occurred.

The results were obtained on a performance build. The First table shows the results when the CPU governor is set to interactive (default settings) and the second table is while setting the governor to performance.

| Task                | Runtime<br>ms | Switches | Average<br>delay ms | Maximum<br>delay ms | Maximum delay<br>at      |
|---------------------|---------------|----------|---------------------|---------------------|--------------------------|
| hwrng:50            | 0.071<br>ms   | 1        | avg:<br>6.756 ms    | max:<br>6.756 ms    | max at:<br>4760.939225 s |
| kworker/u2:3:22     | 0.428<br>ms   | 2        | avg:<br>0.131 ms    | max:<br>0.159 ms    | max at:<br>4768.610426 s |
| init:1              | 0.787<br>ms   | 2        | avg:<br>0.121 ms    | max:<br>0.160 ms    | max at:<br>4765.410387 s |
| kworker/u2:7:903    | 0.705<br>ms   | 3        | avg:<br>0.100 ms    | max:<br>0.140 ms    | max at:<br>4765.470639 s |
| msm_watchdog:13     | 0.000<br>ms   | 1        | avg:<br>0.088 ms    | max:<br>0.088 ms    | max at:<br>4769.700320 s |
| qmi_linux_clnt:1168 | 0.245<br>ms   | 1        | avg:<br>0.084 ms    | max:<br>0.084 ms    | max at:<br>4767.834634 s |
| kworker/0:13:2036   | 3.350<br>ms   | 15       | avg:<br>0.079 ms    | max:<br>0.254 ms    | max at:<br>4769.850374 s |
| fota_redbend:1808   | 1.096<br>ms   | 4        | avg:<br>0.075 ms    | max:<br>0.111 ms    | max at:<br>4764.300343 s |
| diagrebootapp:1543  | 2.303<br>ms   | 10       | avg:<br>0.074 ms    | max:<br>0.094 ms    | max at:<br>4768.601101 s |
| dlt-deamon:1167     | 3.987<br>ms   | 11       | avg:<br>0.073 ms    | max:<br>0.105 ms    | max at:<br>4767.550464 s |
| rcu_preempt:7       | 0.689<br>ms   | 6        | avg:<br>0.065 ms    | max:<br>0.092 ms    | max at:<br>4760.960225 s |

### Table 32: Results for Interactive Governor

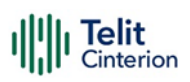

| Task                | Runtime<br>ms | Switches | Average<br>delay ms | Maximum<br>delay ms | Maximum delay<br>at      |
|---------------------|---------------|----------|---------------------|---------------------|--------------------------|
| ubifs_bgt0_4:362    | 2.176<br>ms   | 9        | avg:<br>0.059 ms    | max:<br>0.111 ms    | max at:<br>4765.460356 s |
| ksoftirqd/0:3       | 0.207<br>ms   | ŝ        | avg:<br>0.058 ms    | max:<br>0.080 ms    | max at:<br>4767.550416 s |
| sleep:2046          | 8.904<br>ms   | 2        | avg:<br>0.049 ms    | max:<br>0.078 ms    | max at:<br>4770.939396 s |
| cfinteractive:133   | 0.000<br>ms   | 2        | avg:<br>0.029 ms    | max:<br>0.032 ms    | max at:<br>4760.990169 s |
| perf:2045           | 1.406<br>ms   | 1        | avg:<br>0.029 ms    | max:<br>0.029 ms    | max at:<br>4770.940515 s |
| QCMAP_Connectio:817 | 0.799<br>ms   | 4        | avg:<br>0.024 ms    | max:<br>0.033 ms    | max at:<br>4767.520488 s |
| TOTAL               | 27.152<br>ms  | 77       |                     |                     |                          |

### Table 33: Results for Performance Governor

| Task                | Runtime<br>ms | Switches | Average<br>delay ms | Maximum<br>delay ms | Maximum delay<br>at      |
|---------------------|---------------|----------|---------------------|---------------------|--------------------------|
| hwrng:50            | 0.038<br>ms   | 1        | avg:<br>0.492 ms    | max:<br>0.492 ms    | max at:<br>4845.200305 s |
| QCMAP_Connectio:817 | 0.086<br>ms   | 1        | avg:<br>0.170 ms    | max:<br>0.170 ms    | max at:<br>4849.760414 s |
| rcu_preempt:7       | 0.393<br>ms   | 4        | avg:<br>0.107 ms    | max:<br>0.260 ms    | max at:<br>4845.220644 s |
| dnsmasq:1518        | 0.205<br>ms   | 1        | avg:<br>0.071 ms    | max:<br>0.071 ms    | max at:<br>4849.760289 s |
| ksoftirqd/0:3       | 0.519<br>ms   | 4        | avg:<br>0.065 ms    | max:<br>0.111 ms    | max at:<br>4845.200338 s |
| diagrebootapp:1543  | 1.479<br>ms   | 10       | avg:<br>0.058 ms    | max:<br>0.094 ms    | max at:<br>4845.620221 s |
| init:1              | 0.409<br>ms   | 2        | avg:<br>0.056 ms    | max:<br>0.062 ms    | max at:<br>4845.490228 s |

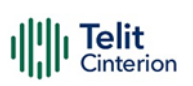

| Task                | Runtime<br>ms | Switches | Average<br>delay ms | Maximum<br>delay ms | Maximum delay<br>at      |
|---------------------|---------------|----------|---------------------|---------------------|--------------------------|
| kworker/u2:3:22     | 0.201<br>ms   | 2        | avg:<br>0.053 ms    | max:<br>0.054 ms    | max at:<br>4852.820223 s |
| fota_redbend:1808   | 0.648<br>ms   | 4        | avg:<br>0.052 ms    | max:<br>0.062 ms    | max at:<br>4845.370228 s |
| qmi_linux_clnt:1168 | 0.137<br>ms   | 1        | avg:<br>0.050 ms    | max:<br>0.050 ms    | max at:<br>4847.836400 s |
| dlt-deamon:1167     | 1.594<br>ms   | 10       | avg:<br>0.049 ms    | max:<br>0.049 ms    | max at:<br>4854.549941 s |
| msm_watchdog:13     | 0.000<br>ms   | 1        | avg:<br>0.044 ms    | max:<br>0.044 ms    | max at:<br>4849.860205 s |
| kworker/u2:7:903    | 0.280<br>ms   | 3        | avg:<br>0.043 ms    | max:<br>0.045 ms    | max at:<br>4854.760232 s |
| sleep:2049          | 8.432<br>ms   | 2        | avg:<br>0.037 ms    | max:<br>0.049 ms    | max at:<br>4855.207040 s |
| kworker/0:13:2036   | 1.339<br>ms   | 13       | avg:<br>0.034 ms    | max:<br>0.050 ms    | max at:<br>4849.943542 s |
| ubifs_bgt0_4:362    | 1.314<br>ms   | 9        | avg:<br>0.033 ms    | max:<br>0.063 ms    | max at:<br>4849.740229 s |
| perf:2048           | 8.859<br>ms   | 1        | avg:<br>0.017 ms    | max:<br>0.017 ms    | max at:<br>4855.207575 s |
| TOTAL               | 25.933<br>ms  | 69       |                     |                     |                          |

## 6.2 Memory Bandwidth and Latencies

The test was carried out using the tiny utility membench which tries to measure the maximum bandwidth of sequential memory accesses and the latency of random memory accesses. Bandwidth is measured by running different assembly codes for the aligned memory blocks and attempting different prefetch strategies.

Bandwidth tests:

Results were obtained on a performance build.

**Note:** 1MB = 1000000 bytes.

**Note:** Results for 'copy' tests show how many bytes can be copied per second (adding together read and written bytes would have provided numbers twice as high).

**Note:** 2-pass copy means we are using a small temporary buffer to first fetch data into it, and only then write it to the destination (source -> L1 cache, L1 cache -> destination).

| Test item                                | Bandwidth   |
|------------------------------------------|-------------|
| C copy backwards                         | 278.3 MB/s  |
| C copy backwards (32 byte blocks)        | 814.5 MB/s  |
| C copy backwards (64 byte blocks)        | 884.5 MB/s  |
| С сору                                   | 847.1 MB/s  |
| C copy prefetched (32 bytes step)        | 859.8 MB/s  |
| C copy prefetched (64 bytes step)        | 884.9 MB/s  |
| C 2-pass copy                            | 783.7 MB/s  |
| C 2-pass copy prefetched (32 bytes step) | 809.1 MB/s  |
| C 2-pass copy prefetched (64 bytes step) | 832.1 MB/s  |
| C fill                                   | 2313.4 MB/s |
| C fill (shuffle within 16 byte blocks)   | 2313.4 MB/s |

### Table 34: Memory Bandwidth Test Results

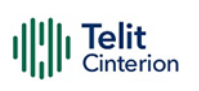

| Test item                                            | Bandwidth   |
|------------------------------------------------------|-------------|
| C fill (shuffle within 32 byte blocks)               | 532.2 MB/s  |
| C fill (shuffle within 64 byte blocks)               | 524.2 MB/s  |
| standard memcpy                                      | 649.4 MB/s  |
| standard memset                                      | 2314.6 MB/s |
| NEON read                                            | 1551.0 MB/s |
| NEON read prefetched (32 bytes step)                 | 1683.8 MB/s |
| NEON read prefetched (64 bytes step)                 | 1773.6 MB/s |
| NEON read 2 data streams                             | 446.1 MB/s  |
| NEON read 2 data streams prefetched (32 bytes step)  | 840.9 MB/s  |
| NEON read 2 data streams prefetched (64 bytes step)  | 887.2 MB/s  |
| NEON copy                                            | 875.3 MB/s  |
| NEON copy prefetched (32 bytes step)                 | 895.2 MB/s  |
| NEON copy prefetched (64 bytes step)                 | 962.1 MB/s  |
| NEON unrolled copy                                   | 871.8 MB/s  |
| NEON unrolled copy prefetched (32 bytes step)        | 913.2 MB/s  |
| NEON unrolled copy prefetched (64 bytes step)        | 928.5 MB/s  |
| NEON copy backwards                                  | 882.0 MB/s  |
| NEON copy backwards prefetched (32 bytes step)       | 897.6 MB/s  |
| NEON copy backwards prefetched (64 bytes step)       | 972.1 MB/s  |
| NEON 2-pass copy                                     | 865.1 MB/s  |
| NEON 2-pass copy prefetched (32 bytes step)          | 909.6 MB/s  |
| NEON 2-pass copy prefetched (64 bytes step)          | 929.5 MB/s  |
| NEON unrolled 2-pass copy                            | 769.5 MB/s  |
| NEON unrolled 2-pass copy prefetched (32 bytes step) | 802.3 MB/s  |
| NEON unrolled 2-pass copy prefetched (64 bytes step) | 837.3 MB/s  |
| NEON fill                                            | 2313.5 MB/s |
| NEON fill backwards                                  | 2313.5 MB/s |
| VFP copy                                             | 866.4 MB/s  |
| VFP 2-pass copy                                      | 788.6 MB/s  |

| Test item                                | Bandwidth   |
|------------------------------------------|-------------|
| ARM fill (STRD)                          | 2313.0 MB/s |
| ARM fill (STM with 8 registers)          | 2314.2 MB/s |
| ARM fill (STM with 4 registers)          | 2314.0 MB/s |
| ARM copy prefetched (incr pld)933.2 MB/s |             |
| ARM copy prefetched (wrap pld)           | 907.6 MB/s  |

### Memory Latency Test

The average time is measured for random memory accesses in buffers of different sizes. The larger the buffer, the more significant the relative contributions of TLB, L1/L2 cache misses, and SDRAM accesses. For extremely large buffer sizes we expect to see the page table walk with several requests to SDRAM for almost all memory access (though 64MiB is not nearly large enough to experience this effect to the full).

**Note:** All numbers represent the extra time, which must be added to the L1 cache latency.

**Note:** Dual random read means that we are simultaneously performing two independent memory accesses at a time. If the memory subsystem cannot handle multiple outstanding requests, a dual random read has the same timings as two single reads performed one after the other.

| Block Size | Single Random Read / Dual Random Read |
|------------|---------------------------------------|
| 1024       | 0.0 ns / 0.0 ns                       |
| 2048       | 0.0 ns / 0.0 ns                       |
| 4096       | 0.0 ns / 0.0 ns                       |
| 8192       | 0.0 ns / 0.0 ns                       |
| 16384      | 0.0 ns / 0.0 ns                       |
| 32768      | 0.0 ns / 0.0 ns                       |
| 65536      | 4.8 ns / 8.3 ns                       |
| 131072     | 7.5 ns / 11.7 ns                      |

### Table 35: Memory Latency Test Results

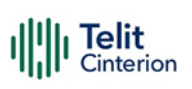

| 262144   | 9.9 ns / 14.6 ns    |
|----------|---------------------|
| 524288   | 76.8 ns / 122.8 ns  |
| 1048576  | 114.8 ns / 163.5 ns |
| 2097152  | 139.0 ns / 184.0 ns |
| 4194304  | 151.4 ns / 193.4 ns |
| 8388608  | 159.2 ns / 200.5 ns |
| 16777216 | 167.7 ns / 212.5 ns |
| 33554432 | 180.6 ns / 235.5 ns |

## 7 Service and Firmware Update

## 7.1 Firmware Update

The Telit Modules firmware is updated through the USB Interface normally used for the AT Commands.

It is recommended to provide a USB interface on the User's Printed Circuit Board (where the Telit Module is soldered) to perform the physical connection between the Telit module and a Windows-based PC. This simple circuitry makes the firmware updating easy when a new firmware version is released.

During the User Application development or evaluation phase of the Telit module, the USB port implemented on the Telit Evaluation Board (Telit EVB) can be used to connect the Telit module to a Windows-based PC on which a dedicated tool for firmware updating is running.

Telit provides the User with two tools to update the module firmware. The following paragraphs describe them.

## **TFI Update**

The firmware update can be performed with a specific software tool supplied by Telit which runs on Windows-based PCs. The program will erase the contents of the flash memory, and then the program will write on the flash memory. The "LE910\_xxx\_TFI.exe" file includes a binary image. The binary image included in the TFI package will be checked with SHA256 hash prior to the start of the TFI firmware update procedure. The TFI will stop updating if data corruption has been detected.

The procedure for updating the TFI is as follows.

- 1. Check **Telit Serial Diagnostics Interface** in your Windows device manager, before updating it with TFI.
  - Ports (COM & LPT)
     Intel(R) Active Management Technology SOL (COM3)
     Telit Serial Diagnostics Interface 0x1201 (COM25)
     Telit Serial NMEA Interface 0x1201 (COM24)
     Telit Serial SAP Interface 0x1201 (COM23)
     USB Serial Port (COM4)
     USB Serial Port (COM5)
- Run LE910 xxx TFI.exe. The windows CMD prompt appears.
   The TFI downloader detects Telit Serial Diagnostics and starts downloading.

| TFI console (V1.11)                                                                                                    |
|----------------------------------------------------------------------------------------------------|
| Update started at Fri Jun 04 15:55:27 2021                                                                                                    |
| File name: C:#Work#LE910Cx#LE910C1-NF_25.20.269-B013_CUST_119_perf_TFl.exe<br>Product: LE910C1-NF<br>Version: 25.20.269-B013_CUST_119_perf                                                  |
| Checking file hash                                                                                                    |
| Starting update process<br>Waiting module<br>Using device COM4<br>Checking module<br>Current version : 25.20.269-B013<br>Read IME1123456789012347<br>Checking CEFS backupCEFS backup exist. |
| with family a sound of more grand and a sound late of measures                                                                                                    |

3. Wait for the end of programming completed message.

| All binaries flashed<br>Rebooting module OKAY |         |
|-----------------------------------------------|---------|
| Firmware update is successful and module will | reboot. |
|                                               |         |
| Total elapsed time : 1 min 22 sec             |         |

The Telit LE910Cx module is now programmed with the new firmware.

## XFP Update

The module firmware update can be performed with the XFP Tool provided by Telit. It runs on Windows-based PCs. It erases the flash memory content, then downloads the new firmware on the flash memory. The XFP firmware image has CRC for each block and this CRC value is transferred to the module with the binary data. The update will be stopped if corrupted data is detected on the module.

The procedure for updating XFP is as follows.

1. Run Xfp.exe. The following window appears.

| fp                                              |                             |                   |
|-------------------------------------------------|-----------------------------|-------------------|
| XO                                              | and Call                    |                   |
|                                                 | 1 St.                       |                   |
| For UC864, CC864, CE910,<br>using the USB port: | DE9x0, xE910-V2, LE9x0;     | products connecte |
| Power on the module, select                     | the Telit Auxiliary Port or | USB and then      |
| For all other products:                         | Ji.                         |                   |
| Power off the module, press                     | Program and then power      | it on when        |
| Changin message appear.                         |                             | Nº G              |
| K                                               |                             | 110               |
| 1                                               | 8 10                        | 2                 |
| 0310                                            |                             |                   |
| • K .                                           | 04                          |                   |
|                                                 | UK                          |                   |

- 2. Click **OK** to continue.
- 3. To download over USB, select **USB** in the port combo box.

| ★ Xfp                  |               | -     |          | ×   |
|------------------------|---------------|-------|----------|-----|
| Port                   | Stream Info   | 25.20 | .002-800 | )7  |
| Speed 230400           | Product Name: | LE910 | 9        |     |
|                        | •             |       | Brow     | rse |
| ALLE A                 |               |       | 0 2      |     |
|                        | Program       |       | ~        |     |
|                        |               |       |          | -   |
|                        |               |       |          |     |
| 0.4                    | 2             | 5     |          |     |
| Press Program to start |               |       |          |     |

4. Alternatively, to download through UART, select the main UART port in the combo box.

| ✓ XFP 4.2.0                |                                                                                                    | _       |      | ×   |
|----------------------------|----------------------------------------------------------------------------------------------------|---------|------|-----|
| Port COM17<br>Speed 230400 | Stream Info     Software Version:     Product Name:                                                                                                    |         |      |     |
| Line Contract              | • K.                                                                                                    | <u></u> | Brov | vse |
| all of                     |                                                                                                    |         | 0 2  | 20  |
|                            | Program                                                                                                    | A-1     |      |     |
| • **                       | , in the second second s |         |      |     |
| Press Program to start     |                                                                                                    |         |      |     |

UART download is supported from version 4.2.0 or higher.

5. Click **Browse** and select the stream binary that you want to use for the upgrade.

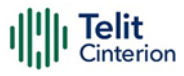

| 🎷 Open                                                    |                     | ×          |
|-----------------------------------------------------------|---------------------|------------|
| ← → ▼ ↑ 📙 « LE91 > 25.20.002-B007_LE910C1_NA_CUST_028 V ♂ | Search 25.20.002-B0 | 07_LE910 🔎 |
| Organize 🔻 New folder                                     |                     | • 🔳 🕐      |
| ConeDrive - Telit Com                                     | Date modified       | Туре       |
| Attachments 25.20.002-B007_LE910C1_NA_CUST_028-C4_STR.bin | 11/22/2018 10:20    | BIN File   |
| Documents                                                 |                     |            |
| Documents 1                                               |                     |            |
| ★ Favorites                                               |                     |            |
| Microsoft Teams Cl                                        |                     |            |
| Notebooks                                                 |                     |            |
| × <                                                       |                     | >          |
| File name: 25.20.002-B007_LE910C1_NA_CUST_028-C4_STR.bin  | All files (*.*)     | $\sim$     |
|                                                           | <u>O</u> pen        | Cancel     |

6. Click Program to start upgrading.

| ☆ Xfp                      |                                                   | _            |           | ×     |
|----------------------------|---------------------------------------------------|--------------|-----------|-------|
| Port COM25<br>Speed 230400 | Stream Info<br>Software Version:<br>Product Name: | 25.2<br>LE91 | 0.002-800 | 07    |
| C:¥Work¥LE910Cx¥25.20.002  | 2-B007_LE910C1_NA_CU                              | ST_0         | Brov      | vse 🔗 |
| alleution                  | Xo                                                |              | o in      |       |
|                            | Program                                           |              |           |       |
|                            |                                                   | X            |           |       |
|                            |                                                   |              |           |       |
| € Miller                   |                                                   |              |           | •     |
| Press Program to start     |                                                   |              |           |       |

Once the module upgrade is successful, the following window appears on the screen.

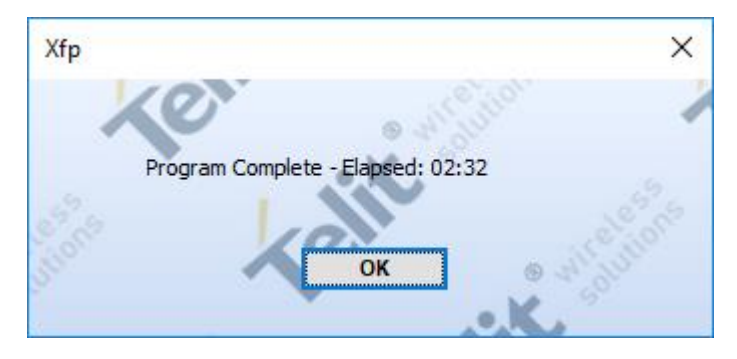

# 8 Acronyms and Abbreviations

### Table 36: Acronyms and Abbreviations

| Acronym | Definition                                                                        |
|---------|-----------------------------------------------------------------------------------|
| ARFCN   | Absolute Radio Frequency Channel Number                                           |
| AT      | Attention command                                                                 |
| BA      | BCCH Allocation                                                                   |
| вссн    | Broadcast Control Channel                                                         |
| CA      | Cell Allocation                                                                   |
| СВМ     | Cell Broadcast Message                                                            |
| CBS     | Cell Broadcast Service                                                            |
| ССМ     | Current Call Meter                                                                |
| CLIR    | Calling Line Identification Restriction                                           |
| CTS     | Clear To Send                                                                     |
| CUG     | Closed User Group                                                                 |
| DCD     | Data Carrier Detect                                                               |
| DCE     | Data Communication Equipment                                                      |
| DCS     | Digital Cellular System                                                           |
| DGPS    | Differential GPS, the use of GPS measurements, which are differentially corrected |
| DNS     | Domain Name System                                                                |
| DSR     | Data Set Ready                                                                    |
| DTE     | Data Terminal Equipment                                                           |
| DTMF    | Dual Tone Multi Frequency                                                         |
| DTR     | Data Terminal Ready                                                               |
| GGA     | GPS Fix data                                                                      |
| GLL     | Geographic Position – Latitude/Longitude                                          |
| GLONASS | Global positioning system maintained by the Russian Space Forces                  |
| GMT     | Greenwich Mean Time                                                               |
| GNSS    | Any single or combined satellite navigation system (GPS, GLONASS and combined     |
|         | GPS/GLONASS)                                                                      |
| GPRS    | Global Packet Radio Service                                                       |
| GPS     | Global Positioning System                                                         |
| GSA     | GPS DOP and Active satellites                                                     |
| GSM     | Global System Mobile                                                              |
| GSV     | GPS satellites in view                                                            |
| HDLC    | High Level Data Link Control                                                      |
| HDOP    | Horizontal Dilution of Precision                                                  |
| IMEI    | International Mobile Equipment Identity                                           |
| IMSI    | International Mobile Subscriber Identity                                          |
| IP      | Internet Protocol                                                                 |
| IRA     | International Reference Alphabet                                                  |
| IWF     | Interworking Function                                                             |
| ME      | Mobile Equipment                                                                  |
| MO      | Mobile Originated                                                                 |
| MT      | either Mobile Terminated or Mobile Terminal                                       |
| NMEA    | National Marine Electronics Association                                           |
| NVM     | Non-Volatile Memory                                                               |
| PCS     | Personal Communication Service                                                    |
| PDP     | Packet Data Protocol                                                              |
| PDU     | Packet Data Unit                                                                  |
| PIN     | Personal Identification Number                                                    |
| PPP     | Point to Point Protocol                                                           |

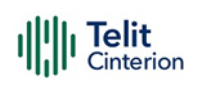

| Acronym | Definition                              |
|---------|-----------------------------------------|
| PUK     | Pin Unblocking Code                     |
| RLP     | Radio Link Protocol                     |
| RMC     | Recommended minimum Specific data       |
| RTS     | Request To Send                         |
| SAP     | SIM Access Profile                      |
| SCA     | Service Center Address                  |
| SMS     | Short Message Service                   |
| SMSC    | Short Message Service Center            |
| SMTP    | Simple Mail Transport Protocol          |
| ТА      | Terminal Adapter                        |
| ТСР     | Transmission Control Protocol           |
| TE      | Terminal Equipment                      |
| UDP     | User Datagram Protocol                  |
| USSD    | Unstructured Supplementary Service Data |
| UTC     | Coordinated Universal Time              |
| VDOP    | Vertical dilution of precision          |
| VTG     | Course over ground and ground speed     |
| WAAS    | Wide Area Augmentation System           |

# 9 Related Documents

Refer to <u>https://dz.telit.com/</u> for current documentation and downloads.

### Table 37: Related Documents

| Ref. | Book Code     | Document Title                                   |
|------|---------------|--------------------------------------------------|
| [1]  | 80502ST10950A | LE910Cx AT Commands Reference Guide              |
| [2]  | 1VV0301249    | Telit EVB (Evaluation Board) User Guide          |
| [3]  | 80000NT11246A | LE910Cx Digital Voice Interface Application Note |
| [4]  | 80502NT11759A | LE910Cx Audio over USB Application Note          |
| [5]  | 80000ST10028A | IP Easy User Guide Application Note              |
| [6]  | 80502NT11769A | LE910Cx Linux device driver Application Note     |
| [7]  | 1VV0301613    | uxfp User Guide                                  |
| [8]  | -             | ETSI GSM 03.38, 23.038                           |
| [9]  | -             | ETSI GSM 07.07, 27.07                            |
| [10] | -             | ETSI GSM 11.11, 51.011, 31.101, 31.102           |
| [11] | -             | ETSI GSM 11.14, 51.014                           |
| [12] | -             | ETSI GSM 27.005                                  |
| [13] | -             | ITU-T Recommendation E.164                       |
| [14] | -             | ITU-T Recommendation V.24                        |

# 10 Document History

### Table 38: Document History

| Revision | Date       | Changes                                                           |
|----------|------------|-------------------------------------------------------------------|
| 14       | 2023-12-05 | Updated document template with new branding style                 |
|          |            | Added LE910C1-APX and LE910C1-SNX to Applicability Table          |
|          |            | Modified clauses:                                                 |
|          |            | 5.2 Application System Overview - RAM Memory - TX (ThreadX)       |
|          |            | 5.4 Advanced Operations - SMS Management - Select SMS Format Type |
| 13       | 2022-04-27 | Minor language and grammar corrections                            |
| 12       | 2022-03-21 | Added clause:                                                     |
|          |            | 4.4.5. Blocking access to AT and USB interfaces                   |
| 11       | 2021-08-11 | Section 4.2.21.4 NTP deleted                                      |
| 10       | 2021-06-04 | Section 4.2.14.2. TX (ThreadX) updated                            |
|          |            | Section 4.2.12. GPIO updated                                      |
| 9        | 2021-04-28 | Minor changes on the language                                     |
|          |            | Minor changes on the layout                                       |
|          |            | Legal Notices updated                                             |
|          |            | Section 4.2.8. Application Development Environment updated        |
|          |            | Section 4.2.14.2. TX (ThreadX) updated                            |
| 8        | 2021-02-05 | Section 4.2.12. GPIO added                                        |
|          |            | Section 4.2.18. Ethernet Interface added                          |
|          |            | Section 4.1 General Functionality and Main Features updated       |
|          |            | Section 4.2. Application system overview updated                  |
|          |            | Section 6.1.1. TFI updated                                        |
|          |            | Section 6.1.2. XFP updated                                        |
|          |            | Section 4.2.16. USB Interface updated                             |
|          |            | Section 4.2.13.1.2. Apps to Modem updated                         |
|          |            | Section 4.2.13.1.1. Apps to external MCU updated                  |
|          |            | Section 4.2.15.1. LE (Linux) updated                              |
|          |            | Section 4.2.12. GPIO-Keys deleted (moved to                       |
|          |            | "80502NT11769A_LE910Cx_Linux_device_driver_Application_Note")     |
| 7        | 2020-09-25 | Section 4.2.10 Wake up Events updated                             |
|          |            | Section 4.2.12. GPIO-Keys updated                                 |
|          |            | Section 4.2.15 USB Interface updated                              |

| Revision | Date       | Changes                                                           |
|----------|------------|-------------------------------------------------------------------|
| 6        | 2020-06-04 | Section 2. LE910Cx Variants added                                 |
|          |            | Section 3.2. Architecture based on ThreadX added                  |
|          |            | Section 3.2.9 Wake up Events updated                              |
|          |            | Applicability table updated                                       |
|          |            | Section 4.1 General Functionality and Main Features updated       |
|          |            | Section 4.2 Application system overview updated                   |
|          |            | Section 4.2.10 SPI updated                                        |
|          |            | Section 4.2.11. GPIO-Keys updated                                 |
|          |            | Section 4.2.12 Serial Interfaces updated                          |
|          |            | Section 4.2.14 UART updated                                       |
|          |            | Section 4.2.15 USB Interface updated                              |
|          |            | Section 4.2.16 HSIC Interface updated                             |
|          |            | Section 4.2.17. SD/MMC Interface updated                          |
|          |            | Section 4.2.18. RTC updated                                       |
|          |            | Section 4.2.22. Power Management updated                          |
|          |            | Section 4.3.2. Command Response Timeout updated                   |
|          |            | Section 4.4.4.4 NMEA 0183 updated                                 |
|          |            | Section 4.4.4.2. LE910Cx Serial Ports updated                     |
|          |            | Section 4.4.4.5. Checking GNSS Device Functionality updated       |
|          |            | Section 4.5.1.2 Standard ECM/RNDIS updated                        |
|          |            | Section 4.5.1.3 MBIM/RmNet updated                                |
|          |            | Section 4.5.8 Data Concurrency updated                            |
|          |            | Section 4.2.10 Wake up Events updated                             |
| 5        | 2020-01-31 | Section 3.2.17. SD/MMC Interface added                            |
|          |            | Section 3.2.11. GPIO-Keys updated                                 |
|          |            | Section 3.3.6. Network Checking updated                           |
|          |            | Section 3.2.9. Wake up Events updated                             |
| 4        | 2019-11-21 | Section 3.2.9. Wake up Events added                               |
|          |            | Section 3.2.10. GPIO-Keys updated                                 |
|          |            | Section 3.3.6. Network Checking updated                           |
| 3        | 2019-09-27 | Section 3.2.15. HSIC Interface added                              |
|          |            | Section 3.2.14. USB Interface updated                             |
|          |            | Section 3.2.9. SPI updated                                        |
|          |            | Section 3.3.2. Command Response Timeout updated                   |
| 2        | 2019-06-28 | Section 3.3.5.8. Preferred Operator List, added                   |
|          |            | Section 3.3.6. Network Checking added                             |
|          |            | Section 3.2.14. USB Interface, updated                            |
|          |            | Section 3.3.4.1. RAT selection updated                            |
|          |            | Section 3.2.1.1 Added LE910C1-EU 4Gbit memory information updated |
| 1        | 2019-01-31 | Initial version                                                   |

From Mod.0818 Rev.11

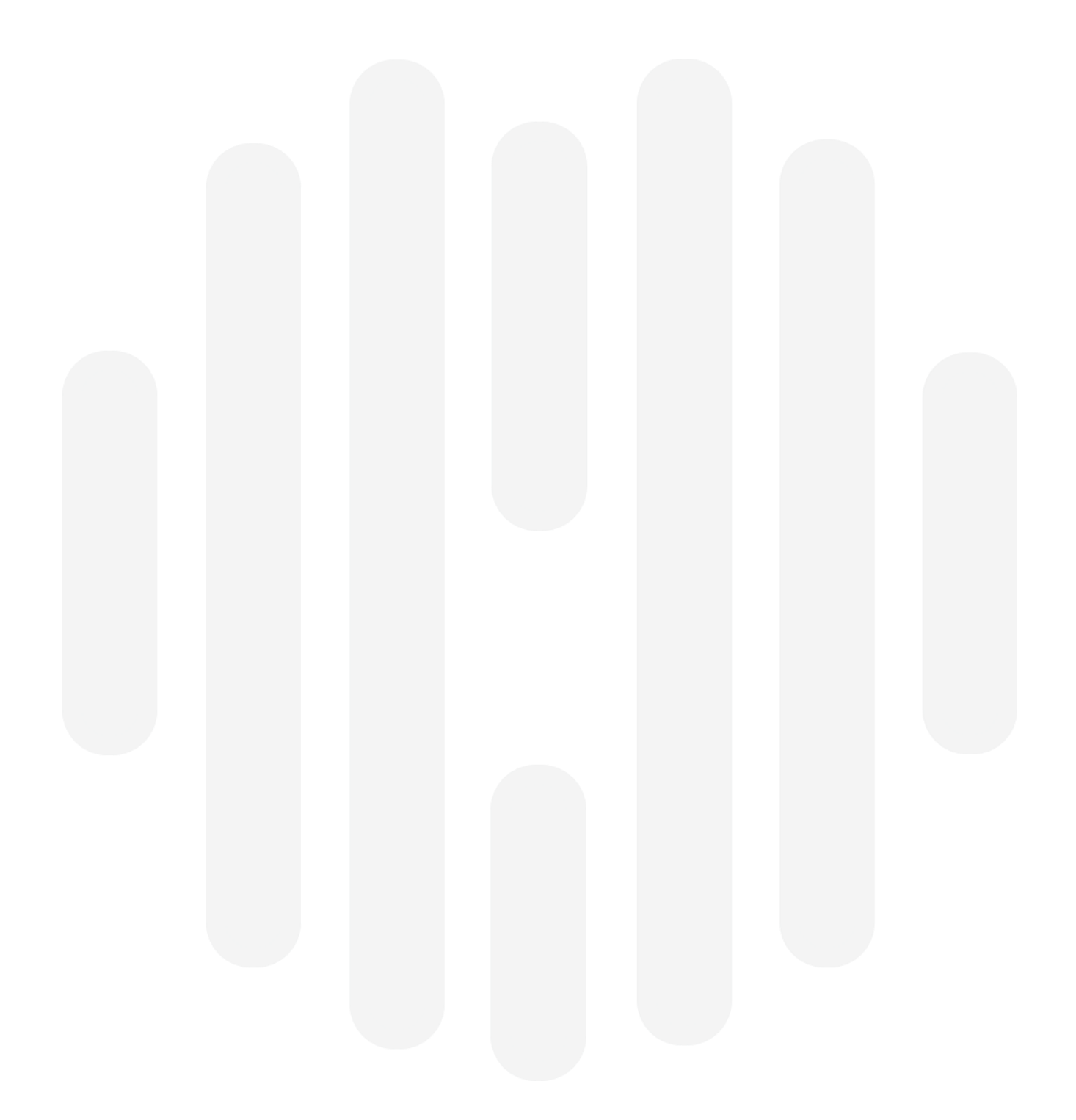

© Telit 2023 All rights reserved.

# **Technical Documentation**

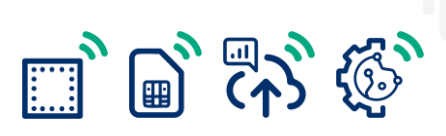